## LAUNDRY CENTER TECH DATA SHEET

#### This information is intended for Qualified Technicians Only. CAUTION: UNLESS OTHERWISE DIRECTED, DISCONNECT ELECTRICAL CURRENT BEFORE SERVICING

#### TABLE OF CONTENTS

| Washer Diagnostic Mode       | 2   |
|------------------------------|-----|
| Washer Diagnostic Mode Tests | 3   |
| Reading Washer Error Codes   |     |
| Washer Error Codes           | 5-7 |
| Dryer Diagnostic Mode        | 8   |
| Dryer Diagnostic Mode Tests  | 9   |
| Reading Dryer Error Codes    | 10  |
|                              |     |

| Dryer Error Codes                         | 11-12 |
|-------------------------------------------|-------|
| Français                                  | 13    |
| Español                                   |       |
| 3 cycle Washer Wiring Diagram             | 37    |
| 9 cycle Washer Wiring Diagram             | 38    |
| 3 & 9 Cycle Gas Dryer Wiring Diagram      | 39    |
| 3 & 9 Cycle Electric Dryer Wiring Diagram | 40    |

#### 8 Cycle Laundry Center

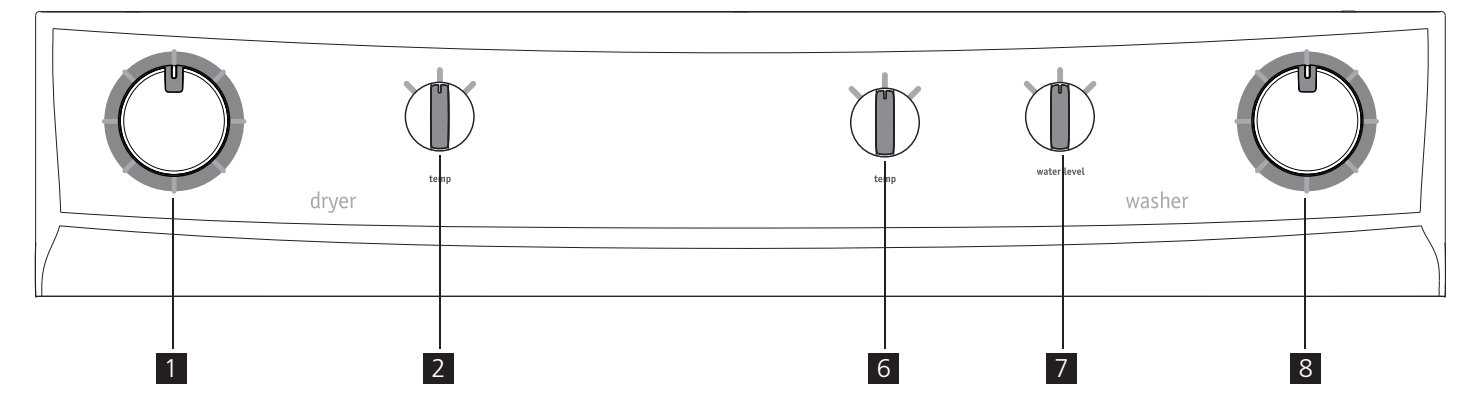

#### 9 Cycle Laundry Center

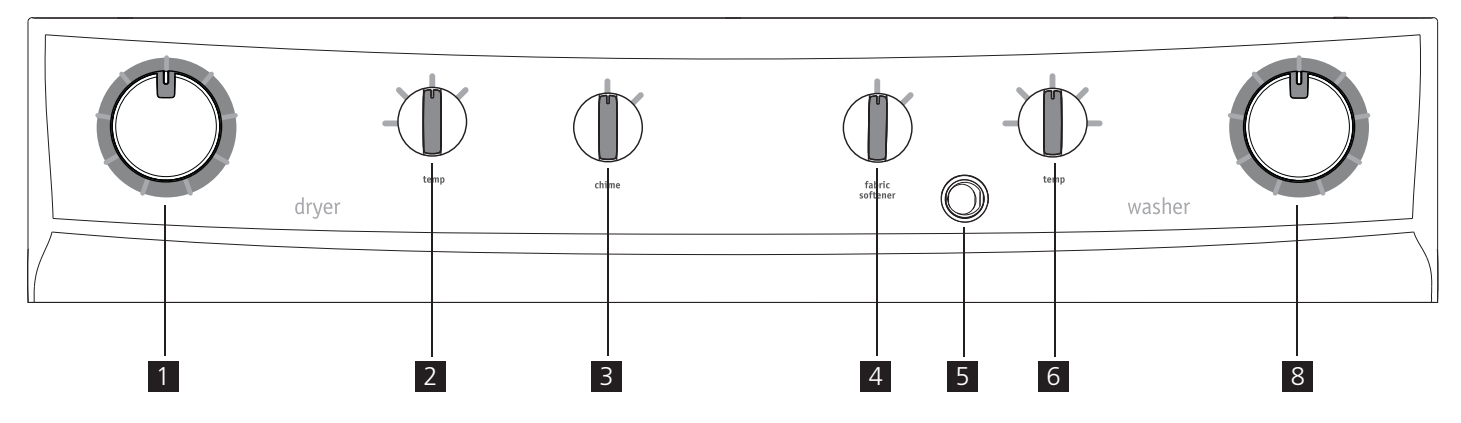

| 1 | dryer cycle selector   |
|---|------------------------|
| 2 | dryer temp knob        |
| 3 | dryer chime button     |
| 4 | fabric softener switch |

| 5 | energy saver switch   |
|---|-----------------------|
| 6 | washer temp knob      |
| 7 | water level knob      |
| 8 | washer cycle selector |

www.frigidaire.com USA 1-800-944-9044

www.frigidaire.ca Canada 1-800-265-8352

A03225302B (1605)

## Diagnostic Mode

If you have access to outlet receptacle...

| Full Control                                                              | 1.                      | Unplug unit.                                                                                                    |                          |  |  |  |
|---------------------------------------------------------------------------|-------------------------|----------------------------------------------------------------------------------------------------|--------------------------|--|--|--|
|                                                                           | 2.                      | While unit is unplugged, place cycle selector knob in <b>presoak</b> .                                                                                                    |                          |  |  |  |
| Reset                                                                     | 3.                      | Position <b>temp</b> knob in any position except far left position.                                                                                                    | temp                     |  |  |  |
|                                                                           | 4.                      | Plug in unit and within 15 seconds, complete all of the following instructions to enter Diagnostic Mode.                                                                                                    |                          |  |  |  |
| Ent                                                                       | 1.                      | Turn <b>temp</b> knob all the way to the left.                                                                                                    | temp                     |  |  |  |
| ering Diag                                                                | 2.                      | Turn <b>temp</b> knob all the way to the right.<br>Press and release the cycle selector knob.                                                                                                    | temp<br>presoak          |  |  |  |
| gnostic Mode                                                              | 3.                      | Turn <b>temp</b> knob all the way to the left.<br>Press and release the cycle selector knob.<br>You will hear one long beep to indicate you<br>are in Diagnostic mode.                                                                                       | remp<br>presoak          |  |  |  |
|                                                                           | 4.                      | Turn cycle selector knob to the 12:00 o'clock<br>position. This is position zero for the diag-<br>nostics mode. Refer to the tech data sheet<br>for sequence of operation per the cycle<br>selector knob position.                                           | position 0               |  |  |  |
| 4                                                                         | N                       | DTE                                                                                                    | Q                        |  |  |  |
| If left<br>5 mir<br>Mode                                                  | t una<br>nutes<br>e and | attended in Diagnostic Mode for more than<br>s, the unit will automatically exit Diagnostic<br>d return to normal functionality.                                                                                                    |                          |  |  |  |
| Exiting Diagnostics                                                       | 1.                      | Turn the cycle selector switch to the number<br>1 position as defined by the tech data sheet<br>and immediately press and hold the cycle<br>selector knob for 10 seconds.<br>You will hear three short beeps to indicate<br>you have exited Diagnostic mode. | position 1<br>position 1 |  |  |  |
| 4                                                                         | N                       | OTE                                                                                                    |                          |  |  |  |
| You may also unplug the unit and wait 10 seconds to exit Diagnostic Mode. |                         |                                                                                                    |                          |  |  |  |
| It will enter normal functionality when plugged back in.                  |                         |                                                                                                    |                          |  |  |  |

No access to outlet receptacle...

| F٢                       | 1.                      | Wake up unit.                                                                                                    |                          |
|--------------------------|-------------------------|----------------------------------------------------------------------------------------------------|--------------------------|
| ll Control F             | 2.                      | Place cycle selector knob in <b>presoak</b> .                                                                                                    | presoak                  |
|                          | 3.                      | Position <b>temp</b> knob all the way to the left.                                                                                                    | temp                     |
| Reset                    | 4.                      | Press and hold cycle selector knob for 10 seconds. Release cycle selector.                                                                                                    | presoak                  |
|                          |                         | Turn <b>temp</b> knob all the way to the right.<br>Press and release the cycle selector knob.                                                                                                    | temp                     |
|                          | 5.                      | You will hear three short beeps to indicate<br>you completed Full Control Reset. Within 15<br>seconds, complete all of the following instruc-<br>tions to enter Diagnostic Mode.                                   | presoak                  |
| Ento                     | 1.                      | Turn <b>temp</b> knob all the way to the left.                                                                                                    | temp                     |
| tering Diagnostic Mode   | 2.                      | Turn <b>temp</b> knob all the way to the right.<br>Press and release the cycle selector knob.                                                                                                    | resoak                   |
|                          | 3.                      | Turn <b>temp</b> knob all the way to the left.<br>Press and release the cycle selector knob.<br>You will hear one long beep to indicate you<br>are in Diagnostic mode.                                             | resoak                   |
|                          | 4.                      | Turn cycle selector knob to the 12:00 o'clock<br>position. This is position zero for the diag-<br>nostics mode. Refer to the tech data sheet<br>for sequence of operation per the cycle<br>selector knob position. | position 0               |
| Ļ                        | N                       | OTE                                                                                                    | e:                       |
| If left<br>5 mir<br>Mode | t una<br>nutes<br>e anc | attended in Diagnostic Mode for more than<br>s, the unit will automatically exit Diagnostic<br>d return to normal functionality.                                                                                   | X                        |
| Exiting Diagno           | 1.                      | Turn the cycle selector switch to the number<br>1 position as defined by the tech data sheet<br>and immediately press and hold the cycle<br>selector knob for 10 seconds.                                          | position 1<br>position 1 |
| ostics                   |                         | you will hear three short beeps to indicate you have exited Diagnostic mode.                                                                                                    | D                        |

#### **Diagnostic Mode Tests**

## IMPORTANT

All of the tests listed below should be performed with an empty tub. No balancing algorithms are performed by the motor control board, so anything left in the tub will cause a serious out-of-balance situation and potential damage to the washer as it reaches higher spin speeds.

| MODE<br>NUMBER | CYCLE SELEC-<br>TOR POSITION                 | 8 CYCLE<br>WASHER | 9 CYCLE<br>WASHER | TEST                                                                                                    |
|----------------|----------------------------------------------|-------------------|-------------------|----------------------------------------------------------------------------------------------------|
| pre-test       | 12 O'Clock                                   | position 0        | position 0        | At "position 0" chime will beep and main board control LED will blink repeat-<br>edly.                                                                                                    |
| 1.             | one click<br>clockwise from<br>12 O'Clock    | position 1        | position 1        | Turn the cycle selector knob one click away from 12 O'Clock position. The lid lock will activate and the hot water solenoid will activate and hot water should enter the tub.                                                                                                    |
| 2.             | two clicks<br>clockwise from<br>12 O'Clock   | position 2        | position 2        | Turn the cycle selector knob two clicks away from 12 O'Clock position. The cold water solenoid will activate and cold water should enter the tub. If unit is equipped with fabric softener option, the softener dispenser solenoid will activate and the fabric softener chamber will fill up with cold water as it siphons. |
| 3.             | three clicks<br>clockwise from<br>12 O'Clock | position 3        | position 3        | Turn the cycle selector knob three clicks away from 12 O'Clock position. The lid lock will deactivate and the lid can be opened.                                                                                                    |
| 4.             | four clicks<br>clockwise from<br>12 O'Clock  | position 4        | position 4        | Turn the cycle selector knob four clicks away from 12 O'Clock position. The lid lock will activate and both the hot and cold water solenoids will activate fill the tub to a certain level. After the pressure sensor has been satisfied, agitation will begin and the recirculation pump (if equipped) will turn on.        |
| 5.             | five clicks<br>clockwise from<br>12 O'Clock  | position 5        | position 5        | Turn the cycle selector knob five clicks away from 12 O'Clock position. All motor movement will stop, and only the drain pump will activate, draining out any water in the tub.                                                                                                    |
| 6.             | six clicks<br>clockwise from<br>12 O'Clock   | position 6        | position 6        | Turn the cycle selector knob six clicks away from 12 O'Clock position. The drain pump turns on and the washer goes to high spin. Spin should always happen in the counterclockwise direction of the tub.                                                                                                    |
| 7.             | seven clicks<br>clockwise from<br>12 O'Clock | position 7        | position 7        | Turn the cycle selector knob seven clicks away from 12 O'Clock position. The control will signal the last 5 error codes and software version with "00" being no error. Refer to section "Reading Error Codes" and "Error Code Chart".                                                                                        |

#### **Reading Error Codes**

- 1. Error codes can only be read while in Diagnostic Mode.
- 2. Most recent error code will be communicated first.
- 3. Press the cycle selector knob to cycle (one-at-a-time) through the five most recent error codes.
- 4. No beeps and no LED flashes (inside cabinet on main board control) signifies no error codes.
- 5. To clear all error codes, press and hold the cycle selector knob for 5 seconds.

| ERROR<br>NOTIFICATION                          | 8 CYCLE<br>WASHER | 9 CYCLE<br>WASHER | FIRST DIGIT OF ERROR CODE                                                                                                    | 2 SECOND PAUSE BE-<br>FORE SECOND DIGIT | SECOND DIGIT OF ERROR CODE                                                                                                    |
|------------------------------------------------|-------------------|-------------------|----------------------------------------------------------------------------------------------------|-----------------------------------------|----------------------------------------------------------------------------------------------------|
| BEEPS                                          | ~                 | ~                 | SHORT PAUSE<br>BETWEEN EACH BEEP           1 BEEP = 1         10 BEEPS = A           2 BEEPS = 2         11 BEEPS = B           3 BEEPS = 3         12 BEEPS = C           4 BEEPS = 4         13 BEEPS = D           5 BEEPS = 5         14 BEEPS = E           6 BEEPS = 6         15 BEEPS = F           7 BEEPS = 7         16 BEEPS = G           8 BEEPS = 8         17 BEEPS = H           9 BEEPS = 9         18 BEEPS = I | ✓                                       | SHORT PAUSE           BETWEEN EACH BEEP           1 BEEP = 1         10 BEEPS = A           2 BEEPS = 2         11 BEEPS = B           3 BEEPS = 3         12 BEEPS = C           4 BEEPS = 4         13 BEEPS = D           5 BEEPS = 5         14 BEEPS = E           6 BEEPS = 6         15 BEEPS = F           7 BEEPS = 7         16 BEEPS = G           8 BEEPS = 8         17 BEEPS = H           9 BEEPS = 9         18 BEEPS = I |
| LED ON MAIN<br>BOARD CONTROL<br>INSIDE CABINET | ~                 | ~                 | SHORT PAUSE<br>BETWEEN EACH FLASH<br>1 FLASH = 1 10 FLASHES = A<br>2 FLASHES = 2 11 FLASHES = B<br>3 FLASHES = 3 12 FLASHES = C<br>4 FLASHES = 4 13 FLASHES = D<br>5 FLASHES = 5 14 FLASHES = E<br>6 FLASHES = 6 15 FLASHES = F<br>7 FLASHES = 7 16 FLASHES = G<br>8 FLASHES = 8 17 FLASHES = H<br>9 FLASHES = 9 18 FLASHES = I                                                                                                    | ✓                                       | SHORT PAUSE<br>BETWEEN EACH FLASH<br>1 FLASH = 1 10 FLASHES = A<br>2 FLASHES = 2 11 FLASHES = B<br>3 FLASHES = 3 12 FLASHES = C<br>4 FLASHES = 4 13 FLASHES = D<br>5 FLASHES = 5 14 FLASHES = E<br>6 FLASHES = 6 15 FLASHES = F<br>7 FLASHES = 7 16 FLASHES = F<br>8 FLASHES = 8 17 FLASHES = H<br>9 FLASHES = 9 18 FLASHES = 1                                                                                                    |

#### Error Code Example: "E5C - Voltage too high on main board"

| NOTIFICATION TYPE                              | COMMUNICATION                      | REPETITION OF COMMUNICATION SEQUENCE                                                                         |
|------------------------------------------------|------------------------------------|----------------------------------------------------------------------------------------------------|
| BEEPS                                          | 5 BEEPS, BRIEF PAUSE, 12 BEEPS     | SEQUENCE COMMUNICATED ONCE. REMAINS SILENT UNTIL CYCLE SELEC-<br>TOR IS PRESSED FOR NEXT CODE.               |
| LED ON MAIN BOARD<br>CONTROL INSIDE<br>CABINET | 5 FLASHES, BRIEF PAUSE, 12 FLASHES | SEQUENCE REPEATS AFTER 2 SECOND PAUSE. CONTINUES REPEATING<br>UNTIL CYCLE SELECTOR IS PRESSED FOR NEXT CODE. |

#### **Error Codes**

| Error<br>Code | Error Description                                                  | Fault                                                                                                    | Possible Cause                                                                                                    | Machine Action/<br>Status          | Action to<br>Clear*      |
|---------------|--------------------------------------------------------------------|----------------------------------------------------------------------------------------------------|----------------------------------------------------------------------------------------------------|------------------------------------|--------------------------|
| E11           | <ul> <li>Difficulties in<br/>water fill for<br/>washing</li> </ul> | <ul> <li>Water fill takes too<br/>long         <ul> <li>(timeout occurs before<br/>reaching target water<br/>level)</li> </ul> </li> </ul> | <ul> <li>Tap closed or water flow too low</li> <li>Wrong drain pipe position (siphon)</li> <li>Water leak</li> <li>Water inlet valve</li> <li>Pressure switch</li> <li>Wiring or main board</li> </ul> | Cycle Paused                       | START<br>RESET           |
| E13           | Water leakage                                                      | <ul> <li>Water refills too many<br/>times during the cycle<br/>(maximum water<br/>quantity reached)</li> </ul>                             | <ul> <li>Wrong drain pipe position (siphon)</li> <li>Water leak</li> <li>Water flow too low</li> <li>Water inlet valve</li> <li>Pressure sensor or hose</li> </ul>                                     | Cycle Paused                       | START<br>ON/OFF<br>RESET |
| E21           | <ul> <li>Difficulties in<br/>draining for<br/>washing</li> </ul>   | <ul> <li>Water draining takes<br/>too long         <ul> <li>(timed during each<br/>drain)</li> </ul> </li> </ul>                           | <ul> <li>Drain pipe blocked</li> <li>Drain pump defective or rotor locked</li> <li>Pressure switch defective or blocked</li> <li>Drain pump not energized (wiring or main board)</li> </ul>            | Cycle Paused<br>(after 2 attempts) | START<br>RESET           |
| E31           | <ul> <li>Electronic<br/>Pressure<br/>Sensor faulty</li> </ul>      | Frequency of electronic<br>pressure sensor out of<br>limits                                                                                | <ul><li>Pressure sensor</li><li>Wiring or main board</li></ul>                                                                                                    | Cycle Abort                        | RESET                    |
| E32           | Electronic     Pressure     Sensor     calibration     problems    | <ul> <li>Frequency of electronic<br/>pressure sensor not<br/>stable during draining<br/>phase</li> </ul>                                   | <ul> <li>Water inlet valve</li> <li>Pressure sensor</li> <li>Drain pipe blocked</li> <li>Drain pump, wiring or main board</li> </ul>                                                                   | Cycle Paused                       | START<br>RESET           |
| E35           | Water Overload                                                     | <ul> <li>Pressure sensor over<br/>maximum water level</li> </ul>                                                                           | <ul><li> Pressure sensor hose blocked</li><li> Water inlet valve</li></ul>                                                                                                    | Cycle Abort<br>Safety Drain        |                          |
| E41           | Lid opened                                                         | <ul> <li>Lid not locked after 3<br/>attempts</li> </ul>                                                                                    | <ul><li>Lid lock</li><li>Wiring or main board</li></ul>                                                                                                    | Cycle Paused                       | START<br>RESET           |
| E42           | Lid lock device<br>failure                                         | <ul> <li>Lid will not unlock after<br/>3 attempts</li> </ul>                                                                               | <ul><li>Lid lock</li><li>Low input AC voltage</li><li>Wiring</li></ul>                                                                                                    | Cycle Paused                       | START<br>RESET           |
| E43           | Lid lock device<br>triac failure                                   | <ul> <li>Lid lock triac sensing<br/>and triac control status<br/>difference</li> </ul>                                                     | <ul><li>Lid lock</li><li>Wiring or main board</li></ul>                                                                                                    | Cycle Abort<br>Safety Drain        | RESET                    |
| E44           | <ul> <li>Lid closed<br/>sensing failure</li> </ul>                 | <ul> <li>Wrong input signal to<br/>microprocessor</li> </ul>                                                                               | Wiring or main board                                                                                                    | Cycle Abort<br>Safety Drain        | RESET                    |
| E45           | <ul> <li>Lid triac<br/>sensing failure</li> </ul>                  | <ul> <li>Incorrect triac sense<br/>signal</li> </ul>                                                                                       | Wiring or main board                                                                                                    | Cycle Abort<br>Safety Drain        | RESET                    |
| E55           | Motor under-<br>speed failure                                      | During spin, the motor<br>speed is lower than the<br>target for 2 minutes                                                                  | <ul> <li>Foam or drum weight overload</li> <li>Drum mechanical drag</li> <li>Motor</li> <li>Drain pump</li> </ul>                                                                                      | Cycle Abort                        | ON/OFF<br>RESET          |
| E58           | Motor Control<br>Board over<br>current                             | High current on motor<br>phase (>4.5A)                                                                                                    | <ul> <li>Foam or drum weight overload</li> <li>Motor</li> <li>Wiring or Motor Control Board</li> </ul>                                                                                                 | Cycle Abort                        | ON/OFF<br>RESET          |

\* START = press the selector now to start the cycle

RESET = press the selector knob for 5 sec

ON/OFF = power off reset (POR), unplug unit for a 5 - 8 seconds and plug back in

#### Error Codes, continued

| Error<br>Code | Error Description                                                              | Fault                                                                                                    | Possible Cause                                                                                                    | Machine Action/<br>Status                                                                 | Action to<br>Clear*      |
|---------------|--------------------------------------------------------------------------------|----------------------------------------------------------------------------------------------------|----------------------------------------------------------------------------------------------------|-------------------------------------------------------------------------------------------|--------------------------|
| E59           | <ul> <li>Motor Control<br/>Board not<br/>following</li> </ul>                  | <ul> <li>No rotation detected<br/>for 3 seconds</li> </ul>                                                      | <ul> <li>Drum mechanical locked</li> <li>Motor</li> <li>Wiring or Motor Control Board</li> </ul>                         | Cycle Abort                                                                               | ON/OFF<br>RESET          |
| E5A           | <ul> <li>Motor Control<br/>Board heating</li> </ul>                            | <ul> <li>High temperature on<br/>heat sink (&gt;88°C) or<br/>NTC of motor control<br/>board open</li> </ul>     | <ul><li>Drum weight overload</li><li>Motor Control Board</li><li>Motor</li></ul>                                         | Cycle Abort                                                                               | ON/OFF<br>RESET          |
| E5H           | <ul> <li>Motor Control<br/>Board heating</li> </ul>                            | <ul> <li>DC bus voltage below<br/>the minimum (175V)</li> </ul>                                                 | <ul> <li>Low input AC voltage</li> <li>Wiring or motor control board</li> <li>Main board</li> </ul>                      | Cycle Abort                                                                               | ON/OFF<br>RESET          |
| E5C           | <ul> <li>Motor Control<br/>Board over<br/>voltage</li> </ul>                   | <ul> <li>DC bus voltage above<br/>the maximum (430V)</li> </ul>                                                 | <ul><li>High input AC voltage</li><li>Motor control board</li></ul>                                                      | Cycle Abort                                                                               | ON/OFF<br>RESET          |
| E5D           | <ul> <li>Motor Control<br/>Board unknown<br/>message</li> </ul>                | <ul> <li>Message received by<br/>Motor Control Board is<br/>not correct</li> </ul>                              | <ul> <li>Communication wiring</li> <li>Motor Control Board</li> <li>Main board</li> <li>Software not matching</li> </ul> | None                                                                                      |                          |
| E5E           | <ul> <li>Motor Control<br/>Board-MB<br/>communication<br/>incorrect</li> </ul> | <ul> <li>Communication<br/>between Motor Control<br/>Board and main board<br/>incorrect</li> </ul>              | <ul> <li>Wiring</li> <li>Motor Control Board</li> <li>Main board</li> <li>User interface board</li> </ul>                | Cycle ends                                                                                | ON/OFF<br>RESET          |
| E5F           | <ul> <li>Motor Control<br/>Board fault</li> </ul>                              | <ul> <li>Motor Control Board is<br/>continuously in reset</li> </ul>                                            | <ul><li>Wiring</li><li>Motor Control Board</li><li>Main board</li></ul>                                                  | Cycle ends                                                                                | ON/OFF<br>RESET          |
| E71           | <ul> <li>Washing NTC<br/>failure</li> </ul>                                    | <ul> <li>Wrong input signal to<br/>microprocessor</li> <li>(open circuit or short<br/>circuit)</li> </ul>       | <ul><li>Wiring open</li><li>Washing NTC</li><li>Wiring or main board</li></ul>                                           | Water load not<br>temperature<br>controlled                                               | START<br>RESET           |
| E87           | User interface<br>microcontroller<br>fault                                     | <ul> <li>User interface<br/>microcontroller<br/>damaged</li> </ul>                                              | User interface                                                                                                    | No actions to<br>be performed.<br>If still present<br>replace the User<br>Interface Board | START<br>ON/OFF<br>RESET |
| E91           | User Interface-<br>Main Board<br>communication<br>error                        | <ul> <li>Communication<br/>problem between user<br/>interface and main<br/>board</li> </ul>                     | <ul> <li>Wiring</li> <li>User interface</li> <li>Main Board</li> <li>Motor control board</li> </ul>                      | No actions                                                                                | RESET                    |
| E92           | User Interface-<br>Main Board<br>protocol<br>incongruence<br>error             | <ul> <li>Protocol<br/>communication<br/>between user interface<br/>and main board not<br/>compatible</li> </ul> | <ul><li>Main board</li><li>User interface board</li></ul>                                                                | Cycle blocked                                                                             | OFF/ON                   |
| E93           | <ul> <li>Machine<br/>configuration<br/>error</li> </ul>                        | Incorrect configuration     of appliance                                                                        | Main board                                                                                                    | Cycle blocked                                                                             | OFF/ON                   |

\* START = press the selector now to start the cycle

RESET = press the selector knob for 5 sec

ON/OFF = power off reset (POR), unplug unit for a 5 - 8 seconds and plug back in

## Error Codes, continued

| Error<br>Code | Error Description                                                                          | Fault                                                                                                    | Possible Cause                                                                                                | Machine Action/<br>Status                       | Action to<br>Clear*      |
|---------------|--------------------------------------------------------------------------------------------|----------------------------------------------------------------------------------------------------|----------------------------------------------------------------------------------------------------|-------------------------------------------------|--------------------------|
| E94           | <ul> <li>Cycle<br/>configuration<br/>error</li> </ul>                                      | <ul> <li>Incorrect configuration<br/>of washing cycles</li> </ul>                                                 | Main board                                                                                                    | Cycle blocked                                   | OFF/ON                   |
| E97           | <ul> <li>Incongruence<br/>between<br/>selector<br/>and cycles<br/>configuration</li> </ul> | <ul> <li>Incongruence between<br/>program selector and<br/>cycle configuration</li> </ul>                         | • Main board                                                                                                  | Cycle blocked                                   | RESET                    |
| E98           | <ul> <li>Motor control<br/>board-main<br/>board software<br/>error</li> </ul>              | <ul> <li>Protocol<br/>communication<br/>between Motor Control<br/>Board and main board<br/>not aligned</li> </ul> | <ul><li>Main board</li><li>Motor control board</li></ul>                                                      | Cycle blocked                                   | OFF/ON                   |
| E9C           | <ul> <li>User interface<br/>configuration<br/>fault</li> </ul>                             | <ul> <li>Configuration wrongly<br/>or not received</li> </ul>                                                     | User interface                                                                                                | No actions                                      | ON/OFF<br>START<br>RESET |
| EB1<br>(EH1)  | <ul> <li>Power supply<br/>frequency out<br/>of limits</li> </ul>                           | <ul> <li>Power supply period<br/>lower/higher than<br/>configured values</li> </ul>                               | <ul><li>AC input</li><li>Main board</li></ul>                                                                 | Wait for improved<br>power supply<br>conditions | OFF/ON                   |
| EB2<br>(EH2)  | <ul> <li>Power supply<br/>voltage too<br/>high</li> </ul>                                  | <ul> <li>MAIN_V sensing input<br/>voltage value greater<br/>than configured value</li> </ul>                      | <ul><li>High AC input voltage</li><li>Main board</li></ul>                                                    | Wait for improved<br>power supply<br>conditions | OFF/ON                   |
| EB3<br>(EH3)  | Power supply<br>voltage too low                                                            | <ul> <li>MAIN_V sensing input<br/>voltage value lower<br/>than configured value</li> </ul>                        | <ul><li>Low AC input voltage</li><li>Main board</li></ul>                                                     | Wait for improved<br>power supply<br>conditions | OFF/ON                   |
| EBE<br>(EHE)  | <ul> <li>Motor control<br/>board relay<br/>failure</li> </ul>                              | <ul> <li>Incongruence between<br/>safeties relay sensing<br/>and Motor Control<br/>Board relay status</li> </ul>  | <ul><li>Motor Control Board Relay defective</li><li>Wiring or main board</li></ul>                            | Safety drain<br>Cycle abort                     | RESET                    |
| EBF<br>(EHF)  | <ul> <li>Motor control<br/>board relay<br/>sensing failure</li> </ul>                      | <ul> <li>Input voltage value on<br/>microprocessor always<br/>to 0V or to 5V</li> </ul>                           | Main board                                                                                                    | Safety drain<br>Cycle abort                     | RESET                    |
| EC6           | Clutch alarm                                                                               | <ul> <li>Clutch positioning<br/>timeout to reach<br/>or failure to stay in<br/>desired position</li> </ul>        | <ul> <li>Clutch mechanism failure</li> <li>Main board defective</li> <li>Wiring/connection problem</li> </ul> | Cycle abort                                     |                          |
| EC7           | Clutch triac<br>sensing failure                                                            | <ul> <li>The sensing of the<br/>clutch triac is out of<br/>the limits</li> </ul>                                  | <ul><li>Clutch mechanism failure</li><li>Main board</li><li>Wiring/connection problem</li></ul>               | Cycle abort                                     |                          |
| EF2           | Foam warning                                                                               | <ul> <li>Suds lock detected<br/>during spin phase at<br/>the end of the washing<br/>phase</li> </ul>              | <ul> <li>Incorrect or excessive detergent</li> <li>Drain pipe blocked or clogged</li> </ul>                   | Alarm is silent<br>and the cycle is<br>extended |                          |
| EF6           | Safety reset                                                                               | <ul> <li>Main board<br/>microcontroller<br/>damaged</li> </ul>                                                    | Main Board                                                                                                    | No actions                                      |                          |

\* START = press the selector now to start the cycle

RESET = press the selector knob for 5 sec

ON/OFF = power off reset (POR), unplug unit for a 5 - 8 seconds and plug back in

# **ENGLISH - DRYER**

#### **Diagnostic Mode**

If you have access to outlet receptacle...

| F                                                                         |                                                |                                                                                                    |               |        | Ŀ                      | 1.                                                 | Wake up unit.                                                                                                    |              |
|---------------------------------------------------------------------------|------------------------------------------------|----------------------------------------------------------------------------------------------------|---------------|--------|------------------------|----------------------------------------------------|----------------------------------------------------------------------------------------------------|--------------|
|                                                                           | 1.                                             | . onpiug unit.                                                                                                    |               |        |                        |                                                    |                                                                                                    | Õ            |
| ontrol                                                                    | 2.                                             | While unit is unplugged, place cycle selector knob in <b>casual</b> .                                                                                                    | Casual        |        | ontrol                 | 2.                                                 | Place cycle selector knob in <b>normal</b> .                                                                                     | normal       |
| Re                                                                        |                                                |                                                                                                    |               | Re     | 3.                     | Position <b>temp</b> knob all the way to the left. | temp                                                                                                    |              |
| set                                                                       | 3.                                             | far left position.                                                                                                    | temp          |        | set                    |                                                    | Press and hold cycle selector knob for 10<br>seconds. You will hear three short beeps to                                         | 10010        |
|                                                                           | 4.                                             | Plug in unit and within 15 seconds, complete all of the following instructions to enter Diagnostic Mode.                                                                                                    |               |        |                        | 4.                                                 | indicate you completed Full Control Reset.<br>Release cycle selector.                                                            | normal       |
| Ē                                                                         |                                                |                                                                                                    | temp          | 1      |                        |                                                    | Within 15 seconds, complete all of the follow-<br>ing instructions to enter Diagnostic Mode.                                     | ILP.         |
| tering                                                                    | 1.                                             | Turn <b>temp</b> knob all the way to the left.<br>Press and release the cycle selector knob.                                                                                                    | Casual        |        | Ente                   |                                                    |                                                                                                    | temp         |
| Dia                                                                       |                                                |                                                                                                    | temp          | 1      | ring                   | 1.                                                 | With <b>temp</b> knob already all the way to the left, place cycle selector knob in <b>casual</b> .                              |              |
| agnosti                                                                   | 2.                                             | Turn <b>temp</b> knob all the way to the right.<br>Press and release the cycle selector knob.                                                                                                    | casual Casual |        | Diagno                 |                                                    | Press and release the cycle selector knob.                                                                                       | casual       |
| Mo                                                                        | 3.                                             |                                                                                                    | temp          | ]      | ostic                  |                                                    |                                                                                                    | temp         |
| de                                                                        |                                                | You will hear one long beep to indicate you                                                                                                    | casual        |        | N N                    | 2.                                                 | Turn <b>temp</b> knob all the way to the right.<br>Press and release the cycle selector knob.                                    |              |
|                                                                           |                                                |                                                                                                    |               |        | de                     |                                                    |                                                                                                    | casual       |
|                                                                           |                                                | are in Diagnostic mode.                                                                                                    |               |        |                        |                                                    | Turn <b>temp</b> knob all the way to the left.                                                                                   | temp         |
|                                                                           | 4.                                             | Turn cycle selector knob to the 12:00 o'clock<br>position. This is position zero for the diag-<br>nostics mode. Refer to the tech data sheet<br>for sequence of operation per the cycle<br>selector knob position. | position 0    |        |                        | 3.                                                 | You will hear one long beep to indicate you are in Diagnostic mode.                                                              | casual       |
| Ļ                                                                         | N                                              | OTE                                                                                                    | e.            | 1      |                        |                                                    | Turn cycle selector knob to the 12:00 o'clock                                                                                    |              |
| If lef<br>5 mir<br>Mode                                                   | t una<br>nute:<br>e and                        | attended in Diagnostic Mode for more than<br>s, the unit will automatically exit Diagnostic<br>d return to normal functionality.                                                                                   | X             |        |                        | 4.                                                 | nostics mode. Refer to the tech data sheet<br>for sequence of operation per the cycle<br>selector knob position.                 | D position 0 |
| Exit                                                                      |                                                | Turn the cycle selector switch to the number                                                                                                    | $\bigcirc$    |        | Ļ                      | N                                                  | OTE                                                                                                    | Ø            |
| ting Dia                                                                  | 1.                                             | 1 position as defined by the tech data sheet.<br>Press and hold the cycle selector knob for 10 seconds.                                                                                                    | position 1    |        | If lef<br>5 mi<br>Mode | it una<br>nute:<br>e and                           | attended in Diagnostic Mode for more than<br>s, the unit will automatically exit Diagnostic<br>d return to normal functionality. | X            |
| gnostics                                                                  |                                                | You will hear three short beeps to indicate you have exited Diagnostic mode.                                                                                                    | position 1    |        | Exiting                |                                                    | Turn the cycle selector switch to the number<br>1 position as defined by the tech data sheet.                                    | Desition 1   |
| Ļ                                                                         | N                                              | OTE                                                                                                    |               | 1      | Diac                   | 1.                                                 | seconds.                                                                                                    | 00.13        |
| You may also unplug the unit and wait 10 seconds to exit Diagnostic Mode. |                                                |                                                                                                    |               |        | ynostic                |                                                    | You will hear three short beeps to indicate you have exited Diagnostic mode.                                                     |              |
| It wil                                                                    | ter normal functionality when plugged back in. | ØN                                                                                                    |               | ۍ<br>ا |                        |                                                    | ~                                                                                                    |              |

No access to outlet receptacle...

## Diagnostic Mode Tests

| MODE<br>NUMBER | CYCLE SELEC-<br>TOR POSITION                 | 8 CYCLE<br>DRYER | 9 CYCLE<br>DRYER | TEST                                                                                                    |
|----------------|----------------------------------------------|------------------|------------------|----------------------------------------------------------------------------------------------------|
| pre-test       | 12 O'Clock                                   | position 0       | position 0       | At "position 0" chime will beep and main board control LED will blink repeat-<br>edly.                                                                                                    |
| 1.             | one click<br>clockwise from<br>12 O'Clock    | position 1       | position 1       | Turn the cycle selector knob one click away from 12 O'Clock position. The thermistor on the exhaust vent will be tested for correct function. A normally operating NTC thermistor will be communicated with a beep/flash pattern of: 3.0 sec ON / 1.0 sec OFF / 1.0 sec ON / 1.0 sec OFF - REPEAT If any other beep/flash pattern is communicated, refer to Diagnostic Mode Test 4 below and see "Error Code Chart".                         |
| 2.             | two clicks<br>clockwise from<br>12 O'Clock   | position 2       | position 2       | Turn the cycle selector knob two clicks away from 12 O'Clock position. Unit will begin tumbling with heat as the motor and heat source are tested.                                                                                                    |
| 3.             | three clicks<br>clockwise from<br>12 O'Clock | N/A              | position 3       | Turn the cycle selector knob three clicks away from 12 O'Clock position. Mois-<br>ture sensing system will be tested. When you reach into the drum and touch<br>both moisture sensor bars (if equipped) at the same time, causing a "short",<br>you will hear a beep and the control board LED will flash. Remove your hand<br>and the beep/flash should discontinue. This test is not available on units with-<br>out moisture sensor bars. |
| 4.             | four clicks<br>clockwise from<br>12 O'Clock  | position 4       | position 4       | Turn the cycle selector knob four clicks away from 12 O'Clock position. The control will signal the last 5 error codes and software version with "00" being no error. Refer to section "Reading Error Codes" and "Error Code Chart".                                                                                                    |

## **ENGLISH - DRYER**

#### **Reading Error Codes**

- 1. Error codes can only be read while in Diagnostic Mode.
- 2. Most recent error code will be communicated first.
- 3. Press the cycle selector knob to cycle (one-at-a-time) through the five most recent error codes.
- 4. No beeps and no LED flashes signifies no error codes.
- 5. To clear all error codes, press and hold the cycle selector knob for 5 seconds.

| ERROR<br>NOTIFICATION                          | 8 CYCLE<br>DRYER      | 9 CYCLE<br>DRYER | FIRST DIGIT OF ERROR CODE                                                                                                    | 2 SECOND PAUSE BE-<br>FORE SECOND DIGIT | SECOND DIGIT OF ERROR CODE                                                                                                    |
|------------------------------------------------|-----------------------|------------------|----------------------------------------------------------------------------------------------------|-----------------------------------------|----------------------------------------------------------------------------------------------------|
| BEEPS                                          | <ul> <li>✓</li> </ul> | ✓                | SHORT PAUSE           BETWEEN EACH BEEP           1 BEEP = 1         10 BEEPS = A           2 BEEPS = 2         11 BEEPS = B           3 BEEPS = 3         12 BEEPS = C           4 BEEPS = 4         13 BEEPS = D           5 BEEPS = 5         14 BEEPS = E           6 BEEPS = 6         15 BEEPS = F           7 BEEPS = 7         16 BEEPS = G           8 BEEPS = 8         17 BEEPS = H           9 BEEPS = 9         18 BEEPS = I | ✓                                       | SHORT PAUSE           BETWEEN EACH BEEP           1 BEEP = 1         10 BEEPS = A           2 BEEPS = 2         11 BEEPS = B           3 BEEPS = 3         12 BEEPS = C           4 BEEPS = 4         13 BEEPS = D           5 BEEPS = 5         14 BEEPS = E           6 BEEPS = 6         15 BEEPS = F           7 BEEPS = 7         16 BEEPS = G           8 BEEPS = 8         17 BEEPS = H           9 BEEPS = 9         18 BEEPS = I |
| LED ON MAIN<br>BOARD CONTROL<br>INSIDE CABINET | ~                     | ~                | SHORT PAUSE<br>BETWEEN EACH FLASH<br>1 FLASH = 1 10 FLASHES = A<br>2 FLASHES = 2 11 FLASHES = B<br>3 FLASHES = 3 12 FLASHES = C<br>4 FLASHES = 4 13 FLASHES = D<br>5 FLASHES = 5 14 FLASHES = E<br>6 FLASHES = 6 15 FLASHES = F<br>7 FLASHES = 7 16 FLASHES = G<br>8 FLASHES = 8 17 FLASHES = H<br>9 FLASHES = 9 18 FLASHES = I                                                                                                    | ✓                                       | SHORT PAUSE<br>BETWEEN EACH FLASH<br>1 FLASH = 1 10 FLASHES = A<br>2 FLASHES = 2 11 FLASHES = B<br>3 FLASHES = 3 12 FLASHES = C<br>4 FLASHES = 4 13 FLASHES = D<br>5 FLASHES = 5 14 FLASHES = E<br>6 FLASHES = 6 15 FLASHES = F<br>7 FLASHES = 7 16 FLASHES = F<br>8 FLASHES = 8 17 FLASHES = H<br>9 FLASHES = 9 18 FLASHES = 1                                                                                                    |

#### Error Code Example: "E61 - Heater relay failure"

| NOTIFICATION TYPE                              | COMMUNICATION                   | REPETITION OF COMMUNICATION SEQUENCE                                                                         |
|------------------------------------------------|---------------------------------|----------------------------------------------------------------------------------------------------|
| BEEPS                                          | 6 BEEPS, BRIEF PAUSE, 1 BEEP    | SEQUENCE COMMUNICATED ONCE. REMAINS SILENT UNTIL CYCLE SELEC-<br>TOR IS PRESSED FOR NEXT CODE.               |
| LED ON MAIN BOARD<br>CONTROL INSIDE<br>CABINET | 6 FLASHES, BRIEF PAUSE, 1 FLASH | SEQUENCE REPEATS AFTER 2 SECOND PAUSE. CONTINUES REPEATING<br>UNTIL CYCLE SELECTOR IS PRESSED FOR NEXT CODE. |

### **Error Codes**

| Error<br>Code | Fault                                                                                                    | Possible Fault Conditions                                                                                                    | Possible Solutions                                                                                                    |
|---------------|----------------------------------------------------------------------------------------------------|----------------------------------------------------------------------------------------------------|----------------------------------------------------------------------------------------------------|
| E31           | <ul> <li>moisture sensor</li> <li>(only possible on models<br/>equipped with moisture<br/>sensors)</li> </ul>                                                      | <ul> <li>main board defective</li> <li>short across sensor bars</li> <li>wiring open</li> <li>bars contacting bulkhead</li> <li>foreign object interfering with contact sensors.</li> </ul>                                                                                     | Check Contact Sensors for foreign objects and wiring. If no problems found with contact sensors check the wiring(quick connect at the moisture bars and/or edge connector J3). If that doesn't fixes the problem, replace the electronic control board and retry.                                                                                                    |
| E41           | door open                                                                                                    | <ul> <li>door is open when cycle starts</li> <li>wiring</li> <li>door switch</li> </ul>                                                                                                    | Close the door firmly and restart the dryer. If the error still exits, check the door-switch, wiring (connectors for J2_1, Door Switch-COM and NO). If no problems found replace the electronic control board.                                                                                                    |
| E51           | <ul> <li>motor relay</li> <li>thermal limiter</li> <li>locked rotor</li> <li>motor centrifugal-<br/>switch 1</li> <li>harness</li> <li>low power supply</li> </ul> | <ul> <li>motor relay stuck open</li> <li>locked rotor</li> <li>harness</li> <li>low power supply</li> <li>thermal limiter-1 open</li> <li>motor centrifugal switch-1 stuck<br/>open or close</li> </ul>                                                                         | Turn on the dryer and measure continuity between J2_1 and J2_2. If no continuity found, replace control board. If no problem found with the motor relay, check thermal limiter-1, motor, wiring (motor connectors: M4, M5 and M6; J2_1 and J2_2 connectors, Thermal Limiter-1 connectors). If no problem found, try with a new electronic control board.                                                                                                    |
| E52           | motor relay                                                                                                    | <ul> <li>motor relay stuck close</li> <li>main board</li> </ul>                                                                                                    | Power off the dryer by removing J1 connector and measure continuity between J2_1 and J2_2. If continuity found, replace the electronic control board. If not, disconnect the J1 connector (J2 is still open) and see if the Motor Relay (RL2 or RL1) contact closes automatically. If yes, replace the electronic control board.                                                                                                    |
| E53           | <ul> <li>motor fault - motor<br/>stopped in the middle<br/>of a cycle</li> </ul>                                                                                   | <ul> <li>motor protector open</li> <li>laundry load too heavy</li> <li>wiring</li> </ul>                                                                                                    | Empty the drum and re-start the dryer. If unit restarts normally<br>clear the error. If unit does not restart, check continuity of thermal<br>limiter-1. If found okay, check wiring diagram (J2 connectors, motor<br>connectors, door switch connectors). If everything is okay, check the<br>normality of door switch. If no problem found, change the board. If<br>problem still exists, change motor and retry.                                                                                                    |
| E54           | <ul> <li>centrifugal switch 2</li> <li>heater</li> <li>thermal limiter-2</li> <li>wiring</li> </ul>                                                                | <ul> <li>centrifugal switch 2 stuck open<br/>(domestic electric only)</li> <li>heater open or shorted to ground</li> <li>thermal limiter 2 open (domestic<br/>electric only)</li> <li>centrifugal switch 2 stuck closed<br/>(domestic electric only)</li> <li>wiring</li> </ul> | Turn the dryer and check continuity between M1M2 of the motor. If continuity found, replace motor. If not, start the dryer and check for continuity between M1M2 of the motor, if not present replace the motor. Check for shorting of the heating element to ground/chassis, if shorted, replaced heating element. If no heater shorting found, check for impedance across the heating element. If found open - replace heater. If found okay, check continuity of thermal limiter-2. If found open - replace, if found okay - check wiring (harness connectors for heater relay-NO, COM; thermal limter-2 connectors; motor connectors: M1 and M2; heating element connectors). If all that found okay - replace control board and retry. |
| E55           | <ul> <li>motor sensing failure<br/>on main board</li> <li>heater</li> <li>thermal limiter-2</li> <li>wiring</li> </ul>                                             | main board defective                                                                                                    | Replace the electronic control board and retry.                                                                                                    |
| E56           | • belt                                                                                                    | <ul><li>belt broke</li><li>loose belt</li></ul>                                                                                                    | Check the belt. Replace the belt if found broken or loose.                                                                                                    |
| E61           | heater relay failure                                                                                                    | faulty heater relay stuck open<br>or close                                                                                                    | Disconnect power (remove J1). If continuity present between heater relay-NO and COM replace main board. If found okay, select any temperature setting other than <b>air dry</b> - turn on the dryer and check continuity between heater relay-NO and COM. If no continuity found replace the main board and retry.                                                                                                    |
| E62           | heating timeout                                                                                                    | <ul> <li>thermal limiter 2 open (domestic<br/>GAS only and international electric<br/>only)</li> </ul>                                                                                                    | Check for vent blockage; NTC; thermal limiter-2, wiring.                                                                                                    |
| E65           | high limit thermostat<br>trip count too high                                                                                                    | <ul> <li>excessive exhaust blockage</li> <li>high limit thermostat defective</li> <li>wiring</li> </ul>                                                                                                    | Check for vent blockage - remove blockage and retry. Check for NTC normality, if found defective - replace NTC and retry. Check for excessive air leaks. Wiring (fastons/harness for the NTC and at the J4 egde connector). If found okay - replace the main control board and retry.                                                                                                    |
| E67           | <ul> <li>heater sensing failure<br/>on main board</li> </ul>                                                                                                    | main board defective                                                                                                    | Replace the electronic control board and retry.                                                                                                    |

# **ENGLISH - DRYER**

#### Error Codes, continued

| Error<br>Code                          | Fault                                                                                                    | Possible Fault Conditions                                                                                                    | Possible Solutions                                                                                                    |
|----------------------------------------|----------------------------------------------------------------------------------------------------|----------------------------------------------------------------------------------------------------|----------------------------------------------------------------------------------------------------|
| E71                                    | NTC Failure                                                                                                    | <ul> <li>NTC open circuit</li> <li>wiring</li> <li>main board</li> </ul>                                                                                                    | Check NTC for normal impedance at room-temp (should be 50K @ 25°C +/- 5%), if invalid value detected, replace NTC and retry. If found okay check wiring (fastons on NTC harness and wiring/edge connector J4). If found okay, replace the electronic control board and retry.                                                                                                    |
| E72                                    | NTC Failure                                                                                                    | <ul> <li>NTC closed circuit</li> <li>wiring</li> <li>main board</li> </ul>                                                                                                    | Check NTC for normal impedance at room-temp (should be 50K @ $25^{\circ}C$ +/- 5%), if invalid value detected, replace NTC and retry. If found okay check wiring (fastons on NTC harness and wiring/edge connector J4). If found okay, replace the electronic control board and retry.                                                                                                    |
| E81                                    | <ul><li> cycle selector switch</li><li> cycle modifier switch</li></ul>                                                                                                    | <ul> <li>main board</li> <li>wiring</li> <li>cycle selector switch</li> <li>cycle modifier switch</li> </ul>                                                                                                    | Check wiring (at edge connectors: J7; J8; J10) if found okay replace selector and modifier switches and retry. If problem still exist, replace main board and retry.                                                                                                    |
| E82                                    | key stuck                                                                                                    | <ul> <li>key stuck error</li> <li>wiring</li> <li>cycle selector switch</li> <li>main board</li> <li>software</li> </ul>                                                                                                    | Remove the cycle selector knob and restart the dryer. If problem still exists, check wiring (at edge connector J10). If found okay replace cycle select and retry. If problem still exists, replace main electronic control board and retry.                                                                                                    |
|                                        |                                                                                                    |                                                                                                    |                                                                                                    |
| E93                                    | software configuration                                                                                                    | wrong MCF data loaded                                                                                                    | Replace main electronic control board and retry.                                                                                                    |
| E93<br>E94                             | <ul><li>software configuration</li><li>software configuration</li></ul>                                                                                                    | wrong MCF data loaded     microprocessor corrupted                                                                                                    | Replace main electronic control board and retry.<br>Replace main electronic control board and retry.                                                                                                    |
| E93<br>E94<br>E97                      | <ul> <li>software configuration</li> <li>software configuration</li> <li>software configuration</li> </ul>                                                                              | wrong MCF data loaded     microprocessor corrupted     wrong MCF data loaded     cycle selector switch failure                                                                                                    | Replace main electronic control board and retry.         Replace main electronic control board and retry.         Replace cycle selector switch and retry.         If problem still exist, replace main board and retry.                                                                                                    |
| E93<br>E94<br>E97<br>EA1               | <ul> <li>software configuration</li> <li>software configuration</li> <li>software configuration</li> <li>line frequency</li> </ul>                                                      | <ul> <li>wrong MCF data loaded</li> <li>microprocessor corrupted</li> <li>wrong MCF data loaded</li> <li>cycle selector switch failure</li> <li>line frequency out of limits<br/>(46-54Hz for 50Hz system and<br/>56-64Hz for 60Hz system)</li> <li>microprocessor corrupted</li> <li>main board</li> </ul>                                                                                                    | Replace main electronic control board and retry.         Replace main electronic control board and retry.         Replace cycle selector switch and retry.         If line frequency found to be out of limits, communicate the same to the consumer. If not, replace the electronic control board and retry.                                                                                                    |
| E93<br>E94<br>E97<br>EA1<br>EA2        | <ul> <li>software configuration</li> <li>software configuration</li> <li>software configuration</li> <li>line frequency</li> <li>high line voltage</li> </ul>                           | <ul> <li>wrong MCF data loaded</li> <li>microprocessor corrupted</li> <li>wrong MCF data loaded</li> <li>cycle selector switch failure</li> <li>line frequency out of limits<br/>(46-54Hz for 50Hz system and<br/>56-64Hz for 60Hz system)</li> <li>microprocessor corrupted</li> <li>main board</li> <li>main V&gt;264 Vrms (240V system)</li> <li>microprocessor corrupted</li> <li>main V&gt;138 Vrms (120V system)</li> <li>microprocessor corrupted</li> <li>main board</li> </ul>                                                                                                    | Replace main electronic control board and retry.         Replace main electronic control board and retry.         Replace cycle selector switch and retry. If problem still exist, replace main board and retry.         If line frequency found to be out of limits, communicate the same to the consumer. If not, replace the electronic control board and retry.         Check the AC main voltage. If found too high communicate the same to the consumer and try to restart the dryer. If dryer does not starts, replace the electronic control board and retry.                                                                                                    |
| E93<br>E94<br>E97<br>EA1<br>EA2<br>EA3 | <ul> <li>software configuration</li> <li>software configuration</li> <li>software configuration</li> <li>line frequency</li> <li>high line voltage</li> <li>low line voltage</li> </ul> | <ul> <li>wrong MCF data loaded</li> <li>microprocessor corrupted</li> <li>wrong MCF data loaded</li> <li>cycle selector switch failure</li> <li>line frequency out of limits<br/>(46-54Hz for 50Hz system and<br/>56-64Hz for 60Hz system)</li> <li>microprocessor corrupted</li> <li>main board</li> <li>main V&gt;264 Vrms (240V system)</li> <li>microprocessor corrupted</li> <li>main board</li> <li>main V&gt;138 Vrms (120V system)</li> <li>microprocessor corrupted</li> <li>main board</li> <li>main V&lt;180 Vrms (240V system)</li> <li>main V&lt;90 Vrms (120V system)</li> <li>microprocessor corrupted</li> <li>main V&lt;90 Vrms (120V system)</li> <li>microprocessor corrupted</li> <li>main V&lt;90 Vrms (120V system)</li> </ul> | Replace main electronic control board and retry.         Replace main electronic control board and retry.         Replace cycle selector switch and retry. If problem still exist, replace main board and retry.         If line frequency found to be out of limits, communicate the same to the consumer. If not, replace the electronic control board and retry.         Check the AC main voltage. If found too high communicate the same to the consumer and try to restart the dryer. If dryer does not starts, replace the electronic control board and retry.         Check the AC main voltage. If found too low communicate the same to the consumer and try to restart the dryer. If dryer does not starts, replace the electronic control board and retry.         Check the AC main voltage. If found too low communicate the same to the consumer and try to restart the dryer. If dryer does not starts, replace the electronic control board and retry. |

## FICHE DE DONNÉES TECHNIQUES DE COMBINAISON LAVEUSE/SÉCHEUSE

Informations réservées aux techniciens qualifiés.

#### ATTENTION: SAUF DISPOSITIONS CONTRAIRES, DÈBRANCHER LE COURANT ÉLECTRIQUE AVANT TOUT SERVICE.

#### TABLE DES MATIÈRES

| Mode de Diagnostic de Laveuse      |       |
|------------------------------------|-------|
| Tests Mode Diagnostic de Laveuse   | 15    |
| Lire les Codes d'erreur de Laveuse |       |
| Codes d'erreur de Laveuse          | 17-19 |
| Mode de Diagnostic de Sécheuse     | 20    |
| Tests Mode Diagnostic de Sécheuse  |       |
|                                    |       |

| Lire les Codes d'erreur de Sécheuse                     | 22    |
|---------------------------------------------------------|-------|
| Codes d'erreur de Sécheuse                              | 23-24 |
| Schéma de câblage Laveuse (8 Cycles)                    | 37    |
| Schéma de câblage Laveuse (9 Cycles)                    | 38    |
| Schéma de câblage Sécheuse (8 et 9 Cycles) à gaz        | 39    |
| Schéma de câblage Sécheuse (8 et 9 Cycles) à électrique | 40    |

#### Combinaison laveuse/sécheuse 8 Cycles

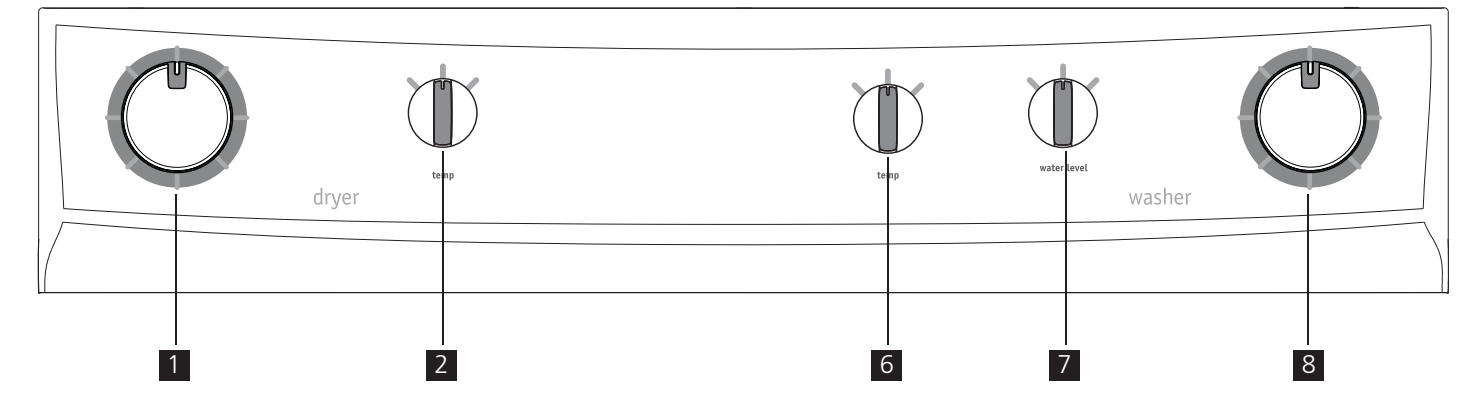

#### Combinaison laveuse/sécheuse 9 Cycles

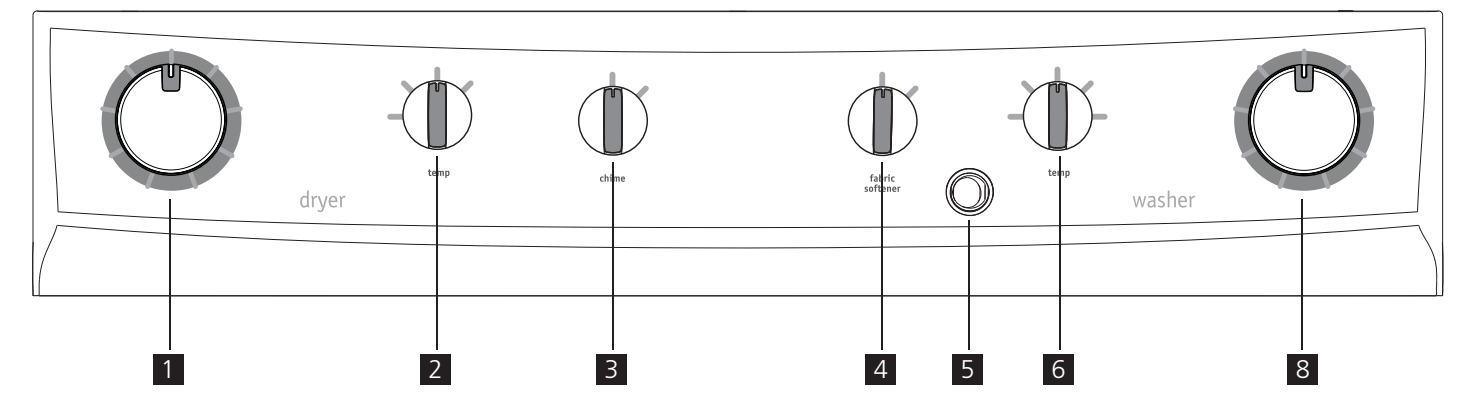

| 1 | sélecteur de cycle de sécheuse    |
|---|-----------------------------------|
| 2 | bouton température de sécheuse    |
| 3 | bouton de la sonnerie de sécheuse |
| 4 | interrupteur de l'assouplissant   |

| 5 | interrupteur d'économie d'énergie |  |  |
|---|-----------------------------------|--|--|
| 6 | bouton température de laveuse     |  |  |
| 7 | bouton niveau d'eau               |  |  |
| 8 | sélecteur de cycle de laveuse     |  |  |

www.frigidaire.com États-Unis 1-800-944-9044

www.frigidaire.ca Canada 1-800-265-8352

#### Mode de Diagnostic

Si vous avez accès à la prise de courant...

| Réinitia<br>des co                                                                                                    | 1. | Débranchez l'unité.                                                                                                    |                          |  |  |
|----------------------------------------------------------------------------------------------------|----|----------------------------------------------------------------------------------------------------|--------------------------|--|--|
| alisatior<br>mmand                                                                                                    | 2. | Tandis que l'unité est débranchée, placez le bouton sélecteur de cycle à <b>presoak</b> .                                                                                                    | - Poperation presoak     |  |  |
| ר comp<br>les                                                                                                    | 3. | Positionnez le bouton <b>temp</b> à n'importe quelle position sauf à la position complète-<br>ment à gauche.                                                                                                    | temp                     |  |  |
| lète                                                                                                    | 4. | Branchez l'unité et attendez 15 secondes,<br>complétez toutes les instructions suivantes<br>pour entrer en Mode Diagnostic.                                                                                                    |                          |  |  |
| Entr                                                                                                    | 1. | Tournez le bouton <b>temp</b> complètement vers la gauche.                                                                                                    | temp                     |  |  |
| er en Moc                                                                                                    | 2. | Tournez le bouton <b>temp</b> complètement vers<br>la droite. Appuyez et relâchez le bouton<br>sélecteur de cycle.                                                                                                    | temp<br>presoak          |  |  |
| le Diagnostic                                                                                                    | 3. | Tournez le bouton <b>temp</b> complètement vers<br>la gauche. Appuyez et relâchez le bouton<br>sélecteur de cycle.<br>Vous entendrez un long bip pour indiquer<br>que vous êtes en Mode Diagnostic.                                                                                                | resoak                   |  |  |
|                                                                                                    | 4. | Tournez le bouton sélecteur de cycle à la position<br>12:00 heures. Cela est la position zéro pour le<br>mode diagnostic. Consultez la fiche de données<br>techniques pour la séquence de fonctionnement<br>selon la position du bouton sélecteur de cycle.                                        | position 0               |  |  |
| 4                                                                                                    | R  | EMARQUE                                                                                                    | Ő.                       |  |  |
| Si lais<br>plus o<br>Mode                                                                                                    | S  |                                                                                                    |                          |  |  |
| Sortir de Diagnostic                                                                                                    | 1. | Tournez le bouton sélecteur de cycle à la<br>position numéro 1 tel que décrit dans la<br>fiche de données techniques. Appuyez et<br>tenez le bouton sélecteur de cycle enfoncé<br>pendant 10 secondes.<br>Vous entendrez trois courts bip pour indiquer<br>que vous êtes sorti du Mode Diagnostic. | position 1<br>position 1 |  |  |
| 4                                                                                                    | R  | EMARQUE                                                                                                    |                          |  |  |
| Vous pouvez aussi débrancher l'unité et attendre 10<br>secondes pour sortir du Mode Diagnostic.<br>L'unité entrera en fonctionnement normal lorsque<br>rebranchée. |    |                                                                                                    |                          |  |  |
| rebranchée.                                                                                                    |    |                                                                                                    |                          |  |  |

Pas accès à la prise de courant...

| Re                                                                                                    | 1. | Réveillez l'unité.                                                                                                    |                          |  |  |
|----------------------------------------------------------------------------------------------------|----|----------------------------------------------------------------------------------------------------|--------------------------|--|--|
| initialisation complèt                                                                                                    | 2. | Placez le bouton sélecteur de cycle à <b>presoak</b> .                                                                                                    | - O<br>presoak           |  |  |
|                                                                                                    | 3. | Tournez le bouton <b>temp</b> complètement vers la gauche.                                                                                                    | temp                     |  |  |
|                                                                                                    | 4. | Appuyez et tenez le bouton sélecteur de cycle<br>enfoncé pendant 10 secondes. Relâchez le<br>sélecteur de cycle.                                                                                                    | presoak                  |  |  |
| e des co                                                                                                    |    | Tournez le bouton <b>temp</b> complètement vers<br>la droite. Appuyez et relâchez le bouton<br>sélecteur de cycle.                                                                                                    | temp                     |  |  |
| mmande                                                                                                    | 5. | Vous entendrez trois courts bip pour indiquer<br>que vous avez complété la Réinitialisation<br>complète des commandes.                                                                                                    | presoak                  |  |  |
| S                                                                                                    |    | En dedans de 15 secondes, complétez tou-<br>tes les instructions suivantes pour entrer en<br>Mode Diagnostic.                                                                                                    | ()                       |  |  |
| Entr                                                                                                    | 1. | Tournez le bouton <b>temp</b> complètement vers la gauche.                                                                                                    | temp                     |  |  |
| er en Moc                                                                                                    | 2. | Tournez le bouton <b>temp</b> complètement vers<br>la droite. Appuyez et relâchez le bouton<br>sélecteur de cycle.                                                                                                    | temp<br>presoak          |  |  |
| le Diagno                                                                                                    | 3. | Tournez le bouton <b>temp</b> complètement vers<br>la gauche. Appuyez et relâchez le bouton<br>sélecteur de cycle.                                                                                                    | respak                   |  |  |
| ostic                                                                                                    |    | Vous entendrez un long bip pour indiquer que vous êtes en Mode Diagnostic.                                                                                                    | D                        |  |  |
|                                                                                                    | 4. | Tournez le bouton sélecteur de cycle à la position<br>12:00 heures. Cela est la position zéro pour le<br>mode diagnostic. Consultez la fiche de données<br>techniques pour la séquence de fonctionnement<br>selon la position du bouton sélecteur de cycle. | position 0               |  |  |
| Ļ                                                                                                    | R  | EMARQUE                                                                                                    | <u>S</u>                 |  |  |
| Si laissé en Mode Diagnostic sans surveillance pendant<br>plus de 5 minutes, l'unité sortira automatiquement du<br>Mode Diagnostic et reviendra en fonctionnement normal. |    |                                                                                                    |                          |  |  |
| Sortir de Diag                                                                                                    | 1. | Tournez le bouton sélecteur de cycle à la<br>position numéro 1 tel que décrit dans la<br>fiche de données techniques. Appuyez et<br>tenez le bouton sélecteur de cycle enfoncé<br>pendant 10 secondes.                                                      | position 1<br>position 1 |  |  |
| nostic                                                                                                    |    | Vous entendrez trois courts bip pour indiquer que vous êtes sorti du Mode Diagnostic.                                                                                                    | D                        |  |  |

#### Tests Mode Diagnostic

## IMPORTANT

Tous les tests listés ci-dessous devraient être effectués avec une cuve vide. Aucun algorithme d'équilibrage n'est exécuté par la carte de commande moteur, donc tout objet laissé dans la cuve pourrait provoquer une situation de déséquilibre sérieuse et des dommages potentiels à la laveuse lorsqu'elle atteint des vitesses d'essorage élevées.

| NUMÉRO<br>De Mode | POSITION DU<br>SÉLECTEUR DE<br>CYCLE                    | LAVEUSE 8<br>CYCLES | LAVEUSE 9<br>CYCLES | TEST                                                                                                    |
|-------------------|---------------------------------------------------------|---------------------|---------------------|----------------------------------------------------------------------------------------------------|
| pré-test          | 12 heures                                               | position 0          | position 0          | À la « position 0 » la sonnerie commencera à bipper et le DEL d'état (et l'affi-<br>chage numérique, si équipé) clignotera à maintes reprises.                                                                                                    |
| 1.                | un clic vers la<br>droite à partir<br>de 12 heures      | position 1          | position 1          | Tournez le bouton sélecteur de cycle d'un clic à partir de la position 12:00 heures. Le verrouillage du couvercle et le solénoïde de l'eau chaude se met-<br>tent en marche, et l'eau chaude entre dans la cuve.                                                                                                    |
| 2.                | deux clics vers<br>la droite à partir<br>de 12 heures   | position 2          | position 2          | Tournez le bouton sélecteur de cycle de deux clics à partir de la position 12:00 heures. Le solénoïde de l'eau froide se met en marche, et l'eau froide entre dans la cuve. Si la machine est dotée d'une option de produit assouplissant, le solénoïde du produit assouplissant se met également en marche et le compartiment à assouplissant se remplit et siphonne simultanément de l'eau froide.    |
| 3.                | trois clics vers<br>la droite à partir<br>de 12 heures  | position 3          | position 3          | Tournez le bouton sélecteur de cycle de trois clics à partir de la position 12:00 heures. Le verrouillage du couvercle est désactivé et le couvercle peut être soulevé. L'éclairage de la cuve (le cas échéant) s'allume.                                                                                                    |
| 4.                | quatre clics vers<br>la droite à partir<br>de 12 heures | position 4          | position 4          | Tournez le bouton sélecteur de cycle de quatre clics à partir de la position<br>12:00 heures. Le verrouillage du couvercle est activé et les solénoïdes d'eau<br>chaude et d'eau froide s'ouvrent et se remplissent jusqu'à un certain niveau.<br>Une fois les conditions du capteur de pression satisfaites, le brassage com-<br>mence et la pompe de recirculation (le cas échéant) se met en marche. |
| 5.                | cinq clics vers<br>la droite à partir<br>de 12 heures   | position 5          | position 5          | Tournez le bouton sélecteur de cycle de cinq clics à partir de la position 12:00 heures. Le moteur s'arrête complètement et seule la pompe de vidange fonc-<br>tionne, vidant l'eau qui se trouve dans la cuve.                                                                                                    |
| 6.                | six clics vers la<br>droite à partir<br>de 12 heures    | position 6          | position 6          | Tournez le bouton sélecteur de cycle de six clics à partir de la position 12:00<br>heures. La pompe d'évacuation se met en marche et la laveuse se met en<br>mode d'essorage à haute vitesse. L'essorage doit toujours s'effectuer dans le<br>SAH de la cuve.                                                                                                    |
| 7.                | sept clics vers<br>la droite à partir<br>de 12 heures   | position 7          | position 7          | Tournez le bouton sélecteur de cycle de sept clics à partir de la position 12:00 heures. La commande signalera les 5 derniers codes d'erreur et la version de logiciel et « 00 » signifie aucune erreur. Consultez les sections « Lire les codes d'erreur » et « Tableau des codes d'erreur ».                                                                                                    |

#### Lire les Codes d'erreur

- 1. Les codes d'erreur peuvent être lus uniquement lorsqu'en Mode Diagnostic.
- 2. Le code d'erreur le plus récent sera communiqué en premier.
- 3. Appuyez sur le bouton sélecteur de cycle pour passer (un à la fois) à travers les cinq codes d'erreur les plus récents.
- 4. « 00 » signifie aucun code d'erreur et est accompagné d'aucun bip et d'aucun clignotement du DEL.
- 5. Pour effacer tous les codes d'erreur, appuyez et tenez le bouton sélecteur de cycle enfoncé pendant 5 secondes.

| AVIS<br>D'ERREUR                                                                | LAVEUSE 8<br>CYCLES | LAVEUSE 9<br>CYCLES | PREMIER CHIFFRE                                                                                                    | DU CODE D'ERREUR                                                                                                    | PAUSE DE 2<br>SECONDES<br>AVANT LE<br>DEUXIÈME<br>CHIFFRE | SECOND DIGIT                                                                                                    | OF ERROR CODE                                                                                                    |
|---------------------------------------------------------------------------------|---------------------|---------------------|----------------------------------------------------------------------------------------------------|----------------------------------------------------------------------------------------------------|-----------------------------------------------------------|----------------------------------------------------------------------------------------------------|----------------------------------------------------------------------------------------------------|
|                                                                                 |                     |                     | COURTI<br>ENTRE CH                                                                                                    | e pause<br>Haque bip                                                                                                    |                                                           | COURTE<br>ENTRE CH                                                                                                    | e pause<br>Haque bip                                                                                                    |
| BIPS                                                                            | ~                   | ~                   | 1 BIP = 1<br>2 BIPS = 2<br>3 BIPS = 3<br>4 BIPS = 4<br>5 BIPS = 5<br>6 BIPS = 6<br>7 BIPS = 7<br>8 BIPS = 8<br>9 BIPS = 9                                                                                  | 10 BIPS = A<br>11 BIPS = B<br>12 BIPS = C<br>13 BIPS = D<br>14 BIPS = E<br>15 BIPS = F<br>16 BIPS = G<br>17 BIPS = H<br>18 BIPS = I                                                          | ✓                                                         | 1 BIP = 1<br>2 BIPS = 2<br>3 BIPS = 3<br>4 BIPS = 4<br>5 BIPS = 5<br>6 BIPS = 6<br>7 BIPS = 7<br>8 BIPS = 8<br>9 BIPS = 9                                                                                  | 10 BIPS = A<br>11 BIPS = B<br>12 BIPS = C<br>13 BIPS = D<br>14 BIPS = E<br>15 BIPS = F<br>16 BIPS = G<br>17 BIPS = H<br>18 BIPS = I                                                          |
|                                                                                 |                     |                     | COURTE<br>ENTRE CHAQUE                                                                                                    | e pause<br>Clignotement                                                                                                    |                                                           | COURTE<br>ENTRE CHAQUE                                                                                                    | E PAUSE<br>CLIGNOTEMENT                                                                                                    |
| DEL SUR<br>COMMANDE<br>DU TABLEAU<br>PRINCIPAL À<br>L'INTÉRIEUR<br>DE L'ARMOIRE | ~                   | ~                   | 1 CLIGNOTEMENT = 1<br>2 CLIGNOTEMENTS = 2<br>3 CLIGNOTEMENTS = 3<br>4 CLIGNOTEMENTS = 4<br>5 CLIGNOTEMENTS = 5<br>6 CLIGNOTEMENTS = 6<br>7 CLIGNOTEMENTS = 7<br>8 CLIGNOTEMENTS = 8<br>9 CLIGNOTEMENTS = 9 | 10 CLIGNOTEMENTS = A<br>11 CLIGNOTEMENTS = B<br>12 CLIGNOTEMENTS = C<br>13 CLIGNOTEMENTS = D<br>14 CLIGNOTEMENTS = E<br>15 CLIGNOTEMENTS = G<br>17 CLIGNOTEMENTS = H<br>18 CLIGNOTEMENTS = I | ~                                                         | 1 CLIGNOTEMENT = 1<br>2 CLIGNOTEMENTS = 2<br>3 CLIGNOTEMENTS = 3<br>4 CLIGNOTEMENTS = 4<br>5 CLIGNOTEMENTS = 5<br>6 CLIGNOTEMENTS = 6<br>7 CLIGNOTEMENTS = 7<br>8 CLIGNOTEMENTS = 8<br>9 CLIGNOTEMENTS = 9 | 10 CLIGNOTEMENTS = A<br>11 CLIGNOTEMENTS = B<br>12 CLIGNOTEMENTS = C<br>13 CLIGNOTEMENTS = D<br>14 CLIGNOTEMENTS = F<br>16 CLIGNOTEMENTS = F<br>17 CLIGNOTEMENTS = H<br>18 CLIGNOTEMENTS = I |

#### Exemple de code d'erreur : « E5C - Tension trop élevée au tableau de commande »

| TYPE D'AVIS                                                                 | COMMUNICATION                                      | RÉPÉTITION DE LA SÉQUENCE DE COMMUNICATION                                                                                                    |
|-----------------------------------------------------------------------------|----------------------------------------------------|----------------------------------------------------------------------------------------------------|
| BIPS                                                                        | 5 BIPS, COURTE PAUSE, 12 BIPS                      | SÉQUENCE COMMUNIQUÉE UNE FOIS. RESTE SILENCIEUX JUSQU'À CE QUE<br>LE SÉLECTEUR DE CYCLE SOIT APPUYÉ POUR LE PROCHAIN CODE.                                |
| DEL SUR COMMANDE<br>DU TABLEAU PRINCI-<br>PAL À L'INTÉRIEUR DE<br>L'ARMOIRE | 5 CLIGNOTEMENTS, COURTE PAUSE, 12<br>CLIGNOTEMENTS | LA SÉQUENCE SE RÉPÈTE APRÈS UNE PAUSE DE 2 SECONDES. CONTINUE<br>DE SE RÉPÉTER JUSQU'À CE QUE LE SÉLECTEUR DE CYCLE SOIT APPUYÉ<br>POUR LE PROCHAIN CODE. |

#### Codes d'Erreur (suite)

| Code<br>d'Erreur | Description de<br>l'erreur                                                                         | Conditions d'Erreur                                                                                                    | Cause Possible                                                                                                    | Action/statut de<br>la machine                     | Action pour<br>effacer*                            |
|------------------|----------------------------------------------------------------------------------------------------|----------------------------------------------------------------------------------------------------|----------------------------------------------------------------------------------------------------|----------------------------------------------------|----------------------------------------------------|
| E11              | <ul> <li>Difficultés de<br/>remplissage<br/>d'eau pour le<br/>lavage</li> </ul>                    | <ul> <li>Le remplissage d'eau<br/>prend trop de temps</li> <li>(un arrêt se produit avant<br/>que le niveau d'eau cible<br/>soit atteint)</li> </ul> | <ul> <li>Robinet fermé ou débit d'eau trop bas</li> <li>Tuyau de drainage en mauvaise position<br/>(siphon)</li> <li>Fuite d'eau</li> <li>Robinet d'arrivée d'eau</li> <li>Capteur de pression</li> <li>Fils ou tableau principal</li> </ul> | Cycle mis à pause                                  | DÉMARRER<br>RÉINITIALI-<br>SER                     |
| E13              | Fuite d'eau                                                                                        | <ul> <li>L'eau se remplit trop de<br/>fois pendant le cycle</li> <li>(quantité d'eau maximum<br/>atteinte)</li> </ul>                                | <ul> <li>Tuyau de drainage en mauvaise position<br/>(siphon)</li> <li>Fuite d'eau</li> <li>Débit d'eau trop bas</li> <li>Robinet d'arrivée d'eau</li> <li>Détecteur de pression ou tuyau</li> </ul>                                          | Cycle mis à pause                                  | DÉMARRER<br>MARCHE/<br>ARRÊT<br>RÉINITIALI-<br>SER |
| E21              | <ul> <li>Difficultés de<br/>vidange pour le<br/>lavage</li> </ul>                                  | <ul> <li>La vidange d'eau prend<br/>trop de temps</li> <li>(temps pendant chaque<br/>vidange)</li> </ul>                                             | <ul> <li>Tuyau de vidange bloqué</li> <li>Pompe de vidange défectueuse ou rotor<br/>verrouillé</li> <li>Capteur de pression défectueux ou bloqué</li> <li>Pompe de vidange hors tension (fils ou<br/>tableau principal)</li> </ul>           | Cycle mis à pause<br>(après deux<br>essais)        | DÉMARRER<br>RÉINITIALI-<br>SER                     |
| E31              | <ul> <li>Détecteur de<br/>pression électro-<br/>nique défectueux</li> </ul>                        | <ul> <li>Fréquence du détecteur<br/>de pression électronique<br/>hors limites</li> </ul>                                                             | <ul><li>Détecteur de pression</li><li>Fils ou tableau principal</li></ul>                                                                                                    | Arrêt du Cycle                                     | RÉINITIALI-<br>SER                                 |
| E32              | <ul> <li>Problèmes<br/>d'étalonnage<br/>du détecteur de<br/>pression électro-<br/>nique</li> </ul> | <ul> <li>Fréquence du détecteur<br/>de pression électronique<br/>instable pendant la phase<br/>de vidange</li> </ul>                                 | <ul> <li>Robinet d'arrivée d'eau</li> <li>Détecteur de pression</li> <li>Tuyau de vidange bloqué</li> <li>Pompe de vidange, fils ou tableau principal</li> </ul>                                                                             | Cycle mis à pause                                  | DÉMARRER<br>RÉINITIALI-<br>SER                     |
| E35              | Surcharge d'eau                                                                                    | <ul> <li>Détecteur de pression<br/>au-dessus du niveau d'eau<br/>maximum</li> </ul>                                                                  | <ul> <li>Tuyau du détecteur de pression bloqué</li> <li>Robinet d'arrivée d'eau</li> </ul>                                                                                                    | Arrêt du Cycle<br>Tuyau de drainage<br>de sécurité |                                                    |
| E41              | Porte ouverte                                                                                      | <ul> <li>Porte non verrouillée<br/>après 3 essais</li> </ul>                                                                                         | <ul> <li>Verrouillage de la porte</li> <li>Fils ou tableau principal</li> </ul>                                                                                                    | Cycle mis à pause                                  | DÉMARRER<br>RÉINITIALI-<br>SER                     |
| E42              | <ul> <li>Dispositif de<br/>verrouillage de la<br/>porte défectueux</li> </ul>                      | <ul> <li>La porte ne se déver-<br/>rouille pas après 3 essais</li> </ul>                                                                             | <ul> <li>Verrouillage de la porte</li> <li>Entrée en tension alternative basse</li> <li>Fils</li> </ul>                                                                                                    | Cycle mis à pause                                  | DÉMARRER<br>RÉINITIALI-<br>SER                     |
| E43              | Triac du dispositif<br>de verrouillage<br>de la porte<br>défectueux                                | <ul> <li>Différence entre la détec-<br/>tion du triac du dispositif<br/>de verrouillage et de l'état<br/>de contrôle du triac</li> </ul>             | <ul> <li>Verrouillage de la porte</li> <li>Fils ou tableau principal</li> </ul>                                                                                                    | Arrêt du Cycle<br>Tuyau de drainage<br>de sécurité | RÉINITIALI-<br>SER                                 |
| E44              | <ul> <li>Détection de<br/>verrouillage de la<br/>porte défectueuse</li> </ul>                      | <ul> <li>Mauvais signal d'entrée<br/>vers le microprocesseur</li> </ul>                                                                              | <ul> <li>Fils ou tableau principal</li> </ul>                                                                                                    | Arrêt du Cycle<br>Tuyau de drainage<br>de sécurité | RÉINITIALI-<br>SER                                 |
| E45              | Détection du<br>triac de la porte<br>défectueuse                                                   | Signal de détection du<br>triac incorrect                                                                                                    | Fils ou tableau principal                                                                                                    | Arrêt du Cycle<br>Tuyau de drainage<br>de sécurité | RÉINITIALI-<br>SER                                 |
| E55              | Sous-vitesse du<br>moteur défec-<br>tueuse                                                         | <ul> <li>Pendant l'essorage, la<br/>vitesse du moteur est<br/>inférieure à la cible de 2<br/>minutes</li> </ul>                                      | <ul> <li>Mousse ou surcharge de poids dans le<br/>tambour</li> <li>Résistance mécanique du tambour</li> <li>Moteur</li> <li>Pompe de vidange</li> </ul>                                                                                      | Arrêt du Cycle                                     | MARCHE/<br>ARRÊT<br>RÉINITIALI-<br>SER             |
| E58              | <ul> <li>Tableau de<br/>commande du<br/>moteur en surin-<br/>tensité</li> </ul>                    | <ul> <li>Haute intensité de la phase<br/>du moteur (&gt; 4,5 A)</li> </ul>                                                                           | <ul> <li>Mousse ou surcharge de poids dans le<br/>tambour</li> <li>Moteur</li> <li>Fils ou tableau de commande du moteur</li> </ul>                                                                                                    | Arrêt du Cycle                                     | MARCHE/<br>ARRÊT<br>RÉINITIALI-<br>SER             |

 DÉMARRER = appuyez sur le sélecteur maintenant pour démarrer le cycle RÉINITIALISER = appuyez sur le bouton sélecteur pendant 5 secondes MARCHE/ARRÊT = Réinitialisez en mettant hors tension, débranchez l'appareil pendant 5 à 8 secondes et rebranchez-le

#### Codes d'Erreur (suite)

| Code<br>d'Erreur | Description de<br>l'erreur                                                                                   | Conditions d'Erreur                                                                                                    | Cause Possible                                                                                                    | Action/statut de<br>la machine                                                                                      | Action pour<br>effacer*                            |
|------------------|----------------------------------------------------------------------------------------------------|----------------------------------------------------------------------------------------------------|----------------------------------------------------------------------------------------------------|----------------------------------------------------------------------------------------------------|----------------------------------------------------|
| E59              | <ul> <li>Le tableau de<br/>commande du<br/>moteur ne suit<br/>pas</li> </ul>                                 | <ul> <li>Aucune rotation n'a<br/>été détectée pendant 3<br/>secondes</li> </ul>                                           | <ul> <li>Verrouillage mécanique du tambour</li> <li>Moteur</li> <li>Fils ou tableau de commande du moteur</li> </ul>                               | Arrêt du Cycle                                                                                                    | MARCHE/<br>ARRÊT<br>RÉINITIALI-<br>SER             |
| E5A              | Tableau de<br>commande du<br>moteur en chauf-<br>fage                                                        | Haute température sur le<br>dissipateur thermique ( ><br>88 °C) ou NTC du tableau<br>de contrôle du moteur<br>ouvert      | <ul> <li>Surcharge de poids dans le tambour</li> <li>Tableau de commande du moteur</li> <li>Moteur</li> </ul>                                      | Arrêt du Cycle                                                                                                    | MARCHE/<br>ARRÊT<br>RÉINITIALI-<br>SER             |
| E5H              | Tableau de<br>commande du<br>moteur en chauf-<br>fage                                                        | <ul> <li>tension du bus c.c. sous le<br/>minium (175 V)</li> </ul>                                                        | <ul> <li>Entrée en tension alternative basse</li> <li>Fils ou tableau de commande du moteur</li> <li>Tableau principal</li> </ul>                  | Arrêt du Cycle                                                                                                    | MARCHE/<br>ARRÊT<br>RÉINITIALI-<br>SER             |
| E5C              | <ul> <li>Tableau de<br/>commande du<br/>moteur en surin-<br/>tensité</li> </ul>                              | <ul> <li>tension du bus c.c.<br/>au-dessus du maximum<br/>(430 V)</li> </ul>                                              | <ul> <li>Entrée en tension alternative élevée</li> <li>Tableau de commande du moteur</li> </ul>                                                    | Arrêt du Cycle                                                                                                    | MARCHE/<br>ARRÊT<br>RÉINITIALI-<br>SER             |
| E5D              | <ul> <li>Message inconnu<br/>du tableau de<br/>commande du<br/>moteur</li> </ul>                             | Message reçu par le<br>tableau de commande du<br>moteur incorrect                                                         | <ul> <li>Fils de communication</li> <li>Tableau de commande du moteur</li> <li>Tableau principal</li> <li>Le logiciel de correspond pas</li> </ul> | Aucun                                                                                                    |                                                    |
| E5E              | Communication<br>incorrecte entre<br>le tableau de<br>contrôle/tableau<br>principal du<br>moteur             | <ul> <li>Communication incor-<br/>recte entre le tableau<br/>de contrôle et le tableau<br/>principal du moteur</li> </ul> | <ul> <li>Fils</li> <li>Tableau de commande du moteur</li> <li>Tableau principal</li> <li>Tableau de l'interface utilisateur</li> </ul>             | Fin du cycle                                                                                                    | MARCHE/<br>ARRÊT<br>RÉINITIALI-<br>SER             |
| E5F              | <ul> <li>Tableau de<br/>commande du<br/>moteur défec-<br/>tueux</li> </ul>                                   | La tableau de commande<br>du moteur est continuelle-<br>ment réinitialisé                                                 | <ul><li>Fils</li><li>Tableau de commande du moteur</li><li>Tableau principal</li></ul>                                                             | Fin du cycle                                                                                                    | MARCHE/<br>ARRÊT<br>RÉINITIALI-<br>SER             |
| E71              | NTC de lavage<br>défectueux                                                                                  | <ul> <li>Mauvais signal d'entrée<br/>vers le microprocesseur<br/>(circuit ouvert ou court-<br/>circuit)</li> </ul>        | <ul> <li>Fils ouverts</li> <li>NTC de lavage</li> <li>Fils ou tableau principal</li> </ul>                                                         | Température de la<br>charge d'eau non<br>contrôlée                                                                  | DÉMARRER<br>RÉINITIALI-<br>SER                     |
| E87              | Microcontrôleur<br>de l'interface<br>utilisateur défec-<br>tueux                                             | <ul> <li>Microcontrôleur de l'inter-<br/>face utilisateur endom-<br/>magé</li> </ul>                                      | Interface utilisateur                                                                                                    | Aucune action à<br>effectuer. S'il est<br>toujours présent,<br>remplacez le<br>tableau d'inter-<br>face utilisateur | DÉMARRER<br>MARCHE/<br>ARRÊT<br>RÉINITIALI-<br>SER |
| E91              | Erreur de com-<br>munication du<br>tableau principal<br>d'interface utili-<br>sateur                         | <ul> <li>Problème de communi-<br/>cation entre l'interface<br/>utilisateur et le tableau<br/>principal</li> </ul>         | <ul> <li>Fils</li> <li>Interface utilisateur</li> <li>Tableau principal</li> <li>Tableau de commande du moteur</li> </ul>                          | Aucune action                                                                                                    | RÉINITIALI-<br>SER                                 |
| E92              | Erreur d'incom-<br>patibilité de<br>protocole entre le<br>tableau principal<br>et l'interface<br>utilisateur | Communication de proto-<br>cole non compatible entre<br>l'interface utilisateur et le<br>tableau principal                | <ul> <li>Tableau principal</li> <li>Tableau de l'interface utilisateur</li> </ul>                                                                  | Cycle bloqué                                                                                                    | MARCHE/<br>ARRÊT                                   |
| E93              | Erreur de confi-<br>guration de la<br>machine                                                                | <ul> <li>Configuration incorrecte<br/>de l'appareil</li> </ul>                                                            | Tableau principal                                                                                                    | Cycle bloqué                                                                                                    | MARCHE/<br>ARRÊT                                   |

 DÉMARRER = appuyez sur le sélecteur maintenant pour démarrer le cycle RÉINITIALISER = appuyez sur le bouton sélecteur pendant 5 secondes MARCHE/ARRÊT = Réinitialisez en mettant hors tension, débranchez l'appareil pendant 5 à 8 secondes et rebranchez-le

#### Codes d'Erreur (suite)

| Code<br>d'Erreur | Description de<br>l'erreur                                                                               | Conditions d'Erreur                                                                                                    | Cause Possible                                                                                                    | Action/statut de<br>la machine                                        | Action pour<br>effacer*                            |
|------------------|----------------------------------------------------------------------------------------------------|----------------------------------------------------------------------------------------------------|----------------------------------------------------------------------------------------------------|-----------------------------------------------------------------------|----------------------------------------------------|
| E94              | Erreur de confi-<br>guration du cycle                                                                    | Configuration incorrecte     des cycles de lavage                                                                                                    | Tableau principal                                                                                                    | Cycle bloqué                                                          | MARCHE/<br>ARRÊT                                   |
| E97              | Incompatibilité     entre le sélecteur     de programmes     et la configuration     de cycles           | Incompatibilité entre le<br>sélecteur de programmes<br>et la configuration de<br>cycles                                                                        | Tableau principal                                                                                                    | Cycle bloqué                                                          | RÉINITIALI-<br>SER                                 |
| E98              | <ul> <li>Erreur logicielle<br/>du tableau de<br/>contrôle-tableau<br/>principal du<br/>moteur</li> </ul> | Communication de pro-<br>tocole non alignée entre<br>le tableau de contrôle et<br>le tableau principal du<br>moteur                                            | <ul> <li>Tableau principal</li> <li>Tableau de commande du moteur</li> </ul>                                                   | Cycle bloqué                                                          | MARCHE/<br>ARRÊT                                   |
| E9C              | Configuration de<br>l'interface utilisa-<br>teur défectueux                                              | <ul> <li>Configuration erronée ou<br/>non reçue</li> </ul>                                                                                                    | Interface utilisateur                                                                                                    | Aucune actions                                                        | MARCHE/<br>ARRÊT<br>DÉMARRER<br>RÉINITIALI-<br>SER |
| EB1<br>(EH1)     | <ul> <li>Fréquence de<br/>l'alimentation<br/>électrique hors<br/>limites</li> </ul>                      | <ul> <li>Période d'alimentation<br/>électrique inférieure/<br/>supérieure aux valeurs<br/>configurées</li> </ul>                                               | <ul><li>Tension alternative</li><li>Tableau principal</li></ul>                                                                | Attendez de meil-<br>leurs conditions<br>d'alimentation<br>électrique | MARCHE/<br>ARRÊT                                   |
| EB2<br>(EH2)     | Tension de<br>l'alimentation<br>électrique trop<br>élevée                                                | <ul> <li>Valeur de tension d'entrée<br/>de détection MAIN_V<br/>supérieure à la valeur<br/>configurée</li> </ul>                                               | <ul> <li>Entrée en tension alternative élevée</li> <li>Tableau principal</li> </ul>                                            | Attendez de meil-<br>leurs conditions<br>d'alimentation<br>électrique | MARCHE/<br>ARRÊT                                   |
| EB3<br>(EH3)     | <ul> <li>Tension de<br/>l'alimentation<br/>électrique trop<br/>basse</li> </ul>                          | <ul> <li>Valeur de tension d'entrée<br/>de détection MAIN_V<br/>inférieure à la valeur<br/>configurée</li> </ul>                                               | <ul> <li>Entrée en tension alternative basse</li> <li>Tableau principal</li> </ul>                                             | Attendez de meil-<br>leurs conditions<br>d'alimentation<br>électrique | MARCHE/<br>ARRÊT                                   |
| EBE<br>(EHE)     | <ul> <li>Tableau de<br/>contrôle du<br/>moteur défec-<br/>tueux</li> </ul>                               | <ul> <li>Incompatibilité entre la<br/>détection de relais de<br/>sécurité et l'état de relais<br/>du tableau de contrôle du<br/>moteur</li> </ul>              | <ul> <li>Relais du tableau de contrôle du moteur<br/>défectueux</li> <li>Fils ou tableau principal</li> </ul>                  | Tuyau de drainage<br>de sécurité<br>Arrêt du Cycle                    | RÉINITIALI-<br>SER                                 |
| EBF<br>(EHF)     | Détection du<br>relais du tableau<br>de contrôle du<br>moteur défec-<br>tueuse                           | <ul> <li>Valeur de la tension d'en-<br/>trée du microprocesseur<br/>toujours à 0 V ou à 5 V</li> </ul>                                                         | Tableau principal                                                                                                    | Tuyau de drainage<br>de sécurité<br>Arrêt du Cycle                    | RÉINITIALI-<br>SER                                 |
| EC6              | <ul> <li>Alarme d'em-<br/>brayage</li> </ul>                                                             | <ul> <li>Arrêt du positionnement de<br/>l'embrayage pour atteindre<br/>la position désirée ou ne<br/>pas réussir à demeurer<br/>dans cette position</li> </ul> | <ul> <li>Mécanisme d'embrayage défectueux</li> <li>Tableau principal défectueux</li> <li>Problème de fils/connexion</li> </ul> | Arrêt du Cycle                                                        |                                                    |
| EC7              | Détection du triac<br>d'embrayage<br>défectueuse                                                         | La détection du triac<br>d'embrayage est hors<br>limites                                                                                                    | <ul> <li>Mécanisme d'embrayage défectueux</li> <li>Tableau principal</li> <li>Problème de fils/connexion</li> </ul>            | Arrêt du Cycle                                                        |                                                    |
| EF2              | Avertissement de mousse                                                                                  | <ul> <li>Verrouillage de l'eau savon-<br/>neuse détectée pendant la<br/>phase d'essorage à la fin de<br/>la phase de lavage</li> </ul>                         | <ul> <li>Détergent incorrect ou excessif</li> <li>Tuyau de vidange bloqué ou obstrué</li> </ul>                                | L'alarme est silen-<br>cieuse et le cycle<br>a été prolongé           |                                                    |
| EF6              | Réinitialisation de<br>sécurité                                                                          | <ul> <li>Le microcontrôleur du<br/>tableau principal est<br/>endommagé</li> </ul>                                                                              | Tableau principal                                                                                                    | Aucune actions                                                        |                                                    |

 DÉMARRER = appuyez sur le sélecteur maintenant pour démarrer le cycle RÉINITIALISER = appuyez sur le bouton sélecteur pendant 5 secondes MARCHE/ARRÊT = Réinitialisez en mettant hors tension, débranchez l'appareil pendant 5 à 8 secondes et rebranchez-le

# FRANÇAIS - SÉCHEUSE

## Mode de Diagnostic

Si vous avez accès à la prise de courant...

| Réiniti<br>des co         | 1.                  | Débranchez l'unité.                                                                                                    |                |
|---------------------------|---------------------|----------------------------------------------------------------------------------------------------|----------------|
| alisation<br>mmande       | 2.                  | Tandis que l'unité est débranchée, placez le bouton sélecteur de cycle à <b>casual</b> .                                                                                                    | Casual         |
| ecomp<br>Se               | 3.                  | Positionnez le bouton <b>temp</b> à n'importe quelle position sauf à la position complètement à gauche.                                                                                                    | temp           |
| olète                     | 4.                  | Branchez l'unité et attendez 15 secondes,<br>complétez toutes les instructions suivantes<br>pour entrer en Mode Diagnostic.                                                                                                    |                |
| Entrer en                 | 1.                  | Tournez le bouton <b>temp</b> complètement vers<br>la gauche. Appuyez et relâchez le bouton<br>sélecteur de cycle.                                                                                                    | temp<br>casual |
| n Mode Diagnostic         | 2.                  | Tournez le bouton <b>temp</b> complètement vers<br>la droite. Appuyez et relâchez le bouton<br>sélecteur de cycle.                                                                                                    | temp<br>casual |
|                           | 3.                  | Tournez le bouton <b>temp</b> complètement vers<br>la gauche. Appuyez et relâchez le bouton<br>sélecteur de cycle.<br>Vous entendrez un long bip pour indiquer<br>que vous êtes en Mode Diagnostic.                                                         | casual         |
|                           | 4.                  | Tournez le bouton sélecteur de cycle à la position<br>12:00 heures. Cela est la position zéro pour le<br>mode diagnostic. Consultez la fiche de données<br>techniques pour la séquence de fonctionnement<br>selon la position du bouton sélecteur de cycle. | position 0     |
| 4                         | R                   | EMARQUE                                                                                                    | Ō.             |
| Si lais<br>plus o<br>Mode | sé e<br>de 5<br>Dia | n Mode Diagnostic sans surveillance pendant<br>minutes, l'unité sortira automatiquement du<br>gnostic et reviendra en fonctionnement normal.                                                                                                    | X              |
| Sortir de Diagr           | 1.                  | Tournez le bouton sélecteur de cycle à la<br>position numéro 1 tel que décrit dans la<br>fiche de données techniques. Appuyez et<br>tenez le bouton sélecteur de cycle enfoncé<br>pendant 10 secondes.                                                      | position 1     |
| nostic                    |                     | Vous entendrez trois courts bip pour indiquer<br>que vous êtes sorti du Mode Diagnostic.                                                                                                    | D              |
| 4                         | R                   | EMARQUE                                                                                                    |                |
| Vous<br>secor             | pou<br>ides         | vez aussi débrancher l'unité et attendre 10 pour sortir du Mode Diagnostic.                                                                                                    |                |
| L'unit<br>rebra           | é er<br>nche        | trera en fonctionnement normal lorsque<br>ée.                                                                                                    |                |

Pas accès à la prise de courant...

| Ré                        | 1.                    | Réveillez l'unité.                                                                                                    |                |  |  |  |  |
|---------------------------|-----------------------|----------------------------------------------------------------------------------------------------|----------------|--|--|--|--|
| Sinitialisat              | 2.                    | Placez le bouton sélecteur de cycle à <b>normal</b> .                                                                                                    | normal         |  |  |  |  |
| ion c                     | 3.                    | Tournez le bouton <b>temp</b> complètement vers la gauche.                                                                                                    | temp           |  |  |  |  |
| complète                  | 4.                    | Appuyez et tenez le bouton sélecteur de cycle<br>enfoncé pendant 10 secondes. Vous enten-<br>drez trois courts bip pour indiquer que vous<br>avez complété la Réinitialisation complète des<br>commandes. Relâchez le sélecteur de cycle.<br>En dedans de 15 secondes, complétez tou-<br>tes les instructions suivantes pour entrer en |                |  |  |  |  |
| Entrer en Mode            | 1.                    | Vérifiez le bouton <b>temp</b> est complètement<br>vers la gauche. Placez le bouton sélecteur<br>de cycle à <b>casual</b> . Appuyez et relâchez le<br>bouton sélecteur de cycle.                                                                                                    | casual         |  |  |  |  |
| Diagnostic                | 2.                    | Tournez le bouton <b>temp</b> complètement vers<br>la droite. Appuyez et relâchez le bouton<br>sélecteur de cycle.                                                                                                    | temp<br>casual |  |  |  |  |
| IC .                      | 3.                    | Tournez le bouton <b>temp</b> complètement vers<br>la gauche. Appuyez et relâchez le bouton<br>sélecteur de cycle.<br>Vous entendrez un long bip pour indiquer<br>que vous êtes en Mode Diagnostic.                                                                                                    | casual         |  |  |  |  |
|                           | 4.                    | Tournez le bouton sélecteur de cycle à la position<br>12:00 heures. Cela est la position zéro pour le<br>mode diagnostic. Consultez la fiche de données<br>techniques pour la séquence de fonctionnement<br>selon la position du bouton sélecteur de cycle.                                                                            | position 0     |  |  |  |  |
| Ļ                         | R                     | EMARQUE                                                                                                    | <u>_</u>       |  |  |  |  |
| Si lais<br>plus c<br>Mode | ssé e<br>de 5<br>Diag | n Mode Diagnostic sans surveillance pendant<br>minutes, l'unité sortira automatiquement du<br>goostic et reviendra en fonctionnement normal.                                                                                                    | X              |  |  |  |  |
| Sortir de Diagno          | 1.                    | Tournez le bouton sélecteur de cycle à la<br>position numéro 1 tel que décrit dans la<br>fiche de données techniques. Appuyez et<br>tenez le bouton sélecteur de cycle enfoncé<br>pendant 10 secondes.                                                                                                    | position 1     |  |  |  |  |
| stic                      |                       | que vous êtes sorti du Mode Diagnostic.                                                                                                    | I.             |  |  |  |  |

## Tests Mode Diagnostic

| NUMÉRO<br>De mode | POSITION DU<br>SÉLECTEUR DE<br>CYCLE                    | SÉCHEUSE<br>8 CYCLES | SÉCHEUSE<br>9 CYCLES | TEST                                                                                                    |
|-------------------|---------------------------------------------------------|----------------------|----------------------|----------------------------------------------------------------------------------------------------|
| pré-test          | 12 heures                                               | position 0           | position 0           | À la « position 0 » la sonnerie commencera à bipper et le DEL d'état (et l'affi-<br>chage numérique, si équipé) clignotera à maintes reprises.                                                                                                    |
| 1.                | un clic vers la<br>droite à partir<br>de 12 heures      | position 1           | position 1           | Tournez le bouton sélecteur de cycle d'un clic à partir de la position 12:00<br>heures. La thermistance dans le conduit d'échappement sera testée pour bon<br>fonctionnement. Une thermistance NTC qui fonctionne normalement sera com-<br>muniqué avec un pattern de bip/éclair comme suit :<br>3,0 sec MARCHE/1,0 sec ARRÊT/1,0 sec MARCHE/1,0 sec ARRÊT- RÉPÉTER<br>Si un autre pattern de bip/éclair est communiqué, consultez le Mode Diagnos-<br>tic Test 4 ci-dessous et référez au « Tableau des codes d'erreur ».     |
| 2.                | deux clics vers<br>la droite à partir<br>de 12 heures   | position 2           | position 2           | Tournez le bouton sélecteur de cycle de deux clics à partir de la position<br>12:00 heures. L'unité commencera à sécher avec de la chaleur pendant que le<br>moteur et la source de chaleur sont testés; les DEL « séchage » et « refroidis-<br>sement » s'allumeront.                                                                                                    |
| 3.                | trois clics vers<br>la droite à partir<br>de 12 heures  | S.O.                 | position 3           | Tournez le bouton sélecteur de cycle de trois clics à partir de la position<br>12:00 heures. Le système de détection d'humidité sera testé. Lorsque vous<br>entrez votre main dans le tambour et que vous touchez aux barres de capteur<br>d'humidité (si équipé) en même temps, ce qui cause un court-circuit, vous en-<br>tendrez un bip et le DEL clignotera. Retirez votre main et le bip/clignotement<br>devrait continuer. Ce test n'est pas disponible sur les unités qui n'ont pas de<br>barres de capteur d'humidité. |
| 4.                | quatre clics vers<br>la droite à partir<br>de 12 heures | position 4           | position 4           | Tournez le bouton sélecteur de cycle de quatre clics à partir de la position<br>12:00 heures. La commande signalera les 5 derniers codes d'erreur et la ver-<br>sion de logiciel et « 00 » signifie aucune erreur. Consultez les sections « Lire<br>les codes d'erreur » et « Tableau des codes d'erreur ».                                                                                                    |

#### Lire les Codes d'erreur

- 1. Les codes d'erreur peuvent être lus uniquement lorsqu'en Mode Diagnostic.
- 2. Le code d'erreur le plus récent sera communiqué en premier.
- 3. Appuyez sur le bouton sélecteur de cycle pour passer (un à la fois) à travers les cinq codes d'erreur les plus récents.
- 4. « 00 » signifie aucun code d'erreur et est accompagné d'aucun bip et d'aucun clignotement du DEL.
- 5. Pour effacer tous les codes d'erreur, appuyez et tenez le bouton sélecteur de cycle enfoncé pendant 5 secondes.

| AVIS<br>D'ERREUR                                                                | LAVEUSE 8<br>CYCLES | LAVEUSE 9<br>CYCLES | PREMIER CHIFFRE                                                                                                    | DU CODE D'ERREUR                                                                                                    | PAUSE DE 2<br>SECONDES<br>AVANT LE<br>DEUXIÈME<br>CHIFFRE | SECOND DIGIT                                                                                                    | OF ERROR CODE                                                                                                    |
|---------------------------------------------------------------------------------|---------------------|---------------------|----------------------------------------------------------------------------------------------------|----------------------------------------------------------------------------------------------------|-----------------------------------------------------------|----------------------------------------------------------------------------------------------------|----------------------------------------------------------------------------------------------------|
|                                                                                 |                     |                     | COURTE<br>ENTRE CH                                                                                                    | e pause<br>Haque Bip                                                                                                    |                                                           | COURTE<br>ENTRE CH                                                                                                    | e pause<br>Haque bip                                                                                                    |
| BIPS                                                                            | ✓                   | ✓                   | 1 BIP = 1<br>2 BIPS = 2<br>3 BIPS = 3<br>4 BIPS = 4<br>5 BIPS = 5<br>6 BIPS = 6<br>7 BIPS = 7<br>8 BIPS = 8<br>9 BIPS = 9                                                           | 10 BIPS = A<br>11 BIPS = B<br>12 BIPS = C<br>13 BIPS = D<br>14 BIPS = E<br>15 BIPS = F<br>16 BIPS = G<br>17 BIPS = H<br>18 BIPS = I                                                          | ~                                                         | 1 BIP = 1<br>2 BIPS = 2<br>3 BIPS = 3<br>4 BIPS = 4<br>5 BIPS = 5<br>6 BIPS = 6<br>7 BIPS = 7<br>8 BIPS = 8<br>9 BIPS = 9                                                           | 10 BIPS = A<br>11 BIPS = B<br>12 BIPS = C<br>13 BIPS = D<br>14 BIPS = E<br>15 BIPS = F<br>16 BIPS = G<br>17 BIPS = H<br>18 BIPS = I                                                          |
|                                                                                 |                     |                     | COURTE<br>ENTRE CHAQUE                                                                                                    | E PAUSE<br>CLIGNOTEMENT                                                                                                    |                                                           | COURTE<br>ENTRE CHAQUE                                                                                                    | E PAUSE<br>CLIGNOTEMENT                                                                                                    |
| DEL SUR<br>COMMANDE<br>DU TABLEAU<br>PRINCIPAL À<br>L'INTÉRIEUR<br>DE L'ARMOIRE | ~                   | ~                   | 1 CLIGNOTEMENT = 1<br>2 CLIGNOTEMENTS = 2<br>3 CLIGNOTEMENTS = 3<br>4 CLIGNOTEMENTS = 4<br>5 CLIGNOTEMENTS = 6<br>7 CLIGNOTEMENTS = 7<br>8 CLIGNOTEMENTS = 8<br>9 CLIGNOTEMENTS = 9 | 10 CLIGNOTEMENTS = A<br>11 CLIGNOTEMENTS = B<br>12 CLIGNOTEMENTS = C<br>13 CLIGNOTEMENTS = D<br>14 CLIGNOTEMENTS = F<br>15 CLIGNOTEMENTS = F<br>16 CLIGNOTEMENTS = H<br>18 CLIGNOTEMENTS = I | ~                                                         | 1 CLIGNOTEMENT = 1<br>2 CLIGNOTEMENTS = 2<br>3 CLIGNOTEMENTS = 3<br>4 CLIGNOTEMENTS = 4<br>5 CLIGNOTEMENTS = 6<br>7 CLIGNOTEMENTS = 7<br>8 CLIGNOTEMENTS = 8<br>9 CLIGNOTEMENTS = 9 | 10 CLIGNOTEMENTS = A<br>11 CLIGNOTEMENTS = B<br>12 CLIGNOTEMENTS = C<br>13 CLIGNOTEMENTS = D<br>14 CLIGNOTEMENTS = F<br>16 CLIGNOTEMENTS = F<br>17 CLIGNOTEMENTS = H<br>18 CLIGNOTEMENTS = I |

#### Exemple de code d'erreur : « E61 - Défaillance du relais de chauffage »

| TYPE D'AVIS                                                                 | COMMUNICATION                                    | RÉPÉTITION DE LA SÉQUENCE DE COMMUNICATION                                                                                                    |
|-----------------------------------------------------------------------------|--------------------------------------------------|----------------------------------------------------------------------------------------------------|
| BIPS                                                                        | 6 BIPS, COURTE PAUSE, 1 BIP                      | SÉQUENCE COMMUNIQUÉE UNE FOIS. RESTE SILENCIEUX JUSQU'À CE QUE<br>LE SÉLECTEUR DE CYCLE SOIT APPUYÉ POUR LE PROCHAIN CODE.                                |
| DEL SUR COMMANDE<br>DU TABLEAU PRINCI-<br>PAL À L'INTÉRIEUR DE<br>L'ARMOIRE | 6 CLIGNOTEMENTS, COURTE PAUSE, 1<br>CLIGNOTEMENT | LA SÉQUENCE SE RÉPÈTE APRÈS UNE PAUSE DE 2 SECONDES. CONTINUE<br>DE SE RÉPÉTER JUSQU'À CE QUE LE SÉLECTEUR DE CYCLE SOIT APPUYÉ<br>POUR LE PROCHAIN CODE. |

# FRANÇAIS - SÉCHEUSE

#### Codes d'Erreur

| Code<br>d'Erreur | Erreur                                                                                                    | Conditions d'Erreur Possibles                                                                                                    | Solutions possibles                                                                                                    |
|------------------|----------------------------------------------------------------------------------------------------|----------------------------------------------------------------------------------------------------|----------------------------------------------------------------------------------------------------|
| E31              | <ul> <li>détecteurs d'humidité<br/>(pour les modèles dotés<br/>de barres d'humidité<br/>seulement)</li> </ul>                                                                                      | <ul> <li>carte principale défectueuse</li> <li>court-circuit sur les détecteurs<br/>d'humidité</li> <li>câblage ouvert, barres en<br/>contact avec la cloison</li> <li>matières étrangères interférant<br/>avec les capteurs de contact</li> </ul>                                                                                                    | Vérifiez les capteurs de contact et le câblage. Si aucun problème n'est<br>décelé avec les capteurs de contact, vérifiez le câblage (raccord rapide<br>aux détecteurs d'humidité ou au connecteur plat J3). Si cela ne règle<br>pas le problème, remplacez le tableau de commande électronique et<br>essayez à nouveau.                                                                                                    |
| E41              | porte ouverte                                                                                                    | <ul> <li>la porte est ouverte lorsque le<br/>programme commence</li> <li>câblage</li> <li>interrupteur de porte</li> </ul>                                                                                                    | Fermez la porte fermement et remettez la sécheuse en marche.<br>Si l'erreur est toujours présente, vérifiez l'interrupteur de porte, le<br>câblage (les connecteurs J2_1, l'interrupteur de porte-COM et NO<br>[normalement ouvert]). Si aucun problème n'est décelé, remplacez le<br>tableau de commande électronique.                                                                                                    |
| E51              | <ul> <li>relais de moteur</li> <li>limiteur thermique</li> <li>rotor bloqué</li> <li>moteur centrifuge<br/>interrupteur 1</li> <li>faisceau</li> <li>faible alimentation<br/>électrique</li> </ul> | <ul> <li>relais de moteur coincé en<br/>position ouverte</li> <li>rotor bloqué</li> <li>faisceau</li> <li>faible alimentation électrique</li> <li>limiteur thermique 1 ouvert</li> <li>interrupteur 1 de moteur<br/>centrifuge bloqué en position<br/>ouverte ou fermée</li> </ul>                                                                                                    | Mettez la sécheuse en marche et mesurez la continuité entre J2_1 et J2_2. S'il n'y a aucune continuité, remplacez le tableau de commande. Si aucun problème n'est décelé avec le relais du moteur, vérifiez le limiteur thermique-1; câblage (connecteurs du moteur : M4, M5 et M6; connecteurs J2_1 et J2_2, connecteurs du limiteur thermique-1). Si aucun problème n'est décelé, remplacez le tableau de commande électronique.                                                                                                    |
| E52              | relais de moteur                                                                                                    | <ul> <li>relais de moteur coincé en position fermée</li> <li>carte principale</li> </ul>                                                                                                    | Coupez l'alimentation à la sécheuse en retirant le connecteur J1 et<br>en mesurant la continuité entre J2_1 et J2_2. S'il y a continuité,<br>remplacez le tableau de commande électronique. Sinon, débranchez le<br>connecteur J1 (J2 est toujours ouvert) et vérifiez si le contact du relais<br>de moteur (RL2 ou RL1) se ferme automatiquement. Si oui, remplacez<br>le tableau de commande électronique.                                                                                                    |
| E53              | <ul> <li>défaillance du moteur         <ul> <li>moteur arrêté en<br/>milieu de programme</li> </ul> </li> </ul>                                                                                    | <ul> <li>protection du moteur ouverte</li> <li>charge de lavage trop lourde</li> <li>câblage</li> </ul>                                                                                                    | Videz le tambour et remettez la sécheuse en marche. Si l'unité<br>redémarre normalement, effacez le code d'erreur. Si l'unité ne<br>redémarre pas, vérifiez la continuité du limiteur thermique-1. S'il est en<br>bon état, vérifiez le schéma de câblage (connecteurs J2; connecteurs<br>au moteur; connecteurs de l'interrupteur de la porte). Si tout est en bon<br>état, vérifiez l'état de l'interrupteur de porte. Si aucun problème n'est<br>décelé, remplacez le tableau de commande. Si le problème est toujours<br>présent, changez le moteur et essayez à nouveau.                                                                                                    |
| E54              | <ul> <li>interrupteur de<br/>centrifuge 2</li> <li>élément chauffant</li> <li>limiteur thermique 2</li> <li>câblage</li> </ul>                                                                     | <ul> <li>interrupteur de centrifuge 2<br/>coincé en position ouverte<br/>(modèles électriques<br/>domestiques seulement)</li> <li>élément chauffant ouvert ou en<br/>court-circuit à la masse</li> <li>limiteur thermique 2 ouvert<br/>(modèles électriques<br/>domestiques seulement)</li> <li>interrupteur de centrifuge<br/>2 coincé en position fermée<br/>(modèles électriques<br/>domestiques seulement)</li> <li>câblage</li> </ul> | Retournez la sécheuse et vérifiez la continuité entre les bornes M1-M2<br>du moteur. S'il y a continuité, remplacez le moteur. Sinon, mettez la<br>sécheuse en marche et vérifiez la continuité entre les bornes M1-M2<br>du moteur. S'il n'y a pas de continuité, remplacez le moteur. Vérifiez la<br>présence d'un court-circuit entre l'élément chauffant et la masse (châssis).<br>S'il y a un courtcircuit, remplacez l'élément chauffant. S'il n'y a pas de<br>court-circuit de l'élément chauffant, vérifiez l'impédance de l'élément<br>chauffant. Si le circuit est ouvert, remplacez l'élément chauffant. S'il est en<br>bon état, vérifiez la continuité du limiteur thermique 2. S'il est ouvert,<br>remplacez-le. S'il est en bon état, vérifiez le câblage (les connecteurs de<br>faisceau du relais d'élément chauffant-N0 [normalement ouvert], COM;<br>les connecteurs du limiteur thermique 2; les connecteurs de moteur : M1<br>et M2, et les connecteurs de l'élément chauffant). Si tout est en bon état,<br>remplacez le tableau de commande et essayez à nouveau. |
| E55              | <ul> <li>défaillance de capteur<br/>de moteur sur la carte<br/>principale</li> <li>elément chauffant</li> <li>limiteur thermique 2</li> <li>câblage</li> </ul>                                     | <ul> <li>défaillance du tableau principal</li> </ul>                                                                                                    | Remplacez le tableau de commande électronique et essayez à nouveau.                                                                                                    |
| E56              | • courroie                                                                                                    | <ul><li> courroie brisée</li><li> courroie lâche</li></ul>                                                                                                    | Vérifiez la courroie. Si elle est brisée ou usée, remplacez-la.                                                                                                    |
| E61              | <ul> <li>défaillance du relais<br/>d'élément chauffant</li> </ul>                                                                                                    | <ul> <li>relais d'élément chauffant<br/>défectueux - coincé en position<br/>ouverte ou fermée</li> </ul>                                                                                                    | Coupez l'alimentation (retirez J1). S'il y a continuité entre le relais d'élément<br>chauffant (normalement ouvert) et COM, remplacez le tableau principal. S'il<br>est en bon état, sélectionnez tout réglage de température autre que air dry<br>(duvetage) - mettez la sécheuse en marche et vérifiez la continuité entre le<br>relais d'élément chauffant (normalement ouvert) et COM. S'il n'y a pas de<br>continuité, remplacez le tableau principal et essayez à nouveau.                                                                                                    |

# FRANÇAIS - SÉCHEUSE

## Codes d'Erreur (suite)

| Code<br>d'Erreur | Erreur                                                                                                | Conditions d'Erreur Possibles                                                                                                    | Solutions possibles                                                                                                    |
|------------------|----------------------------------------------------------------------------------------------------|----------------------------------------------------------------------------------------------------|----------------------------------------------------------------------------------------------------|
| E62              | <ul> <li>arrêt du chauffage</li> </ul>                                                                | <ul> <li>limiteur thermique 2 ouvert<br/>(modèles domestiques au gaz<br/>et internationaux électriques<br/>seulement)</li> </ul>                                                                                               | Vérifiez si l'évent est bloqué; thermistance CTN; limiteur thermique 2; câblage.                                                                                                    |
| E65              | <ul> <li>compte de<br/>déclenchement de<br/>limite supérieure de<br/>thermostat trop élevé</li> </ul> | <ul> <li>blocage excessif de l'évacuation</li> <li>thermostat de limite supérieure<br/>défectueux</li> <li>câblage</li> </ul>                                                                                                  | Vérifiez si l'évacuation est bloquée - éliminez le blocage et essayez à nouveau.<br>Vérifiez l'état de la thermistance CTN. Si elle est défectueuse, remplacez-la<br>et essayez à nouveau. Vérifiez s'il y a des fuites d'air excessives. Câblage<br>(connecteurs Faston/faisceau de la thermistance CTN et au connecteur latéral<br>J4). S'il est en bon état, remplacez le tableau principal et essayez à nouveau.           |
| E67              | <ul> <li>défaillance de capteur<br/>d'élément chauffant<br/>sur la carte principale</li> </ul>        | carte principale défectueuse                                                                                                    | Remplacez le tableau de commande électronique et essayez à nouveau.                                                                                                    |
| E71              | <ul> <li>défaillance de la<br/>thermistance CTN</li> </ul>                                            | <ul> <li>circuit CTN ouvert</li> <li>câblage</li> <li>tableau principal</li> </ul>                                                                                                    | Vérifiez l'impédance de la thermistance CTN à la température ambiante<br>(devrait être 50 000 à 25 °C $\pm$ 5 %). Si la valeur est hors norme,<br>remplacez la thermistance CTN et essayez à nouveau. Si la valeur est<br>bonne, vérifiez le câblage (connecteurs Faston du faisceau CTN et<br>câblage au connecteur latéral J4). S'il est en bon état, remplacez le<br>tableau de commande électronique et essayez à nouveau. |
| E72              | <ul> <li>défaillance de la<br/>thermistance CTN</li> </ul>                                            | <ul> <li>circuit CTN fermé</li> <li>câblage</li> <li>tableau principal</li> </ul>                                                                                                    | Vérifiez l'impédance de la thermistance CTN à la température ambiante<br>(devrait être 50 000 à 25 °C $\pm$ 5 %). Si la valeur est hors norme,<br>remplacez la thermistance CTN et essayez à nouveau. Si la valeur est<br>bonne, vérifiez le câblage (connecteurs Faston du faisceau CTN et<br>câblage au connecteur latéral J4). S'il est en bon état, remplacez le<br>tableau de commande électronique et essayez à nouveau. |
| E81              | <ul> <li>sélecteur de programme</li> <li>encodeur de programme</li> </ul>                             | <ul> <li>tableau principal</li> <li>câblage</li> <li>sélecteur de programme</li> <li>encodeur de programme</li> </ul>                                                                                                    | Vérifiez le câblage (aux connecteurs latéraux J7, J8 et J10). S'il est en<br>bon état, remplacez les encodeurs et le sélecteur de programme, et<br>essayez à nouveau. Si le problème est toujours présent, changez le<br>tableau principal et essayez à nouveau.                                                                                                    |
| E82              | touche coincée                                                                                        | <ul> <li>erreur de touche coincée</li> <li>câblage</li> <li>sélecteur de programme</li> <li>tableau principal</li> <li>logiciel</li> </ul>                                                                                     | Retirez le bouton du sélecteur de programme et redémarrez la sécheuse. Si le problème persiste, vérifiez le câblage (au connecteur latéral J10). S'il est en bon état, remplacez le sélecteur de programme et essayez à nouveau. Si le problème est toujours présent, changez le tableau de commande électronique et essayez à nouveau.                                                                                        |
| E93              | configuration du logiciel                                                                             | <ul> <li>mauvaises données MCF (fichier de<br/>configuration de l'appareil) entrées</li> </ul>                                                                                                    | Remplacez le tableau de commande électronique principal et essayez<br>à nouveau.                                                                                                    |
| E94              | configuration du logiciel                                                                             | microprocesseur corrompu                                                                                                    | Remplacez le tableau de commande électronique principal et essayez<br>à nouveau.                                                                                                    |
| E97              | configuration du logiciel                                                                             | <ul> <li>mauvaises données MCF (fichier de configuration de l'appareil) entrées;</li> <li>sélecteur de programme</li> </ul>                                                                                                    | Remplacez l'interrupteur du sélecteur de cycle et essayez de nouveau.<br>Si le problème persiste, remplacez le tableau principal et essayez de<br>nouveau.                                                                                                    |
| EA1              | <ul> <li>fréquence de ligne</li> </ul>                                                                | <ul> <li>fréquence de ligne (Lf) hors limite<br/>(54 Hz &lt; Lf &lt; 46 Hz pour système<br/>50 Hz, et 64 Hz &lt; Lf &lt; 56 Hz pour<br/>système 60 Hz)</li> <li>microprocesseur corrompu</li> <li>tableau principal</li> </ul> | Si Lf est hors limite, mentionnez-le au client. Sinon, remplacez le tableau de commande électronique et essayez à nouveau.                                                                                                    |
| EA2              | <ul> <li>ligne d'alimentation<br/>(High_Line)</li> </ul>                                              | main V > 264 VRMS (système 240 V)     main V > 138 VRMS (système 120 V)     microprocesseur corrompu     tableau principal                                                                                                    | Vérifiez la tension c.a. d'entrée. Si elle est trop élevée, mentionnez-<br>le au client est essayez de redémarrer la sécheuse. Si la sécheuse<br>ne démarre pas, remplacez le tableau de commande électronique et<br>essayez à nouveau.                                                                                                    |
| EA3              | <ul> <li>basse tension (Low_<br/>Line)</li> </ul>                                                     | <ul> <li>main V &lt; 180 VRMS (système 240 V)</li> <li>main V &lt; 90 VRMS (système 120 V)</li> <li>microprocesseur corrompu</li> <li>tableau principal</li> </ul>                                                             | Vérifiez la tension c.a. d'entrée. Si elle est trop basse, mentionnez-le<br>au client et essayez de redémarrer la sécheuse. Si la sécheuse ne<br>démarre pas, remplacez le tableau de commande électronique et<br>essayez à nouveau.                                                                                                    |
| EA5              | défaillance du<br>détecteur d'amplitude<br>d'alimentation sur la<br>carte principale                  | <ul> <li>tableau principal</li> <li>microprocesseur corrompu</li> <li>logiciel</li> </ul>                                                                                                    | Remplacez le tableau de commande électronique et essayez à nouveau.                                                                                                    |

## HOJA TÉCNICA DE CENTRO DE LAVADORA

Esta información está destinada exclusivamente a los técnicos calificados. PRECAUCIÓN: A MENOS QUE SE INDIQUE LO CONTRARIO, DESCONECTE LA CORRIENTE ELECTRICA ANTES DE DAR SERVICIO.

#### ÍNDICE

| Modo de Diagnóstico de Lavadora             |       |
|---------------------------------------------|-------|
| Pruebas del Modo de Diagnóstico de Lavadora |       |
| Lectura de Códigos de Error de Lavadora     |       |
| Códigos de Error de Lavadora                | 29-31 |
| Modo de Diagnóstico de Secadora             |       |
| Pruebas del Modo de Diagnóstico de Secadora |       |
|                                             |       |

| Lectura de Códigos de Error de Secadora                       | 34    |
|---------------------------------------------------------------|-------|
| Códigos de Error de Secadora                                  | 35-36 |
| Diagrama del Cableado de la Lavadora en Ciclo 8               | 37    |
| Diagrama del Cableado de la Lavadora en Ciclo 9               | 38    |
| Diagrama del Cableado de la Secadora a Gas en Ciclo 8 y 9     | 39    |
| Diagrama del Cableado de la Secadora Eléctrica en Ciclo 8 y 9 | 40    |

#### Centro de Lavadora en Ciclo 8

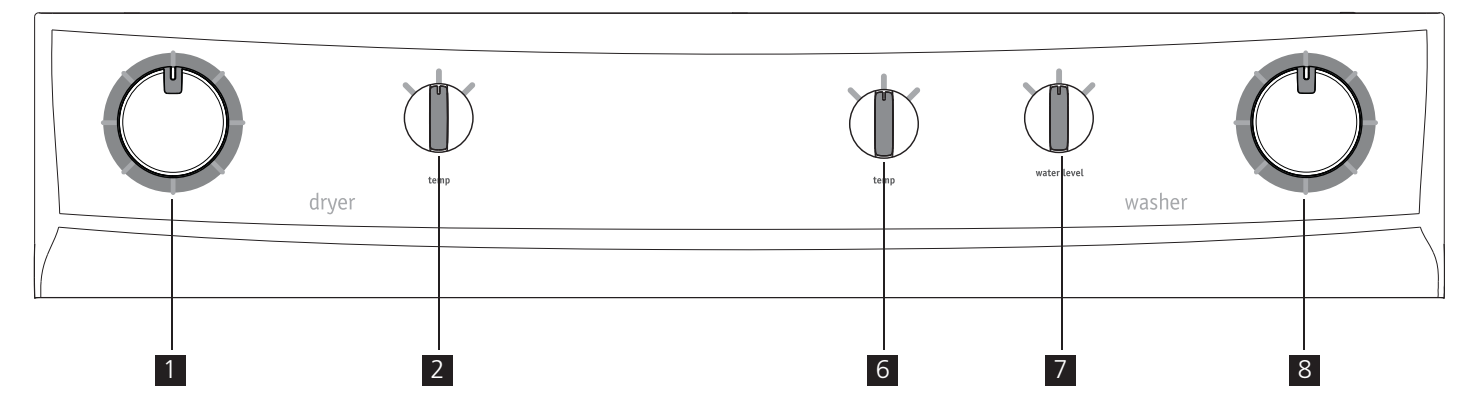

#### Centro de Lavadora en Ciclo 9

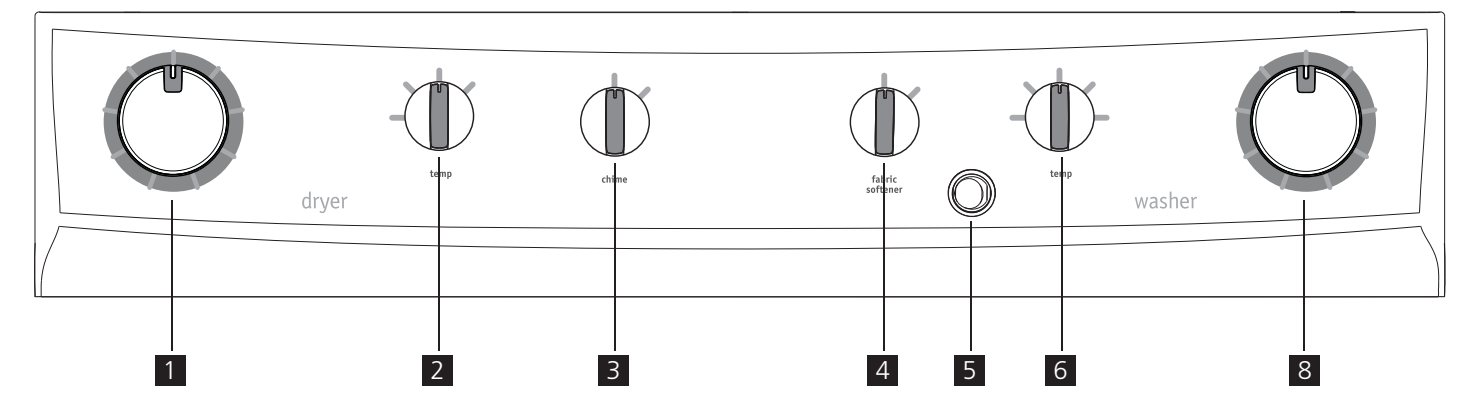

| 1 | selector de ciclo de secadora            |
|---|------------------------------------------|
| 2 | perilla de temperatura de secadora       |
| 3 | perilla del indicador sonoro de secadora |
| 4 | interruptor de suavizante                |

| 5 | interruptor del ahorro de energía  |
|---|------------------------------------|
| 6 | perilla de temperatura de lavadora |
| 7 | perilla de nivel de agua           |
| 8 | selector de ciclo de lavadora      |

www.frigidaire.com EE. UU.1-800-944-9044

www.frigidaire.ca Canadá 1-800-265-8352

#### Modo de Diagnóstico

Si tiene acceso a la toma eléctrica...

| Realice<br>contro                 | 1. Desenchufe la unidad.                                                                                                    |                                                                                                    |                 |  |  |  |
|-----------------------------------|----------------------------------------------------------------------------------------------------|----------------------------------------------------------------------------------------------------|-----------------|--|--|--|
| e un reii<br>I comple             | 2.                                                                                                    | Con la unidad desenchufada, coloque el selector de ciclo en <b>casual</b> .                                                                                                    |                 |  |  |  |
| nicio<br>eto                      | 3.                                                                                                    | Posicione la perilla <b>temp</b> en cualquier posición excepto la posición en el extremo izquierda.                                                                                                    | temp            |  |  |  |
| de                                | 4.                                                                                                    | Enchufe la unidad y dentro de los 15 segun-<br>dos posteriores siga estas instrucciones para<br>entrar en el Modo de diagnóstico.                                                                                                    |                 |  |  |  |
| Entr                              | 1.                                                                                                    | I. Gire la perilla <b>temp</b> totalmente hacia la izquierda.                                                                                                    |                 |  |  |  |
| ada en el                         | 2.                                                                                                    | Gire la perilla <b>temp</b> totalmente hacia la de-<br>recha. Presione y libere la perilla del selector<br>de ciclos.                                                                                                    | temp<br>presoak |  |  |  |
| modo de                           | 3.                                                                                                    | Gire la perilla <b>temp</b> totalmente hacia la iz-<br>quierda. Presione y libere la perilla selectora<br>de ciclo.                                                                                                    | resoak          |  |  |  |
| diagr                             |                                                                                                    | Escuchará un pitido prolongado que indica<br>que está en el Modo de diagnóstico.                                                                                                    | D               |  |  |  |
| nóstico                           | 4.                                                                                                    | Gire la perilla del selector de ciclos hasta la<br>posición central (como si fueran las 12 horas<br>del cuadrante de un reloj). Esa es la posición<br>cero para el modo de diagnóstico. Consulte<br>la hoja de datos técnicos para conocer la<br>secuencia de operación de acuerdo con la<br>posición de la perilla del selector de ciclos. | position 0      |  |  |  |
| 4                                 | N                                                                                                    | ΟΤΑ                                                                                                    | Ş               |  |  |  |
| Si no<br>te má<br>Modo            | realiz<br>is de<br>de d                                                                                                    | za ninguna acción en el Modo de diagnóstico duran-<br>5 minutos, la unidad saldrá automáticamente del<br>liagnóstico y volverá al funcionamiento normal.                                                                                                    | Š               |  |  |  |
| Salida del Modo<br>de diagnóstico | Gire la perilla del selector de ciclos hasta<br>la posición número 1, como se define en la<br>hoja de datos técnicos. Presione y mantenga<br>presionada la perilla del selector de ciclos<br>durante 10 segundos.<br>Escuchará tres pitidos cortos que indican<br>que salió del Modo de diagnóstico. |                                                                                                    | position 1      |  |  |  |
| Į.                                | N                                                                                                    | ATO                                                                                                    |                 |  |  |  |
| Tamb<br>segui                     | oién<br>ndos                                                                                                    | puede desenchufar la unidad y esperar 10<br>; para salir del Modo de diagnóstico.                                                                                                    |                 |  |  |  |
| Cuan                              | do la                                                                                                    | a vuelva a enchufar, funcionará normalmente.                                                                                                    |                 |  |  |  |

Si no tiene acceso a la toma eléctrica...

| Re                     | 1.                     | Active la unidad.                                                                                                    |                          |
|------------------------|------------------------|----------------------------------------------------------------------------------------------------|--------------------------|
| alice un               | 2.                     | Coloque la perilla del selector de ciclos en normal.                                                                                                    | O<br>presoak             |
| reini                  | 3.                     | Posicione la perilla <b>temp</b> totalmente hacia la izquierda.                                                                                                    | temp                     |
| cio de conti           | 4.                     | Presione y mantenga presionada la perilla<br>del selector de ciclos durante 10 segundos.<br>Escuchará tres pitidos cortos que indican que<br>completó el Reinicio de control completo.<br>Libere el selector de ciclos.                                                                                                    | presoak                  |
| rol complete           | 5.                     | Gire la perilla <b>temp</b> totalmente hacia la derecha. Coloque la perilla del selector de ciclos en <b>casual</b> .                                                                                                    | temp<br>presoak          |
| 0                      |                        | trucciones para entrar en el Modo de diagnóstico.                                                                                                    | D                        |
| Entr                   | 1.                     | Gire la perilla <b>temp</b> totalmente hacia la izquierda.                                                                                                    | temp                     |
| ada en el              | 2.                     | Gire la perilla <b>temp</b> totalmente hacia la de-<br>recha. Presione y libere la perilla del selector<br>de ciclos.                                                                                                    | temp                     |
| modo de d              | 3.                     | Gire la perilla <b>temp</b> totalmente hacia la iz-<br>quierda. Presione y libere la perilla selectora<br>de ciclo.                                                                                                    | resoak                   |
| liagn                  |                        | que está en el Modo de diagnóstico.                                                                                                    |                          |
| óstico                 | 4.                     | Gire la perilla del selector de ciclos hasta la<br>posición central (como si fueran las 12 horas<br>del cuadrante de un reloj). Esa es la posición<br>cero para el modo de diagnóstico. Consulte<br>la hoja de datos técnicos para conocer la<br>secuencia de operación de acuerdo con la<br>posición de la perilla del selector de ciclos. | position 0               |
| Į Į                    | R                      | EMARQUE                                                                                                    |                          |
| Si no<br>te má<br>Modo | realiz<br>s de<br>de d | Š                                                                                                    |                          |
| Salida del N           | 1.                     | Gire la perilla del selector de ciclos hasta<br>la posición número 1, como se define en la<br>hoja de datos técnicos. Presione y mantenga<br>presionada la perilla del selector de ciclos<br>durante 10 segundos.                                                                                                    | position 1<br>position 1 |
| ;0<br>ODC              |                        | Escuchará tres pitidos cortos que indican<br>que salió del Modo de diagnóstico.                                                                                                    | ()                       |

#### Pruebas del Modo de Diagnóstico

# **IMPORTANTE**

Todas las pruebas que se enumeran a continuación deben realizarse con una bañera vacía. La tarjeta de control del motor no realiza ningún algoritmo de equilibrio, por lo que lo que quede en la bañera causará una seria situación de desequilibrio y daño potencial en la lavadora a medida que alcance altas velocidades de giro.

| NÚMERO<br>DE MODO | POSICIÓN DEL SE-<br>LECTOR DE CICLOS                                         | LAVADORA<br>EN CICLO 8 | LAVADORA<br>EN CICLO 9 | PRUEBA                                                                                                    |
|-------------------|------------------------------------------------------------------------------|------------------------|------------------------|----------------------------------------------------------------------------------------------------|
| prueba<br>previa  | posición a las<br>12 horas                                                   | position 0             | position 0             | En la "posición 0" se escuchará un pitido y los indicadores luminosos LED de estado (y el visor digital, si tiene uno) se encenderán de forma intermitente de forma repetida.                                                                                                    |
| 1.                | un clic hacia la<br>derecha desde<br>la posición a las<br>12 horas           | position 1             | position 1             | Gire la perilla de selección del ciclo (1) posiciones hacia la derecha de la posición a las 12 horas. El seguro de la tapa se acoplará, el solenoide de agua caliente se activará y el agua caliente entrará en la tina.                                                                                                    |
| 2.                | dos clics hacia<br>la derecha des-<br>de la posición a<br>las 12 horas       | position 2             | position 2             | Gire la perilla de selección del ciclo (2) posiciones hacia la derecha de la posi-<br>ción a las 12 horas. El solenoide de agua fría se activará y el agua fría entrará<br>en la tina. Si la opción de suavizante está disponible en la unidad, el solenoi-<br>de de suavizante también se activará y el compartimiento de suavizante se<br>llenará y comenzará el efecto sifón de agua fría al mismo tiempo. |
| 3.                | tres clics hacia<br>la derecha des-<br>de la posición a<br>las 12 horas      | position 3             | position 3             | Gire la perilla de selección del ciclo (3) posiciones hacia la derecha de la posi-<br>ción a las 12 horas. El seguro de la tapa se desactivará y podrá abrir la tapa.<br>La luz de la tina (si se incluye) se encenderá.                                                                                                    |
| 4.                | cuatro clics<br>hacia la derecha<br>desde la posi-<br>ción a las 12<br>horas | position 4             | position 4             | Gire la perilla de selección del ciclo (4) posiciones hacia la derecha de la posi-<br>ción a las 12 horas. El seguro de la tapa se activará y los solenoides de agua<br>caliente y fría se encenderán y la tina se llenará hasta cierto nivel. Después<br>de que el sensor de presión se haya disparado, comenzará la agitación y se<br>encenderá la bomba de recirculación (si viene incluida).              |
| 5.                | cuatro clics<br>hacia la derecha<br>desde la posi-<br>ción a las 12<br>horas | position 5             | position 5             | Gire la perilla de selección del ciclo (5) posiciones hacia la derecha de la posi-<br>ción a las 12 horas. El movimiento del motor se detendrá y sólo se activará la<br>bomba de drenaje para drenar el agua que se encuentre en la tina.                                                                                                    |
| 6.                | cuatro clics<br>hacia la derecha<br>desde la posi-<br>ción a las 12<br>horas | position 6             | position 6             | Gire la perilla de selección del ciclo (6) posiciones hacia la derecha de la posi-<br>ción a las 12 horas. La bomba de drenaje se encenderá y la lavadora pasará a<br>centrifugado a alta velocidad. El centrifugado siempre se realizará en direc-<br>ción anti-horario (hacia la izquierda) en relación a la tina.                                                                                          |
| 7.                | cuatro clics<br>hacia la derecha<br>desde la posi-<br>ción a las 12<br>horas | position 7             | position 7             | Gire la perilla de selección del ciclo (7) posiciones hacia la derecha de la posi-<br>ción a las 12 horas. El control indicará los últimos cinco códigos de error y la<br>versión del software "00" si no hay error. Consulte la sección sobre lectura de<br>códigos de error.                                                                                                    |

# **ESPAÑOL - LAVADORA**

#### Lectura de códigos de error

- 1. Los códigos de error solo pueden leerse mientras se está en el Modo de diagnóstico.
- 2. El código de error más reciente se comunicará primero.
- 3. Presione la perilla del selector de ciclos para pasar (de a uno por vez) a través de los cinco códigos de error más recientes.
- 4. "00" no significa un código de error y no será acompañado de pitidos ni de encendido intermitente de indicadores luminosos LED.
- 5. Para limpiar todos los códigos de error, presione y mantenga presionada la perilla del selector de ciclos durante 5 segundos.

| NOTIFICACIÓN<br>DE ERROR                                                                        | LAVADORA<br>EN CICLO 8 | LAVADORA<br>EN CICLO 9 | PRIMER DÍGITO DEL CÓDIGO<br>DE ERROR                                                                                                    |                                                                                                    | 2 SEGUNDOS<br>DE PAUSA<br>ANTES DEL<br>SEGUNDO<br>DÍGITO | SEGUNDO DÍGITO DEL CÓDIGO<br>DE ERROR                                                                                                    |                                                                                                    |
|-------------------------------------------------------------------------------------------------|------------------------|------------------------|----------------------------------------------------------------------------------------------------|----------------------------------------------------------------------------------------------------|----------------------------------------------------------|----------------------------------------------------------------------------------------------------|----------------------------------------------------------------------------------------------------|
| PITIDOS                                                                                         | ~                      | ~                      | BREVE PAUSA ENTRE<br>CADA PITIDO<br>1 PITIDO = 1 10 PITIDOS = A<br>2 PITIDOS = 2 11 PITIDOS = B<br>3 PITIDOS = 3 12 PITIDOS = C<br>4 PITIDOS = 4 13 PITIDOS = D<br>5 PITIDOS = 5 14 PITIDOS = E<br>6 PITIDOS = 6 15 PITIDOS = F<br>7 PITIDOS = 7 16 PITIDOS = G<br>8 PITIDOS = 8 17 PITIDOS = H<br>9 PITIDOS = 9 18 PITIDOS = I                                                           |                                                                                                    | ✓                                                        | BREVE PAUSA ENTRE<br>CADA PITIDO           1 PITIDO = 1         10 PITIDOS = A           2 PITIDOS = 2         11 PITIDOS = B           3 PITIDOS = 3         12 PITIDOS = C           4 PITIDOS = 4         13 PITIDOS = D           5 PITIDOS = 5         14 PITIDOS = E           6 PITIDOS = 6         15 PITIDOS = F           7 PITIDOS = 7         16 PITIDOS = G           8 PITIDOS = 8         17 PITIDOS = H           9 PITIDOS = 9         18 PITIDOS = I |                                                                                                    |
| INDICADOR<br>LUMINOSO LED<br>EN EL TABLERO<br>DE CONTROL<br>PRINCIPAL<br>DENTRO DEL<br>GABINETE | ~                      | ~                      | $\begin{array}{c} \text{BREVE PAUSA EN}\\ \text{ENCENDIDO INTE}\\ 1 \text{ DESTELLO} = 1 & 1\\ 2 \text{ DESTELLOS} = 2 & 1\\ 3 \text{ DESTELLOS} = 3 & 1\\ 4 \text{ DESTELLOS} = 3 & 1\\ 5 \text{ DESTELLOS} = 5 & 1\\ 5 \text{ DESTELLOS} = 5 & 1\\ 6 \text{ DESTELLOS} = 6 & 1\\ 7 \text{ DESTELLOS} = 7 & 1\\ 8 \text{ DESTELLOS} = 8 & 1\\ 9 \text{ DESTELLOS} = 9 & 1\\ \end{array}$ | ITRE CADA<br>ERMITENTE<br>10 DESTELLOS = A<br>11 DESTELLOS = B<br>12 DESTELLOS = C<br>13 DESTELLOS = D<br>14 DESTELLOS = E<br>15 DESTELLOS = F<br>16 DESTELLOS = G<br>17 DESTELLOS = H<br>18 DESTELLOS = I | ✓                                                        | BREVE PAUSA<br>ENCENDIDO II<br>1 DESTELLO = 1<br>2 DESTELLOS = 2<br>3 DESTELLOS = 3<br>4 DESTELLOS = 4<br>5 DESTELLOS = 5<br>6 DESTELLOS = 6<br>7 DESTELLOS = 7<br>8 DESTELLOS = 8<br>9 DESTELLOS = 9                                                                                                    | ENTRE CADA<br>VTERMITENTE<br>10 DESTELLOS = A<br>11 DESTELLOS = B<br>12 DESTELLOS = C<br>13 DESTELLOS = D<br>14 DESTELLOS = E<br>15 DESTELLOS = F<br>16 DESTELLOS = G<br>17 DESTELLOS = H<br>18 DESTELLOS = I |

#### Ejemplo de código de error: "E5C - Voltaje demasiado alto en el tablero de control"

| TIPO DE NOTIFICACIÓN                                                                   | COMUNICACIÓN                                                           | REPETICIÓN DE LA SECUENCIA DE COMUNICACIÓN                                                                                                    |  |  |
|----------------------------------------------------------------------------------------|------------------------------------------------------------------------|----------------------------------------------------------------------------------------------------|--|--|
| PITIDOS                                                                                | 5 PITIDOS, BREVE PAUSA, 12 PITIDOS                                     | SECUENCIA COMUNICADA UNA SOLA VEZ. PERMANECE EN SILENCIO HASTA<br>QUE SE PRESIONE EL SELECTOR DE CICLOS PARA EL PRÓXIMO CÓDIGO.                              |  |  |
| INDICADOR LUMINOSO<br>LED EN EL TABLERO DE<br>CONTROL PRINCIPAL<br>DENTRO DEL GABINETE | 5 ENCENDIDOS INTERMITENTES, BREVE<br>PAUSA, 12 ENCENDIDOS INTERMITENTE | LA SECUENCIA SE REPITE DESPUÉS DE UNA PAUSA DE 2 SEGUNDOS. CON-<br>TINÚA REPITIÉNDOSE HASTA QUE SE PRESIONE EL SELECTOR DE CICLOS<br>PARA EL PRÓXIMO CÓDIGO. |  |  |

# **ESPAÑOL - LAVADORA**

#### Códigos de Error

| Código<br>de Error | Descripción<br>del error                                                                   | Falla                                                                                                    | Posibles Condiciones de Falla                                                                                                    | Estado/acción de la máquina                       | Acción para<br>borrar*                              |
|--------------------|--------------------------------------------------------------------------------------------|----------------------------------------------------------------------------------------------------|----------------------------------------------------------------------------------------------------|---------------------------------------------------|-----------------------------------------------------|
| E11                | <ul> <li>Dificultades para<br/>llenar agua en el<br/>lavado</li> </ul>                     | <ul> <li>El llenado de agua tarda<br/>demasiado</li> <li>(termina el tiempo antes<br/>de alcanzar el nivel de<br/>agua objetivo)</li> </ul> | <ul> <li>Grifo cerrado o caudal de agua muy bajo</li> <li>Posición incorrecta del tubo de drenaje<br/>(sifón)</li> <li>Fuga de agua</li> <li>Válvula de entrada de agua</li> <li>Presostato</li> <li>Cableado o placa principal</li> </ul> | Ciclo en pausa                                    | INICIO<br>RESTABLE-<br>CER                          |
| E13                | • Fuga de agua                                                                             | <ul> <li>El llenado de agua tarda<br/>demasiado</li> <li>(termina el tiempo antes<br/>de alcanzar el nivel de<br/>agua objetivo)</li> </ul> | <ul> <li>Posición incorrecta del tubo de drenaje<br/>(sifón)</li> <li>Fuga de agua</li> <li>Caudal de agua muy bajo</li> <li>Válvula de entrada de agua</li> <li>Sensor de presión o tubería</li> </ul>                                    | Ciclo en pausa                                    | INICIO<br>ENCENDIDO/<br>APAGADO<br>RESTABLE-<br>CER |
| E21                | <ul> <li>Dificultades para<br/>drenar en el<br/>lavado</li> </ul>                          | <ul> <li>El drenaje de agua tarda<br/>demasiado         <ul> <li>(tiempo durante cada<br/>drenaje)</li> </ul> </li> </ul>                   | <ul> <li>Tubo de drenaje bloqueado</li> <li>Bomba de drenaje defectuosa o rotor<br/>cerrado</li> <li>Presostato defectuoso o bloqueado</li> <li>Bomba de drenaje sin tensión (cableado o<br/>placa principal)</li> </ul>                   | Ciclo en pausa<br>(después de 2<br>intentos)      | INICIO<br>RESTABLE-<br>CER                          |
| E31                | <ul> <li>Sensor de pre-<br/>sión electrónico<br/>defectuoso</li> </ul>                     | <ul> <li>Frecuencia del sensor de<br/>presión electrónico fuera<br/>de límites</li> </ul>                                                   | <ul><li>Sensor de presión</li><li>Cableado o placa principal</li></ul>                                                                                                    | Cancelación de ciclo                              | RESTABLE-<br>CER                                    |
| E32                | <ul> <li>Problemas de<br/>calibración del<br/>sensor de presión<br/>electrónico</li> </ul> | <ul> <li>Frecuencia del sensor de<br/>presión electrónico no<br/>estable durante la fase de<br/>drenaje</li> </ul>                          | <ul> <li>Válvula de entrada de agua</li> <li>Sensor de presión</li> <li>Tubo de drenaje bloqueado</li> <li>Bomba de drenaje, cableado o placa principal</li> </ul>                                                                         | Ciclo en pausa                                    | INICIO<br>RESTABLE-<br>CER                          |
| E35                | <ul> <li>Sobrecarga de<br/>agua</li> </ul>                                                 | <ul> <li>Sensor de presión por<br/>encima del nivel de agua<br/>máximo</li> </ul>                                                           | <ul> <li>Tubo del sensor de presión bloqueado</li> <li>Válvula de entrada de agua</li> </ul>                                                                                                    | Cancelación de ciclo<br>Drenaje de segu-<br>ridad |                                                     |
| E41                | Tapa abierta                                                                               | <ul> <li>Tapa no cerrada después<br/>de 3 intentos</li> </ul>                                                                               | <ul><li>Bloqueo de tapa</li><li>Cableado o placa principal</li></ul>                                                                                                    | Ciclo en pausa                                    | INICIO<br>RESTABLE-<br>CER                          |
| E42                | <ul> <li>Fallo del disposi-<br/>tivo de bloqueo<br/>de tapa</li> </ul>                     | <ul> <li>La tapa no se desbloquea<br/>después de 3 intentos</li> </ul>                                                                      | <ul> <li>Bloqueo de tapa</li> <li>Tensión de CA de entrada baja</li> <li>Cableado</li> </ul>                                                                                                    | Ciclo en pausa                                    | INICIO<br>RESTABLE-<br>CER                          |
| E43                | <ul> <li>Fallo de triac del<br/>dispositivo de<br/>bloqueo de tapa</li> </ul>              | Diferencia entre el estado<br>de control de triac y el de-<br>tector de triac de bloqueo<br>de tapa                                         | <ul> <li>Bloqueo de tapa</li> <li>Cableado o placa principal</li> </ul>                                                                                                    | Cancelación de ciclo<br>Drenaje de segu-<br>ridad | RESTABLE-<br>CER                                    |
| E44                | <ul> <li>Fallo de detec-<br/>ción de tapa<br/>cerrada</li> </ul>                           | Señal de entrada incorrec-<br>ta al microprocesador                                                                                         | Cableado o placa principal                                                                                                    | Cancelación de ciclo<br>Drenaje de segu-<br>ridad | RESTABLE-<br>CER                                    |
| E45                | <ul> <li>Fallo de detec-<br/>ción de triac de<br/>tapa</li> </ul>                          | <ul> <li>Señal de detección de<br/>triac incorrecta</li> </ul>                                                                              | Cableado o placa principal                                                                                                    | Cancelación de ciclo<br>Drenaje de segu-<br>ridad | RESTABLE-<br>CER                                    |
| E55                | Fallo de subvelo-<br>cidad del motor                                                       | Durante el giro, la veloci-<br>dad del motor es inferior<br>al objetivo durante 2<br>minutos                                                | <ul> <li>Espuma o sobrecarga de peso del tambor</li> <li>Arrastre mecánico del tambor</li> <li>Motor</li> <li>Bomba de drenaje</li> </ul>                                                                                                  | Cancelación de ciclo                              | ENCENDIDO/<br>APAGADO<br>RESTABLE-<br>CER           |
| E58                | Sobreintensidad<br>de la placa de<br>control del motor                                     | Corriente elevada en la<br>fase del motor (> 4,5 A)                                                                                         | <ul> <li>Espuma o sobrecarga de peso del tambor</li> <li>Motor</li> <li>Placa de control del motor o cableado</li> </ul>                                                                                                    | Cancelación de ciclo                              | ENCENDIDO/<br>APAGADO<br>RESTABLE-<br>CER           |

 INICIO = pulse el selector ahora para iniciar el ciclo RESTABLECER = pulse el botón del selector durante 5 segundos ENCENDIDO/APAGADO = restablecer mediante apagado; desenchufe la unidad durante 5 - 8 segundos y vuélvala a conectar

# **ESPAÑOL - LAVADORA**

#### Códigos de Error, continuación

| Código   | Descrinción                                                                                                    | Falla                                                                                                    | Posibles Condiciones de Falla                                                                                                    | Estado/acción de la                                                                             | Acción para                                         |
|----------|----------------------------------------------------------------------------------------------------|----------------------------------------------------------------------------------------------------|----------------------------------------------------------------------------------------------------|-------------------------------------------------------------------------------------------------|-----------------------------------------------------|
| de Error | del error                                                                                                    | - Tana                                                                                                    |                                                                                                    | máquina                                                                                         | borrar*                                             |
| E59      | <ul> <li>Placa de control<br/>del motor sin<br/>seguimiento</li> </ul>                                             | <ul> <li>Sin rotación detectada<br/>durante 3 segundos</li> </ul>                                                                     | <ul> <li>Tambor bloqueado mecánicamente</li> <li>Motor</li> <li>Placa de control del motor o cableado</li> </ul>                           | Cancelación de ciclo                                                                            | ENCENDIDO/<br>APAGADO<br>RESTABLE-<br>CER           |
| E5A      | Calentamiento de<br>la placa de con-<br>trol del motor                                                             | <ul> <li>Alta temperatura en el di-<br/>sipador térmico (&gt; 88°C)<br/>o NTC de la placa de<br/>control del motor abierto</li> </ul> | <ul> <li>Sobrecarga de peso del tambor</li> <li>Placa de control del motor</li> <li>Motor</li> </ul>                                       | Cancelación de ciclo                                                                            | ENCENDIDO/<br>APAGADO<br>RESTABLE-<br>CER           |
| E5H      | Calentamiento<br>de la placa de<br>control del motor                                                               | <ul> <li>Tensión del bus de CC<br/>por debajo del mínimo<br/>(175 V)</li> </ul>                                                       | <ul> <li>Tensión de CA de entrada baja</li> <li>Placa de control del motor o cableado</li> <li>Placa principal</li> </ul>                  | Cancelación de ciclo                                                                            | ENCENDIDO/<br>APAGADO<br>RESTABLE-<br>CER           |
| E5C      | <ul> <li>Sobretensión de<br/>la placa de con-<br/>trol del motor</li> </ul>                                        | <ul> <li>Tensión del bus de CC<br/>por encima del máximo<br/>(430 V)</li> </ul>                                                       | <ul> <li>Tensión de CA de entrada alta</li> <li>Placa de control del motor</li> </ul>                                                      | Cancelación de ciclo                                                                            | ENCENDIDO/<br>APAGADO<br>RESTABLE-<br>CER           |
| E5D      | <ul> <li>Mensaje des-<br/>conocido de la<br/>placa de control<br/>del motor</li> </ul>                             | <ul> <li>Mensaje incorrecto recibi-<br/>do por la placa de control<br/>del motor</li> </ul>                                           | <ul> <li>Cableado de comunicación</li> <li>Placa de control del motor</li> <li>Placa principal</li> <li>El software no coincide</li> </ul> | Ninguna                                                                                         |                                                     |
| E5E      | Placa de control<br>del motor -<br>comunicación<br>incorrecta de la<br>placa principal                             | Comunicación incorrecta<br>entre la placa de control<br>del motor y la placa<br>principal                                             | <ul> <li>Cableado</li> <li>Placa de control del motor</li> <li>Placa principal</li> <li>Placa de interfaz de usuario</li> </ul>            | Final de ciclo                                                                                  | ENCENDIDO/<br>APAGADO<br>RESTABLE-<br>CER           |
| E5F      | <ul> <li>Fallo de la placa<br/>de control del<br/>motor</li> </ul>                                                 | La placa de control del<br>motor está continuamente<br>restableciéndose                                                               | <ul> <li>Cableado</li> <li>Placa de control del motor</li> <li>Placa principal</li> </ul>                                                  | Final de ciclo                                                                                  | ENCENDIDO/<br>APAGADO<br>RESTABLE-<br>CER           |
| E71      | <ul> <li>Fallo de NTC de<br/>lavado</li> </ul>                                                                     | <ul> <li>Señal de entrada incorrec-<br/>ta al microprocesador<br/>(circuito abierto o corto-<br/>circuito)</li> </ul>                 | <ul> <li>Cableado abierto</li> <li>NTC de lavado</li> <li>Cableado o placa principal</li> </ul>                                            | Carga de agua<br>no controlada por<br>temperatura                                               | INICIO<br>RESTABLE-<br>CER                          |
| E87      | <ul> <li>Fallo del micro-<br/>controlador de<br/>la interfaz de<br/>usuario</li> </ul>                             | <ul> <li>Microcontrolador de la in-<br/>terfaz de usuario dañado</li> </ul>                                                           | Interfaz de usuario                                                                                                    | No se necesita<br>ninguna acción. Si<br>persiste, cambie la<br>placa de interfaz de<br>usuario. | INICIO<br>ENCENDIDO/<br>APAGADO<br>RESTABLE-<br>CER |
| E91      | <ul> <li>Interfaz de<br/>usuario - Error de<br/>comunicación de<br/>la placa principal</li> </ul>                  | <ul> <li>Problema de comunica-<br/>ción entre la interfaz de<br/>usuario y la placa principal</li> </ul>                              | <ul> <li>Cableado</li> <li>Interfaz de usuario</li> <li>Placa principal</li> <li>Placa de control del motor</li> </ul>                     | Sin acción                                                                                      | RESTABLE-<br>CER                                    |
| E92      | <ul> <li>Interfaz de<br/>usuario - Error de<br/>incoherencia de<br/>protocolo de la<br/>placa principal</li> </ul> | Comunicación de proto-<br>colo entre la interfaz de<br>usuario y la placa principal<br>incompatible                                   | <ul> <li>Placa principal</li> <li>Placa de interfaz de usuario</li> </ul>                                                                  | Ciclo bloqueado                                                                                 | ENCENDIDO/<br>APAGADO                               |
| E93      | <ul> <li>Error de confi-<br/>guración de la<br/>máquina</li> </ul>                                                 | <ul> <li>Configuración incorrecta<br/>del aparato</li> </ul>                                                                          | Placa principal                                                                                                    | Ciclo bloqueado                                                                                 | ENCENDIDO/<br>APAGADO                               |

 INICIO = pulse el selector ahora para iniciar el ciclo RESTABLECER = pulse el botón del selector durante 5 segundos ENCENDIDO/APAGADO = restablecer mediante apagado; desenchufe la unidad durante 5 - 8 segundos y vuélvala a conectar

#### Códigos de Error, continuación

| Código<br>de Error | Descripción<br>del error                                                                                        | Falla                                                                                                    | Posibles Condiciones de Falla                                                                                                   | Estado/acción de la<br>máquina                                               | Acción para<br>borrar*                              |
|--------------------|----------------------------------------------------------------------------------------------------|----------------------------------------------------------------------------------------------------|----------------------------------------------------------------------------------------------------|------------------------------------------------------------------------------|-----------------------------------------------------|
| E94                | Error de configu-<br>ración de ciclo                                                                            | <ul> <li>Configuración incorrecta<br/>de los ciclos de lavado</li> </ul>                                                                               | Placa principal                                                                                                    | Ciclo bloqueado                                                              | ENCENDIDO/<br>APAGADO                               |
| E97                | <ul> <li>Incoherencia<br/>entre el selector<br/>de programas y<br/>la configuración<br/>del ciclo</li> </ul>    | <ul> <li>Incoherencia entre el<br/>selector de programas y la<br/>configuración del ciclo</li> </ul>                                                   | Placa principal                                                                                                    | Ciclo bloqueado                                                              | RESTABLE-<br>CER                                    |
| E98                | <ul> <li>Placa de control<br/>del motor - error<br/>de software de la<br/>placa principal</li> </ul>            | <ul> <li>Comunicación de protoco-<br/>lo entre la placa de con-<br/>trol del motor y la placa<br/>principal no alineada</li> </ul>                     | <ul> <li>Placa principal</li> <li>Placa de control del motor</li> </ul>                                                         | Ciclo bloqueado                                                              | ENCENDIDO/<br>APAGADO                               |
| E9C                | <ul> <li>Fallo de configu-<br/>ración de la inter-<br/>faz de usuario</li> </ul>                                | <ul> <li>Configuración incorrecta o<br/>no recibida</li> </ul>                                                                                         | Interfaz de usuario                                                                                                    | Sin acción                                                                   | ENCENDIDO/<br>APAGADO<br>INICIO<br>RESTABLE-<br>CER |
| EB1<br>(EH1)       | Frecuencia de<br>fuente de alimen-<br>tación fuera de<br>límites                                                | <ul> <li>Periodo de fuente de<br/>alimentación más bajo/<br/>alto que los valores confi-<br/>gurados</li> </ul>                                        | <ul> <li>Entrada de CA</li> <li>Placa principal</li> </ul>                                                                      | Espere a que mejo-<br>ren las condiciones<br>de la fuente de<br>alimentación | ENCENDIDO/<br>APAGADO                               |
| EB2<br>(EH2)       | <ul> <li>Tensión de<br/>fuente de alimen-<br/>tación demasiado<br/>alta</li> </ul>                              | <ul> <li>Valor de tensión de<br/>entrada de detección<br/>MAIN_V superior al valor<br/>configurado</li> </ul>                                          | <ul> <li>Tensión de CA de entrada alta</li> <li>Placa principal</li> </ul>                                                      | Espere a que mejo-<br>ren las condiciones<br>de la fuente de<br>alimentación | ENCENDIDO/<br>APAGADO                               |
| EB3<br>(EH3)       | <ul> <li>Tensión de<br/>fuente de alimen-<br/>tación demasiado<br/>baja</li> </ul>                              | <ul> <li>Valor de tensión de<br/>entrada de detección<br/>MAIN_V inferior al valor<br/>configurado</li> </ul>                                          | <ul> <li>Tensión de CA de entrada baja</li> <li>Placa principal</li> </ul>                                                      | Espere a que mejo-<br>ren las condiciones<br>de la fuente de<br>alimentación | ENCENDIDO/<br>APAGADO                               |
| EBE<br>(EHE)       | Fallo de relé de la<br>placa de control<br>del motor                                                            | <ul> <li>Incoherencia entre el de-<br/>tector de relé de seguridad<br/>y el estado de relé de la<br/>placa de control del motor</li> </ul>             | <ul> <li>Relé defectuoso de la placa de control del<br/>motor</li> <li>Cableado o placa principal</li> </ul>                    | Drenaje de seguridad<br>Cancelación de ciclo                                 | RESTABLE-<br>CER                                    |
| EBF<br>(EHF)       | <ul> <li>Fallo de detec-<br/>ción del relé de<br/>la placa de con-<br/>trol del motor</li> </ul>                | <ul> <li>Valor de tensión de entra-<br/>da del microprocesador<br/>siempre a 0 V o a 5 V</li> </ul>                                                    | Placa principal                                                                                                    | Drenaje de seguridad<br>Cancelación de ciclo                                 | RESTABLE-<br>CER                                    |
| EC6                | Alarma de em-<br>brague                                                                                         | <ul> <li>Fin de tiempo de posicio-<br/>namiento de embrague<br/>para alcanzar la posición<br/>deseada o fallo para per-<br/>manecer en ella</li> </ul> | <ul> <li>Fallo del mecanismo del embrague</li> <li>Placa principal defectuosa</li> <li>Problema de conexión/cableado</li> </ul> | Cancelación de ciclo                                                         |                                                     |
| EC7                | <ul> <li>Fallo de detec-<br/>ción de triac de<br/>embrague</li> </ul>                                           | <ul> <li>La detección del triac del<br/>embrague está fuera de<br/>límites</li> </ul>                                                                  | <ul> <li>Fallo del mecanismo del embrague</li> <li>Placa principal</li> <li>Problema de conexión/cableado</li> </ul>            | Cancelación de ciclo                                                         |                                                     |
| EF2                | Advertencia de<br>espuma                                                                                        | <ul> <li>Bloqueo de agua de<br/>lavado detectado durante<br/>la fase de centrifugado al<br/>final de la fase de lavado</li> </ul>                      | <ul> <li>Detergente incorrecto o excesivo</li> <li>Tubo de drenaje bloqueado u obstruido</li> </ul>                             | Alarma silenciada y<br>ampliación del ciclo                                  |                                                     |
| EF6                | <ul> <li>Alarma silenciada<br/>y ampliación del<br/>ciclo</li> <li>Restablecimiento<br/>de seguridad</li> </ul> | <ul> <li>Microcontrolador de la<br/>placa principal dañado</li> </ul>                                                                                  | Placa principal                                                                                                    | Sin acción                                                                   |                                                     |

 \* INICIO = pulse el selector ahora para iniciar el ciclo RESTABLECER = pulse el botón del selector durante 5 segundos ENCENDIDO/APAGADO = restablecer mediante apagado; desenchufe la unidad durante 5 - 8 segundos y vuélvala a conectar

# **ESPAÑOL - SECADORA**

#### Modo de Diagnóstico

Si tiene acceso a la toma eléctrica...

| Realice<br>contro                                                                             | 1.                      | Desenchufe la unidad.                                                                                                    |                |  |  |  |
|-----------------------------------------------------------------------------------------------|-------------------------|----------------------------------------------------------------------------------------------------|----------------|--|--|--|
| e un rein<br>comple                                                                           | 2.                      | Con la unidad desenchufada, coloque el selector de ciclo en <b>casual</b> .                                                                                                    |                |  |  |  |
| icio d                                                                                        | 3.                      | Posicione la perilla <b>temp</b> en cualquier posición excepto la posición en el extremo izquierda.                                                                                                    | temp           |  |  |  |
| e                                                                                             | 4.                      | Enchufe la unidad y dentro de los 15 segun-<br>dos posteriores siga estas instrucciones para<br>entrar en el Modo de diagnóstico.                                                                                                    |                |  |  |  |
| Entrada en el modo de diagnóstico                                                             | 1.                      | Gire la perilla <b>temp</b> totalmente hacia la izquierda. Presione y libere el selector de ciclo.                                                                                                    | temp           |  |  |  |
|                                                                                               | 2.                      | Gire la perilla <b>temp</b> totalmente hacia la de-<br>recha. Presione y libere el selector de ciclo.                                                                                                    | temp           |  |  |  |
|                                                                                               | 3.                      | Gire la perilla <b>temp</b> totalmente hacia la izquierda. Presione y libere el selector de ciclo.                                                                                                    | temp<br>Casual |  |  |  |
|                                                                                               |                         | Escuchará un pitido prolongado que indica<br>que está en el Modo de diagnóstico.                                                                                                    | D              |  |  |  |
|                                                                                               | 4.                      | Gire el selector de ciclo hasta la posición<br>central (como si fueran las 12 horas del<br>cuadrante de un reloj). Esa es la posición<br>cero para el modo de diagnóstico. Consulte<br>la hoja de datos técnicos para conocer la<br>secuencia de operación de acuerdo con la<br>posición de la perilla del selector de ciclos. | position 0     |  |  |  |
| Į Į                                                                                           | N                       | OTA                                                                                                    | Q              |  |  |  |
| Si no<br>te má<br>Modo                                                                        | realiz<br>is de<br>de c | za ninguna acción en el Modo de diagnóstico duran-<br>5 minutos, la unidad saldrá automáticamente del<br>liagnóstico y volverá al funcionamiento normal.                                                                                                    | S              |  |  |  |
| Salida del Mi<br>de diagnósti                                                                 | 1.                      | Gire el selector de ciclos hasta la posición<br>número 1, como se define en la hoja de<br>datos técnicos. Presione y mantenga presio-<br>nada la perilla del selector de ciclos durante<br>10 segundos.                                                                                                    | position 1     |  |  |  |
| ödo                                                                                           |                         | Escuchará tres pitidos cortos que indican que salió del Modo de diagnóstico.                                                                                                    | D              |  |  |  |
| Ļ                                                                                             | N                       | ОТА                                                                                                    |                |  |  |  |
| También puede desenchufar la unidad y esperar 10 segundos para salir del Modo de diagnóstico. |                         |                                                                                                    |                |  |  |  |
| Cuando la vuelva a enchufar, funcionará normalmente.                                          |                         |                                                                                                    |                |  |  |  |

Si no tiene acceso a la toma eléctrica...

| Re<br>co                       | 1.                     | Active la unidad.                                                                                                    |                  |
|--------------------------------|------------------------|----------------------------------------------------------------------------------------------------|------------------|
| alice un i<br>ntrol com        | 2.                     | Coloque el selector de ciclo en normal.                                                                                                    | normal           |
| reinic<br>10letc               | 3.                     | Posicione la perilla <b>temp</b> totalmente hacia la izquierda.                                                                                                    | temp             |
| io de                          | 4.                     | Presione y mantenga presionada el selector<br>de ciclo durante 10 segundos. Escuchará<br>tres pitidos cortos que indican que completó<br>el Reinicio de control completo. Libere el<br>selector de ciclo.                                                                                                    |                  |
|                                |                        | Dentro de los 15 segundos, siga todas estas ins-<br>trucciones para entrar en el Modo de diagnóstico.                                                                                                    | KP               |
| Entrada en el m                | 1.                     | Verificar la perilla <b>temp</b> es totalmente hacia<br>la izquierda. Coloque el selector de ciclo en<br><b>casual</b> . Presione y libere el selector de ciclo.                                                                                                    | casual<br>casual |
| odo de dia                     | 2.                     | Gire la perilla <b>temp</b> totalmente hacia la de-<br>recha. Presione y libere la perilla del selector<br>de ciclos.                                                                                                    | temp<br>casual   |
| agnóstico                      | 3.                     | Gire la perilla <b>temp</b> totalmente hacia la izquierda. Presione y libere el selector de ciclo.                                                                                                    | temp             |
|                                |                        | Escuchará un pitido prolongado que indica<br>que está en el Modo de diagnóstico.                                                                                                    | D                |
|                                | 4.                     | Gire lel selector de ciclo hasta la posición<br>central (como si fueran las 12 horas del<br>cuadrante de un reloj). Esa es la posición<br>cero para el modo de diagnóstico. Consulte<br>la hoja de datos técnicos para conocer la<br>secuencia de operación de acuerdo con la<br>posición de la perilla del selector de ciclos. | position 0       |
| Ļ                              | R                      | EMARQUE                                                                                                    |                  |
| Si no<br>te má<br>Modo         | realiz<br>s de<br>de d | a ninguna acción en el Modo de diagnóstico duran-<br>5 minutos, la unidad saldrá automáticamente del<br>liagnóstico y volverá al funcionamiento normal.                                                                                                    | S                |
| Salida del Mi<br>de diagnóstic | 1.                     | Gire el selector de ciclo hasta la posición nú-<br>mero 1, como se define en la hoja de datos<br>técnicos. Presione y mantenga presionada<br>la perilla del selector de ciclos durante 10<br>segundos.                                                                                                    | position 1       |
| opc<br>20                      |                        | Escuchará tres pitidos cortos que indican<br>que salió del Modo de diagnóstico.                                                                                                    | D                |

## Pruebas del Modo de Diagnóstico

| NÚMERO<br>DE MODO | POSICIÓN DEL SE-<br>LECTOR DE CICLOS                                         | SECADORA<br>EN CICLO 8 | SECADORA<br>EN CICLO 9 | PRUEBA                                                                                                    |
|-------------------|------------------------------------------------------------------------------|------------------------|------------------------|----------------------------------------------------------------------------------------------------|
| prueba<br>previa  | posición a las<br>12 horas                                                   | position 0             | position 0             | En la "posición 0" se escuchará un pitido y los indicadores luminosos LED de estado (y el visor digital, si tiene uno) se encenderán de forma intermitente de forma repetida.                                                                                                    |
| 1.                | un clic hacia la<br>derecha desde<br>la posición a las<br>12 horas           | position 1             | position 1             | <ul> <li>Gire la perilla del selector de ciclos un clic desde la posición vertical (12 horas). Se comprobará el funcionamiento correcto del termistor en el respiradero de ventilación. Si el termistor NTC funciona normalmente, se escuchará un pitido intermitente con la siguiente frecuencia:</li> <li>3,0 seg ENCENDIDO / 1,0 seg. APAGADO / 1,0 seg. ENCENDIDO / 1,0 seg. APAGADO - SE REPITE</li> <li>Si se escucha un pitido intermitente con otra frecuencia, consulte la Prueba 4 del Modo de diagnóstico y vea el "Cuadro de código de error".</li> </ul> |
| 2.                | dos clics hacia<br>la derecha des-<br>de la posición a<br>las 12 horas       | position 2             | position 2             | Gire la perilla del selector de ciclo dos clics desde la posición vertical (12<br>horas). La unidad comenzará a girar con calor mientras se prueba el motor y<br>la fuente de calor. Los indicadores luminosos LED de "secando" y "enfriando"<br>se iluminarán.                                                                                                    |
| 3.                | tres clics hacia<br>la derecha des-<br>de la posición a<br>las 12 horas      | N/A                    | position 3             | Gire la perilla del selector de ciclos tres clics desde la posición vertical (12 horas). Se probará el sistema sensor de humedad. Cuando toca al mismo tiempo las dos barras sensoras de humedad (si las tiene), dentro del tambor, causando un "corto", escuchará un pitido y los indicadores LED se encenderán de forma intermitente. Retire su mano y el pitido y el encendido intermitente de los LED deben detenerse. Esta prueba no puede realizarse en unidades que no poseen barras sensoras de humedad.                                                      |
| 4.                | cuatro clics<br>hacia la derecha<br>desde la posi-<br>ción a las 12<br>horas | position 4             | position 4             | Gire la perilla del selector de ciclos cuatro clics desde la posición vertical (12 horas). El control indicará los 5 últimos códigos de error y la versión de software con "00" no se considerará un error. Consulte la sección "Lectura de códigos de error" y "Cuadro de códigos de error".                                                                                                    |

#### Lectura de códigos de error

- 1. Los códigos de error solo pueden leerse mientras se está en el Modo de diagnóstico.
- 2. El código de error más reciente se comunicará primero.
- 3. Presione la perilla del selector de ciclos para pasar (de a uno por vez) a través de los cinco códigos de error más recientes.
- 4. "00" no significa un código de error y no será acompañado de pitidos ni de encendido intermitente de indicadores luminosos LED.
- 5. Para limpiar todos los códigos de error, presione y mantenga presionada la perilla del selector de ciclos durante 5 segundos.

| NOTIFICACIÓN<br>DE ERROR                                                                        | SECADORA<br>EN CICLO 8 | SECADORA<br>EN CICLO 9 | PRIMER DÍGITO DEL CÓDIGO<br>DE ERROR                                                                                                    | 2 SEGUNDOS<br>DE PAUSA<br>ANTES DEL<br>SEGUNDO<br>DÍGITO | SEGUNDO DÍGITO DEL CÓDIGO<br>DE ERROR                                                                                                    |
|-------------------------------------------------------------------------------------------------|------------------------|------------------------|----------------------------------------------------------------------------------------------------|----------------------------------------------------------|----------------------------------------------------------------------------------------------------|
| PITIDOS                                                                                         | ~                      | ~                      | BREVE PAUSA ENTRE<br>CADA PITIDO           1 PITIDO = 1         10 PITIDOS = A           2 PITIDOS = 2         11 PITIDOS = B           3 PITIDOS = 3         12 PITIDOS = C           4 PITIDOS = 4         13 PITIDOS = D           5 PITIDOS = 5         14 PITIDOS = E           6 PITIDOS = 6         15 PITIDOS = F           7 PITIDOS = 7         16 PITIDOS = G           8 PITIDOS = 8         17 PITIDOS = H           9 PITIDOS = 9         18 PITIDOS = I | ~                                                        | BREVE PAUSA ENTRE<br>CADA PITIDO           1 PITIDO = 1         10 PITIDOS = A           2 PITIDOS = 2         11 PITIDOS = B           3 PITIDOS = 3         12 PITIDOS = C           4 PITIDOS = 4         13 PITIDOS = D           5 PITIDOS = 5         14 PITIDOS = E           6 PITIDOS = 6         15 PITIDOS = F           7 PITIDOS = 7         16 PITIDOS = G           8 PITIDOS = 8         17 PITIDOS = H           9 PITIDOS = 9         18 PITIDOS = I |
| INDICADOR<br>LUMINOSO LED<br>EN EL TABLERO<br>DE CONTROL<br>PRINCIPAL<br>DENTRO DEL<br>GABINETE | ~                      | ✓                      | BREVE PAUSA ENTRE CADA<br>ENCENDIDO INTERMITENTE1 DESTELLO = 110 DESTELLOS = A2 DESTELLOS = 211 DESTELLOS = B3 DESTELLOS = 312 DESTELLOS = C4 DESTELLOS = 413 DESTELLOS = C5 DESTELLOS = 514 DESTELLOS = E6 DESTELLOS = 615 DESTELLOS = F7 DESTELLOS = 716 DESTELLOS = G8 DESTELLOS = 817 DESTELLOS = H9 DESTELLOS = 918 DESTELLOS = I                                                                                                    | ✓                                                        | BREVE PAUSA ENTRE CADA<br>ENCENDIDO INTERMITENTE<br>1 DESTELLO = 1 10 DESTELLOS = A<br>2 DESTELLOS = 2 11 DESTELLOS = B<br>3 DESTELLOS = 3 12 DESTELLOS = C<br>4 DESTELLOS = 5 14 DESTELLOS = D<br>5 DESTELLOS = 5 14 DESTELLOS = F<br>6 DESTELLOS = 6 15 DESTELLOS = F<br>7 DESTELLOS = 7 16 DESTELLOS = G<br>8 DESTELLOS = 8 17 DESTELLOS = H<br>9 DESTELLOS = 9 18 DESTELLOS = I                                                                                    |

#### Ejemplo de código de error: "E61 - Falla en el relé del calentador"

| TIPO DE NOTIFICACIÓN                                                                   | COMUNICACIÓN                                                         | REPETICIÓN DE LA SECUENCIA DE COMUNICACIÓN                                                                                                    |
|----------------------------------------------------------------------------------------|----------------------------------------------------------------------|----------------------------------------------------------------------------------------------------|
| PITIDOS                                                                                | 6 PITIDOS, BREVE PAUSA, 1 PITIDO                                     | SECUENCIA COMUNICADA UNA SOLA VEZ. PERMANECE EN SILENCIO HASTA<br>QUE SE PRESIONE EL SELECTOR DE CICLOS PARA EL PRÓXIMO CÓDIGO.                              |
| INDICADOR LUMINOSO<br>LED EN EL TABLERO DE<br>CONTROL PRINCIPAL<br>DENTRO DEL GABINETE | 6 ENCENDIDOS INTERMITENTES, BREVE<br>PAUSA, 1 ENCENDIDO INTERMITENTE | LA SECUENCIA SE REPITE DESPUÉS DE UNA PAUSA DE 2 SEGUNDOS. CON-<br>TINÚA REPITIÉNDOSE HASTA QUE SE PRESIONE EL SELECTOR DE CICLOS<br>PARA EL PRÓXIMO CÓDIGO. |

## Códigos de Error

| Código<br>de Error | Falla                                                                                                    | Posibles Condiciones de Falla                                                                                                    | Soluciones Posibles                                                                                                    |
|--------------------|----------------------------------------------------------------------------------------------------|----------------------------------------------------------------------------------------------------|----------------------------------------------------------------------------------------------------|
| E31                | <ul> <li>sensores de humedad<br/>(para modelos con barras<br/>de humedad únicamente)</li> </ul>                                                                                             | <ul> <li>el tablero principal es defectuoso</li> <li>cortocircuito entre las barras de<br/>humedad</li> <li>cableado abierto</li> <li>barras en contacto con la<br/>partición</li> <li>objeto extraño que interfiere con<br/>los sensores de contacto.</li> </ul>                                                                                                    | Controle los sensores de contacto para verificar objetos extraños y<br>el cableado. Si no se encuentra ningún problema en los sensores de<br>contacto, verifique el cableado (conecte rápidamente en las barras<br>de humedad y/o en el conector de borde J3). Si eso no soluciona el<br>problema, reemplace el tablero de control electrónico e inténtelo de<br>nuevo.                                                                                                    |
| E41                | puerta abierta                                                                                                    | <ul> <li>la puerta está abierta cuando el<br/>ciclo comienza</li> <li>cableado</li> <li>interruptor de la puerta</li> </ul>                                                                                                    | Cierre la puerta firmemente y reinicie la secadora. Si el error aún persiste, verifique el interruptor de la puerta, el cableado (los conectores para J2_1, el interruptor de la puerta COM y NA). Si no encuentra ningún problema, reemplace el tablero de control electrónico.                                                                                                    |
| E51                | <ul> <li>relé del motor</li> <li>limitador térmico</li> <li>rotor bloqueado</li> <li>interruptor centrífugo<br/>del motor 1</li> <li>conector</li> <li>suministro eléctrico bajo</li> </ul> | <ul> <li>relé del motor atascado y abierto</li> <li>rotor bloqueado</li> <li>conector</li> <li>suministro eléctrico bajo</li> <li>limitador térmico 1 abierto</li> <li>interruptor centrífugo 1 del motor<br/>atascado y abierto o cerrado</li> </ul>                                                                                                    | Encienda la secadora y calcule la continuidad entre J2_1 y J2_2. Si<br>no hay continuidad, reemplace el tablero de control. Si no encuentra<br>ningún problema con el relé del motor, verifique el limitador térmico<br>1; el motor; el cableado (los conectores del motor: M4, M5 y M6; y<br>los conectores J2_1 y J2_2 y los conectores del limitador térmico 1).<br>Si no encuentra ningún problema, inténtelo con un tablero de control<br>electrónico nuevo.                                                                                                    |
| E52                | <ul> <li>relé del motor</li> </ul>                                                                                                    | <ul> <li>relé del motor atascado y cerrado</li> <li>tablero principal</li> </ul>                                                                                                    | Quite el conector J1 para desconectar el suministro eléctrico de la secadora y calcule la continuidad entre J2_1 y J2_2. Si hay continuidad, reemplace el tablero de control electrónico. De lo contrario, desconecte el conector J1 (mientras el conector J2 sigue abierto) y vea si el contacto del relé del motor (RL2 o RL1) se cierra automáticamente. En tal caso, reemplace el tablero de control electrónico.                                                                                                    |
| E53                | <ul> <li>falla del motor - motor<br/>detenido en la mitad<br/>de un ciclo</li> </ul>                                                                                                    | <ul> <li>protector del motor abierto</li> <li>carga de la lavadora muy pesada</li> <li>cableado</li> </ul>                                                                                                    | Vacíe el tambor y reinicie la secadora. Si la unidad reinicia normalmente,<br>elimine el error. Si la unidad no se reinicia, verifique la continuidad del<br>limitador térmico 1. Si no encuentra problemas, verifique el diagrama del<br>cableado (conectores J2, conectores del motor, conectores del interruptor<br>de la puerta). Si todo está bien, verifique que el interruptor de la puerta<br>funcione normalmente. Si no encuentra ningún problema, cambie el<br>tablero. Si el problema aún persiste, cambie el motor e inténtelo de nuevo.                                                                                                    |
| E54                | <ul> <li>interruptor centrífugo 2</li> <li>calentador</li> <li>limitador térmico</li> <li>cableado</li> </ul>                                                                               | <ul> <li>interruptor centrífugo 2 atascado<br/>y abierto (únicamente eléctricos<br/>domésticos)</li> <li>calentador abierto o en<br/>cortocircuito a tierra</li> <li>limitador térmico 2 abierto<br/>(únicamente ELÉCTRICOS<br/>domésticos)</li> <li>interruptor centrífugo 2 atascado<br/>y cerrado (ELÉCTRICO doméstico<br/>únicamente)</li> <li>cableado</li> </ul> | Voltee la secadora y verifique la continuidad entre M1 y M2 del motor.<br>Si hay continuidad, remplace el motor. Caso contrario, encienda<br>la secadora y verifique la continuidad entre M1 y M2 del motor, si<br>esta es inexistente reemplace el motor. Verifique que el elemento<br>calefactor con conexión a tierra o armazón no esté en cortocircuito; si<br>lo está, reemplace el elemento calefactor. Si encuentra el calentador<br>en cortocircuito, verifique que no haya obstrucciones en el elemento<br>calefactor. Si se encuentra abierto, reemplace el calentador. Si se<br>encuentra en buen funcionamiento, verifique la continuidad del<br>limitador térmico 2. Si se encuentra abierto, reemplácelo, si está en<br>buen estado, verifique el cableado (los conectores de cableado para<br>el relé del calentador, NA, COM; conectores del limitador térmico 2,<br>conectores del motor: M1 y M2; conectores del elemento calefactor).<br>Si todo lo mencionado anteriormente se encuentra en buen<br>funcionamiento, reemplace el tablero de control e inténtelo de nuevo. |
| E55                | <ul> <li>falla en los sensores<br/>del motor del tablero<br/>principal</li> <li>calentador</li> <li>limitador térmico</li> <li>cableado</li> </ul>                                          | <ul> <li>tablero principal defectuoso</li> </ul>                                                                                                    | Tablero principal defectuoso Reemplace el tablero de control electrónico e inténtelo de nuevo.                                                                                                    |
| E56                | correa                                                                                                    | <ul><li> correa rota</li><li> correa floja</li></ul>                                                                                                    | Verifique la correa. Reemplace la correa si está rota o floja.                                                                                                    |
| E61                | falla del relé del calentador                                                                                                    | <ul> <li>relé del calentador defectuoso -<br/>atascado y abierto o cerrado.</li> </ul>                                                                                                    | Desconecte el suministro eléctrico (quite J1). Si hay continuidad<br>entre el relé del calentador, NA y COM, reemplace el tablero principal.<br>Si se encuentra en buen funcionamiento, seleccione cualquier<br>configuración de temperatura que no sea "Air Dry" (esponjado con<br>aire), encienda la secadora y verifique la continuidad entre el relé del<br>calentador, NA y COM. Si no hay continuidad, reemplace el tablero<br>principal e inténtelo de nuevo.                                                                                                    |

# ESPAÑOL - SECADORA

## Códigos de Error, continuación

| Código<br>de Error | Falla                                                                                          | Posibles Condiciones de Falla                                                                                                    | Soluciones Posibles                                                                                                    |
|--------------------|------------------------------------------------------------------------------------------------|----------------------------------------------------------------------------------------------------|----------------------------------------------------------------------------------------------------|
| E62                | <ul> <li>temporizador del<br/>calentamiento</li> </ul>                                         | <ul> <li>limitador térmico 2 abierto (GAS<br/>doméstico únicamente y eléctrico<br/>internacional únicamente)</li> </ul>                                                                                                    | Verifique que no haya obstrucciones en la ventilación; NTC; limitador térmico 2, cableado                                                                                                    |
| E65                | <ul> <li>límite superior del<br/>contador del termostato<br/>demasiado alto</li> </ul>         | <ul> <li>obstrucción excesiva en los<br/>conductos de extracción</li> <li>termostato de límite superior<br/>defectuoso</li> <li>cableado</li> </ul>                                                                                                | Verifique si hay obstrucciones en la ventilación, quite la obstrucción<br>e inténtelo de nuevo. Verifique que el NTC funcione normalmente,<br>en caso de ser defectuoso, reemplace el NTC e inténtelo de nuevo.<br>Verifique si hay fugas de aire excesivas. Cableado (fastón/conexión<br>para el NTC y en el conector de borde J4). Si se encuentra en buen<br>estado, reemplace el tablero de control principal e inténtelo de nuevo.       |
| E67                | <ul> <li>falla en los sensores<br/>del calentador del<br/>tablero principal</li> </ul>         | <ul> <li>tablero principal defectuoso</li> </ul>                                                                                                    | Reemplace el tablero de control electrónico e inténtelo de nuevo.                                                                                                    |
| E71                | falla del NTC                                                                                  | <ul> <li>circuito abierto del NTC</li> <li>cableado</li> <li>tablero principal</li> </ul>                                                                                                    | Verifique el NTC para conocer la impedancia normal a temperatura<br>ambiente (debe ser de 50 K a 25 °C +/- 5%), si se detecta un valor<br>inválido, reemplace el NTC e inténtelo de nuevo. Si se encuentra en buen<br>funcionamiento, verifique el cableado (fastones en la conexión NTC y el<br>cableado/conector de borde J4). Si se encuentra en buen funcionamiento,<br>reemplace el tablero de control electrónico e inténtelo de nuevo. |
| E72                | falla del NTC                                                                                  | <ul> <li>circuito cerrado del NTC</li> <li>cableado</li> <li>tablero principal</li> </ul>                                                                                                    | Verifique el NTC para conocer la impedancia normal a temperatura<br>ambiente (debe ser de 50 K a 25 °C +/- 5%), si se detecta un valor<br>inválido, reemplace el NTC e inténtelo de nuevo. Si se encuentra en buen<br>funcionamiento, verifique el cableado (fastones en la conexión NTC y el<br>cableado/conector de borde J4). Si se encuentra en buen funcionamiento,<br>reemplace el tablero de control electrónico e inténtelo de nuevo. |
| E81                | <ul> <li>selector de programa</li> <li>codificador de<br/>programa</li> </ul>                  | <ul> <li>tablero principal</li> <li>cableado</li> <li>selector de ciclos</li> <li>codificador de ciclos</li> </ul>                                                                                                    | Verifique el cableado (en los conectores de borde: J7;J8;J10) si se<br>encuentra en buen estado, reemplace los codificadores y el selector<br>de ciclos e inténtelo de nuevo. Si el problema aún persiste, cambie el<br>tablero principal e inténtelo de nuevo.                                                                                                    |
| E82                | <ul> <li>tecla atascada</li> </ul>                                                             | <ul> <li>error de tecla atascada</li> <li>cableado</li> <li>selector de ciclos</li> <li>tablero principal</li> <li>software</li> </ul>                                                                                                    | Quite la perilla del selector de ciclos y reinicie la secadora. Si el problema aún persiste, verifique el cableado (en el conector de borde J10). Si se encuentra en buen estado, reemplace el selector de ciclos e inténtelo de nuevo. Si el problema aún persiste, cambie el tablero electrónico principal e inténtelo de nuevo.                                                                                                    |
| E93                | <ul> <li>configuración del<br/>software</li> </ul>                                             | <ul> <li>datos del archivo de<br/>configuración del equipo (MCF)<br/>cargados incorrectamente</li> </ul>                                                                                                    | Reemplace el tablero de control electrónico principal e inténtelo de nuevo.                                                                                                    |
| E94                | <ul> <li>configuración del<br/>software</li> </ul>                                             | microprocesador dañado                                                                                                    | Reemplace el tablero de control electrónico principal e inténtelo de nuevo.                                                                                                    |
| E97                | <ul> <li>configuración del<br/>software</li> </ul>                                             | <ul> <li>datos del archivo de<br/>configuración del equipo (MCF)<br/>cargados incorrectamente</li> <li>cycle selector switch failure</li> </ul>                                                                                                    | Sustituya el interruptor del selector de ciclo y vuelva a intentarlo. Si el problema persiste, sustituya el tablero principal y vuelva a intentarlo.                                                                                                    |
| EA1                | <ul> <li>frecuencia de la línea</li> </ul>                                                     | <ul> <li>frecuencia de la línea (FI) fuera de<br/>los límites (54 Hz<fi<46 hz="" para<br="">un sist. de 50 Hz y 64 Hz<fi<56<br>Hz para un sist. de 60 Hz)</fi<56<br></fi<46></li> <li>microprocesador dañado</li> <li>tablero principal</li> </ul> | Si la FI supera los límites, infórmeselo al cliente. De lo contrario,<br>reemplace el tablero de control electrónico e inténtelo de nuevo.                                                                                                    |
| EA2                | Iínea alta                                                                                     | <ul> <li>principal V&gt;264 Vrms (sist. de 240 V)</li> <li>principal V&gt;138 Vrms (sist. de 120 V)</li> <li>microprocesador dañado</li> <li>tablero principal</li> </ul>                                                                          | Verifique el voltaje CA principal. Si es demasiado alto, infórmeselo<br>al cliente e intente reiniciar la secadora. Si esta no se enciende,<br>reemplace el tablero de control electrónico e inténtelo de nuevo.                                                                                                    |
| EA3                | <ul> <li>línea baja</li> </ul>                                                                 | <ul> <li>principal V&lt;180 Vrms (sist. de 240 V)</li> <li>principal V&lt;90 Vrms (sist. 120 V)</li> <li>microprocesador dañado</li> <li>tablero principal</li> </ul>                                                                              | Verifique el voltaje CA principal. Si es demasiado bajo, infórmeselo<br>al cliente e intente reiniciar la secadora. Si esta no se enciende,<br>reemplace el tablero de control electrónico e inténtelo de nuevo.                                                                                                    |
| EA5                | <ul> <li>falla en los sensores de<br/>amplitud de línea en el<br/>tablero principal</li> </ul> | <ul> <li>tablero principal</li> <li>microprocesador dañado</li> <li>software</li> </ul>                                                                                                    | Reemplace el tablero de control electrónico e inténtelo de nuevo.                                                                                                    |

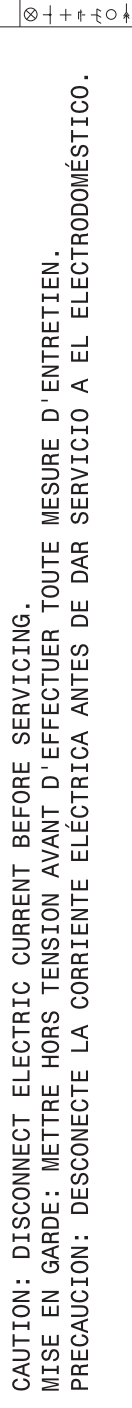

|                              | CODES DE CÄBLAGE             | CÓDIGOS DE CABLEADO                |
|------------------------------|------------------------------|------------------------------------|
| WICK DISCONNECT TERMINAL BC  | ORNE À DÉBRANCHEMENT RAPIDE  | TERMINAL DE DESCONEXIÓN RÀPIDA     |
| ONNECTION                    | ONNEXION                     | CONEXIÓN                           |
| O CONNECTION AL              | UCUNE CONNEXION              | SIN CONEXIÓN                       |
| PLICE ÉF                     | PISSURE                      | UNIÓN                              |
| HASSIS (CABINET) GROUND M1   | ISE À LA TERRE DU BOÎTIER    | ESTRUCTURA DE LA BASE DEL GABINETE |
| CREW TERMINAL BC             | DRNE À VIS                   | TERMINAL DE TORNILLO               |
| ARNESS CONNECTOR TERMINAL BC | DRNE À CONNECTEUR DE HARNAIS | TERMINAL DEL CONECTOR DE ARNÉS     |
| BC                           | SRNE OSOLÉE                  | TERMINAL AISLADA                   |

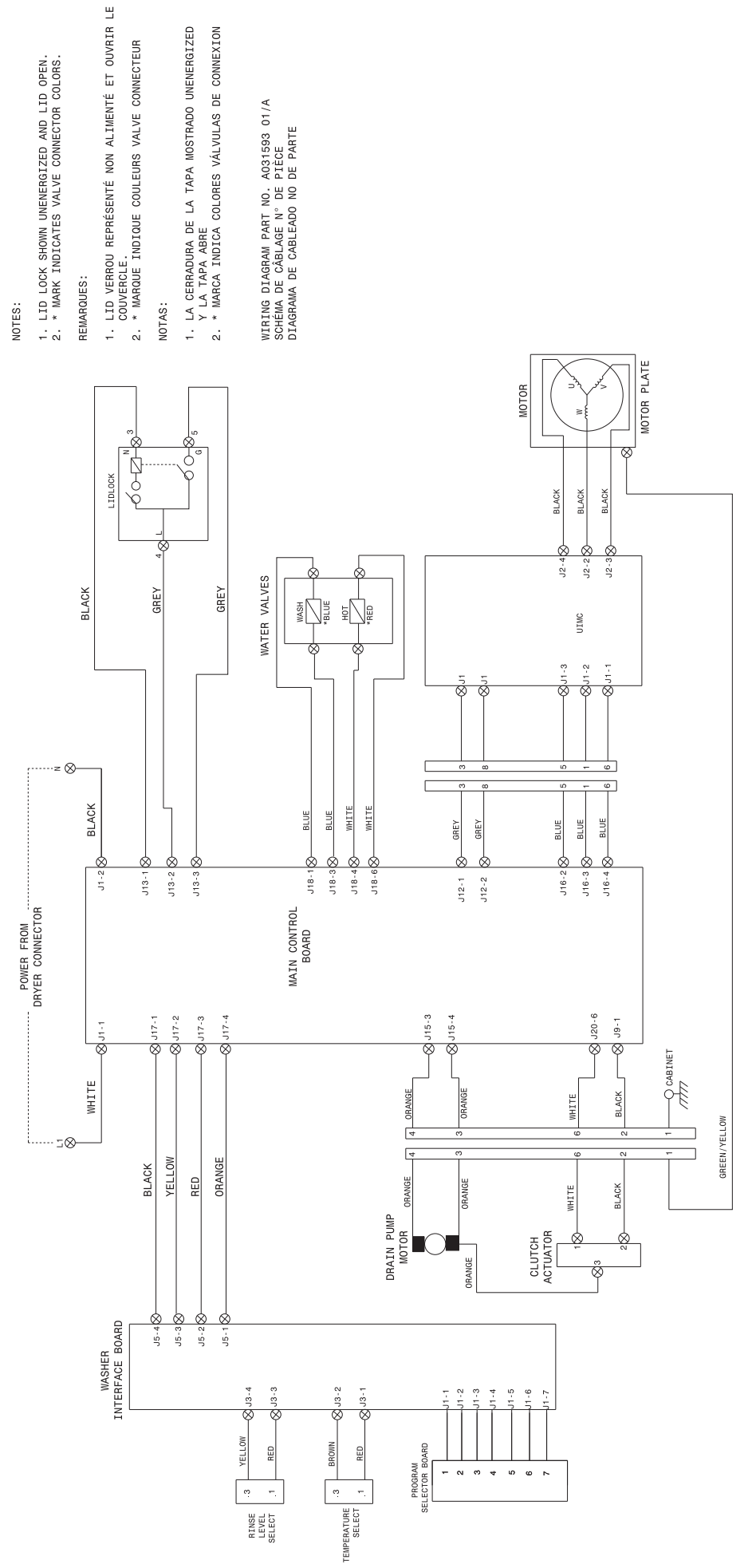

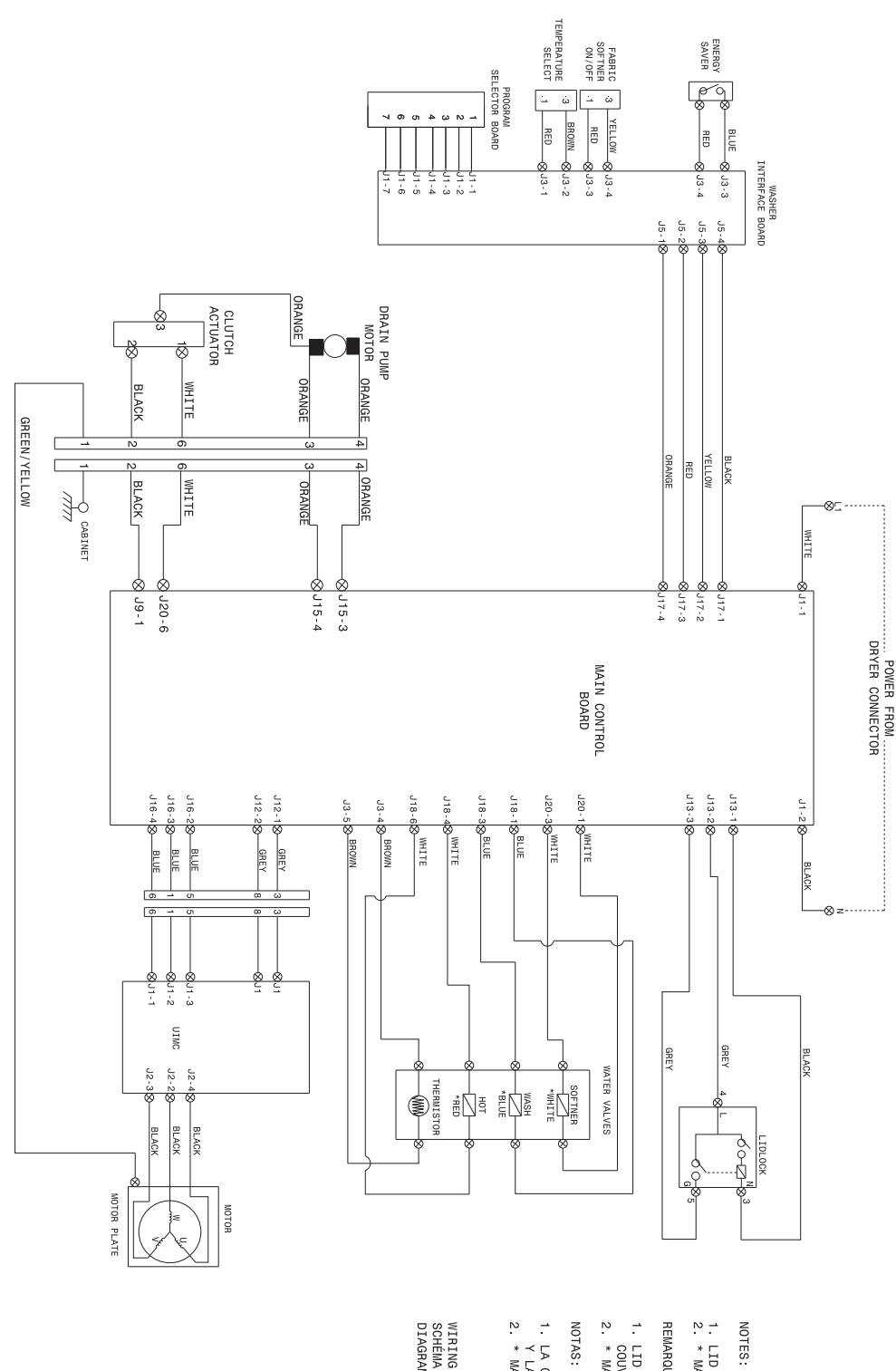

| *0}*++8                                                                                                    |                     |
|----------------------------------------------------------------------------------------------------|---------------------|
| ) QUICK DISCONNECT T<br>-CONNECTION<br>NO CONNECTION<br>SPLICE<br>SCHEW TERMINAL<br>SCREW TERMINAL<br>-HARNESS CONNECTOR                                                                   | WIRING CODE         |
| ERMINAL<br>GROUND<br>TERMINAL                                                                                                    | S                   |
| BORNE À DÉBRANCHEMENT RAPIDE<br>CONVEXION<br>AUCURE CONNEXION<br>ÉPISSURE<br>MISE À LA TERRE DU BOÌTIER<br>BORNE À CONVECTEUR DE HARNAIS<br>BORNE À CONVECTEUR DE HARNAIS                  | CODES DE CÂBLAGE    |
| TERMINAL DE DESCONEXIÓN RÀPIDA<br>CONEXIÓN<br>SIN CONEXIÓN<br>NINON<br>TERMINAL DE LONACIDA DE LA BASE DEL GABINETE<br>TERMINAL DE LONACIDO DE ARNÉS<br>TERMINAL ASLADA<br>TERMINAL ASLADA | CÓDIGOS DE CABLEADO |

CAUTION: DISCONNECT ELECTRIC CURRENT BEFORE SERVICING. MISE EN GARDE: METTRE HORS TENSION AVANT D'EFFECTUER TOUTE MESURE D'ENTRETIEN. PRECAUCION: DESCONECTE LA CORRIENTE ELÉCTRICA ANTES DE DAR SERVICIO A EL ELECTRODOMÉSTICO.

# 1. LID LOCK SHOWN UNENERGIZED AND LID OPEN. 2. \* MARK INDICATES VALVE CONNECTOR COLORS.

NOTES:

- **REMARQUES:**
- LID VERROU REPRÉSENTÉ NON ALIMENTÉ ET OUVRIR LE COUVERCLE.
   \* MARQUE INDIQUE COULEURS VALVE CONNECTEUR
- LA CERRADURA DE LA TAPA MOSTRADO UNENERGIZED Y LA TAPA ABRE
   \* MARCA INDICA COLORES VÁLVULAS DE CONNEXION

WIRING DIAGRAM PART NO. A031594 01/A SCHÉMA DE CÂBLAGE N° DE PIÉCE DIAGRAMA DE CABLEADO NO DE PARTE

I CAUTION: DISCONNECT ELECTRIC CURRENT BEFORE SERVICING. LABEL ALL WIRES PRIOR TO DISCONNECTION WHEN SERVICING CONTROLS. WIRING ERRORS CAN CAUSE IMPROPER AND DANGEROUS OPERATION. VERIFY PROPER OPERATION AFTER SERVICING.

ATTENTION: METTRE HORS TENSION AVANT DEFRECTUER TOUTE MESURE DENTRETIEN LORS DES OPÉRATIONS D'ENTRETIEN DES COMMANDES, ÉTIQUETER TOUS LES FILS ANANT DE LES DÉCONNECTER. TOUTE ERREUR DE CÂBLAGE PEUT ÊTRE UNE SOURCE DE DANGER ET DE PANNE. S'ASSURER QUE L'APPAREIL FONCTIONNE. ADÉQUATEMENT UNE FOIS L'ENTRETIEN TERMINÉ.

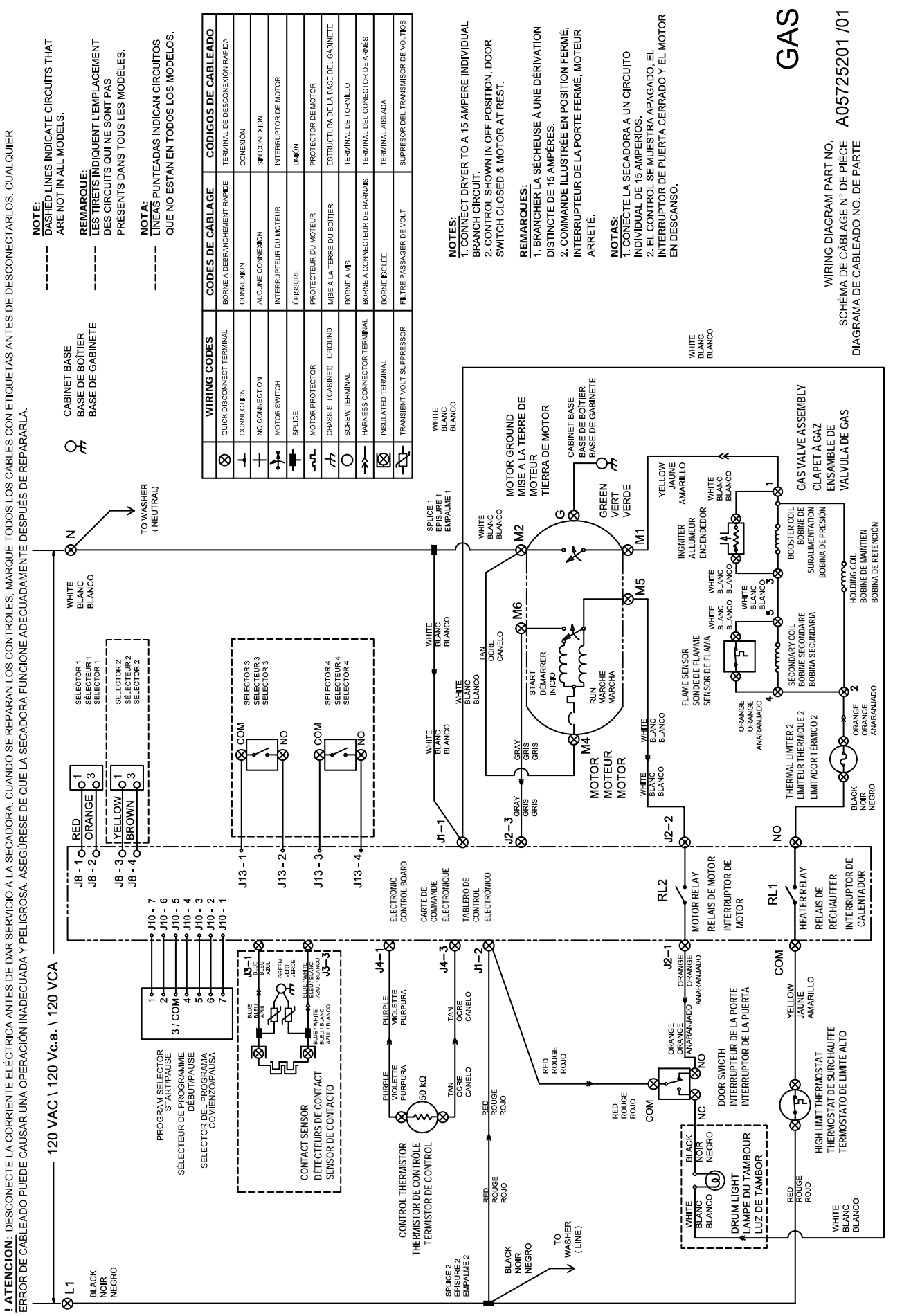

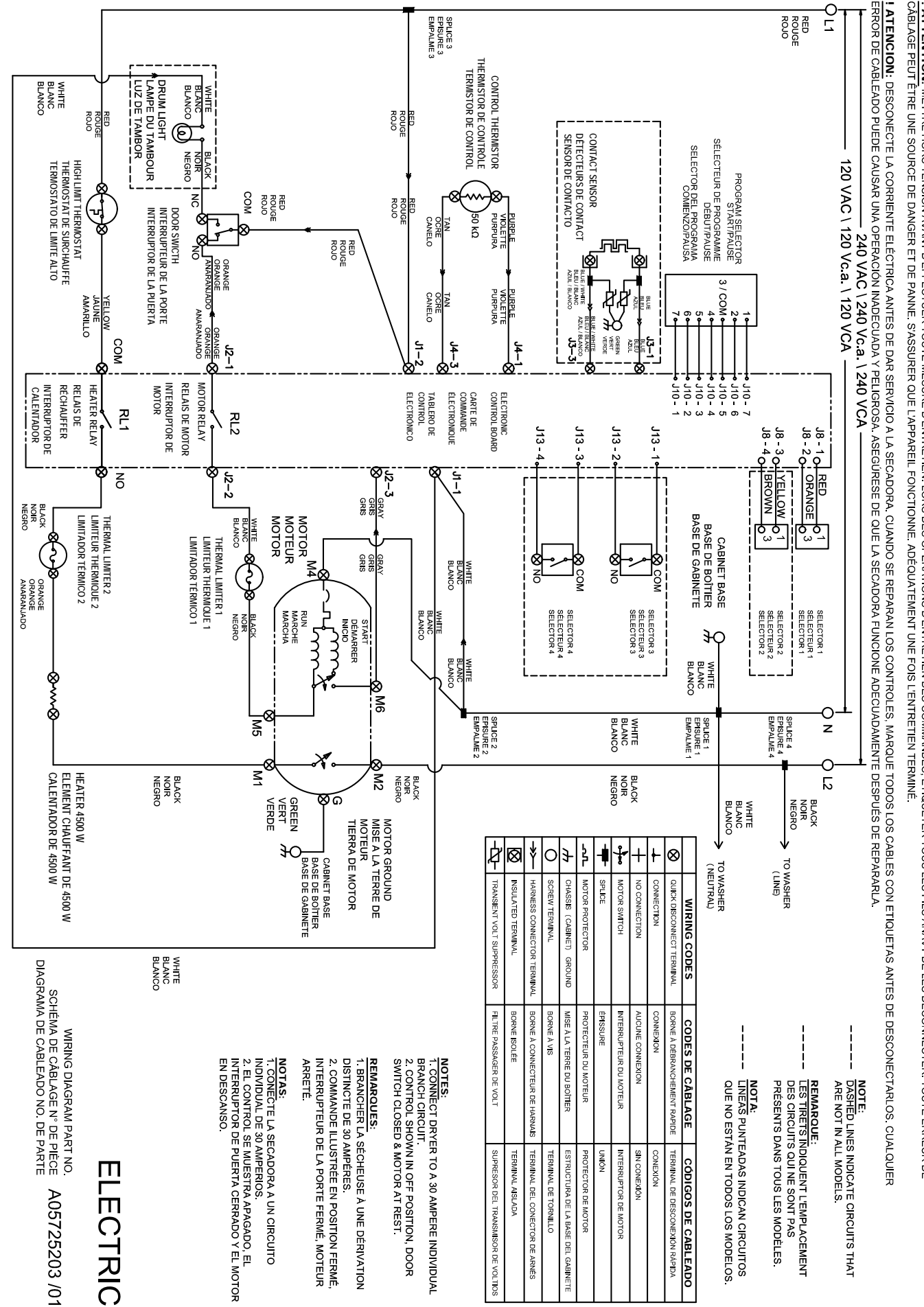

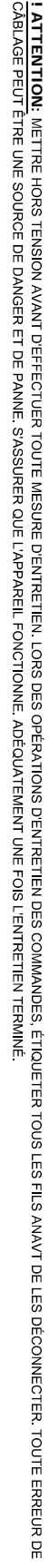

I CAUTION: DISCONNECT ELECTRIC CURRENT BEFORE SERVICING. LABEL ALL WIRES PRIOR TO DISCONNECTION WHEN SERVICING CONTROLS. WIRING ERRORS CAN CAUSE IMPROPER AND DANGEROUS OPERATION. VERIFY PROPER OPERATION AFTER SERVICING.